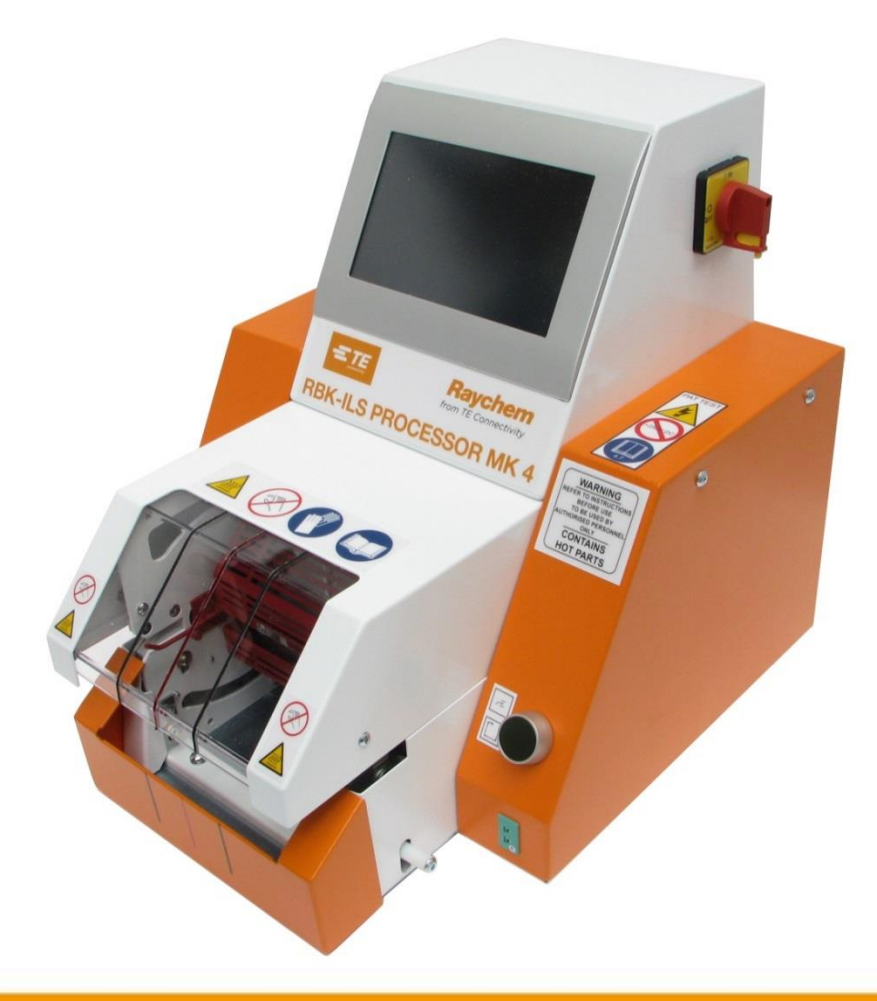

# Návod na obsluhu

# RBK-ILS procesor MK4 PN 529535-2

 Návod na obsluhu č.:
 412-94334-4

 Návod na obsluhu č. výrobku:
 5-744017-0

 Jazyk:
 sk (preklad d)

412-94334-4 5-744017-0 sk (preklad originálneho návodu)

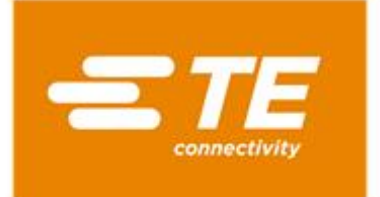

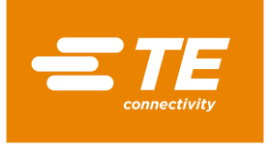

#### Vydavateľ

TE Connectivity Germany GmbH Ampèrestr. 12–14 64625 Bensheim Nemecko

#### Autorské práva

©2016 TE Connectivity Gesellschaften. Všetky práva vyhradené.

#### Všeobecné pokyny

- Uvedené informácie slúžia výlučne na popis výrobku. Informácie neoslobodzujú používateľa od povinnosti vykonať vlastné posudky a skúšky. Je potrebné zobrať na vedomie, že naše produkty podliehajú prirodzenému procesu opotrebenia a starnutia.
- Všetky práva sú vyhradené spoločnosti TE Connectivity (TE), aj pre prípad prihlásenia ochranných práv. Všetky dispozičné práva, ako právo kopírovania a postúpenia, sú vyhradené našej spoločnosti.
- Originál návodu na obsluhu bol vyhotovený v nemeckom jazyku.

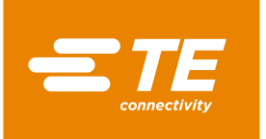

### Obsah

| 1      | História revízie6                                     |
|--------|-------------------------------------------------------|
| 2      | Úvod7                                                 |
| 2.1    | O tomto návode na obsluhu7                            |
| 2.2    | Znaky a symboly v tomto návode na obsluhu7            |
| 2.2.1  | Použité textové označenia                             |
| 2.2.2  | Upozornenia                                           |
| 2.2.3  | Bezpečnostné upozornenia                              |
| 2.3    | Skratky8                                              |
| 3      | Všeobecné bezpečnostné upozornenia9                   |
| 3.1    | Použitie v súlade s určeným účelom9                   |
| 3.2    | Použitie príslušenstva v súlade s určeným účelom10    |
| 3.3    | Nesprávne použitie10                                  |
| 3.4    | Predvídateľné nesprávne použitie10                    |
| 3.5    | Výstražné upozornenia11                               |
| 3.5.1  | Bezpečnostná značka (špecifická pre daný typ)12       |
| 3.5.2  | Príkazové značky12                                    |
| 3.5.3  | Zákazové značky12                                     |
| 3.6    | Úlohy prevádzkovateľa13                               |
| 3.7    | Kvalifikácia personálu14                              |
| 3.8    | Bezpečnostné zariadenia14                             |
| 3.8.1  | Hlavný vypínač s funkciou núdzového vypnutia14        |
| 3.8.2  | Dvojručná aktivácia15                                 |
| 3.9    | Pracovná oblasť/nebezpečná oblasť16                   |
| 3.10   | Bezpečnostné opatrenia16                              |
| 3.10.1 | Všeobecne16                                           |
| 3.10.2 | Elektrická bezpečnosť                                 |
| 3.10.3 | Bezpečnostné opatrenia pri uvedení do prevádzky17     |
| 3.10.4 | Bezpečnostné opatrenia pri preprave a inštalácii17    |
| 3.10.5 | Bezpečnostné opatrenia počas prevádzky17              |
| 3.10.6 | Bezpečnostné opatrenia pri servise, údržbe a oprave18 |
| 3.10.7 | Bezpečnostné opatrenia pri odstraňovaní porúch18      |

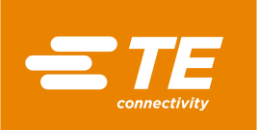

| 4                                                                                                    | Inštalácia                                                                                                    | 19                                                                                                    |
|----------------------------------------------------------------------------------------------------|----------------------------------------------------------------------------------------------------|----------------------------------------------------------------------------------------------------|
| 4.1                                                                                                    | Inštalácia pohľad spredu                                                                                                    | 19                                                                                                    |
| 4.2                                                                                                    | Inštalácia pohľad zozadu                                                                                                    | 20                                                                                                    |
| 5                                                                                                    | Popis funkcie                                                                                                    | 21                                                                                                    |
| 6                                                                                                    | Technické údaje                                                                                                    | 22                                                                                                    |
| 6.1                                                                                                    | Typový štítok                                                                                                    | 22                                                                                                    |
| 6.2                                                                                                    | Údaje zariadenia                                                                                                    | 22                                                                                                    |
| 6.3                                                                                                    | Údaje o výrobku/výkone                                                                                                    | 23                                                                                                    |
| 6.4                                                                                                    | Prevádzkové/okolité podmienky                                                                                                    | 23                                                                                                    |
| 6.5                                                                                                    | Údaje o pripojení                                                                                                    | 23                                                                                                    |
| 7                                                                                                    | Dodávka                                                                                                    | 24                                                                                                    |
| 7.1                                                                                                    | Preprava procesora                                                                                                    | 24                                                                                                    |
| 7.2                                                                                                    | Vybalenie/príjem tovaru                                                                                                    | 25                                                                                                    |
| 7.2.1                                                                                                    | Vybalenie procesora                                                                                                    | 25                                                                                                    |
| 7.2.2                                                                                                    | Vykonanie kontroly príjmu                                                                                                    | 25                                                                                                    |
| 7.3                                                                                                    | Preprava odbaleného procesora                                                                                                    | 25                                                                                                    |
| 7.4                                                                                                    | Vnútropodniková preprava procesora                                                                                                    | 26                                                                                                    |
| 7.5                                                                                                    | (Dočasné) uskladnenie procesora                                                                                                    | 26                                                                                                    |
| 0                                                                                                    | Uvedenie do prevádzky                                                                                                    |                                                                                                    |
| ð                                                                                                    |                                                                                                    |                                                                                                    |
| о<br>8.1                                                                                                    | Inštalácia procesora                                                                                                    | 27                                                                                                    |
| o<br>8.1<br>8.2                                                                                                    | Inštalácia procesora<br>Pripojenie procesora                                                                                                    | 27<br>27                                                                                                    |
| o<br>8.1<br>8.2<br>8.3                                                                                                    | Inštalácia procesora<br>Pripojenie procesora<br>Uvedenie procesora do prevádzky                                                                                                    | 27<br>27<br>27                                                                                                    |
| 8.1<br>8.2<br>8.3<br>9                                                                                                    | Inštalácia procesora<br>Pripojenie procesora<br>Uvedenie procesora do prevádzky<br>Softvér                                                                                                    | 27<br>27<br>28<br>31                                                                                                    |
| 8.1<br>8.2<br>8.3<br>9<br>9.1                                                                                                    | Inštalácia procesora<br>Pripojenie procesora<br>Uvedenie procesora do prevádzky<br>Softvér<br>Používateľské rozhranie                                                                                                    | 27<br>27<br>28<br>31<br>33                                                                                                    |
| 8.1<br>8.2<br>8.3<br>9<br>9.1<br>9.2                                                                                                    | Inštalácia procesora<br>Pripojenie procesora<br>Uvedenie procesora do prevádzky<br>Softvér<br>Používateľské rozhranie<br>Prihlásenie do systému                                                                                                    | 27<br>27<br>28<br>31<br>31<br>33<br>34                                                                                                    |
| 8.1<br>8.2<br>8.3<br>9<br>9.1<br>9.2<br>9.3                                                                                                    | Inštalácia procesora<br>Pripojenie procesora<br>Uvedenie procesora do prevádzky<br>Softvér<br>Používateľské rozhranie<br>Prihlásenie do systému<br>Zobrazenie aktuálneho procesu                                                                                                    | 27<br>27<br>28<br>31<br>33<br>34<br>36                                                                                                    |
| 8<br>8.1<br>8.2<br>8.3<br>9<br>9.1<br>9.2<br>9.3<br>9.4                                                                                             | Inštalácia procesora<br>Pripojenie procesora<br>Uvedenie procesora do prevádzky<br>Softvér<br>Používateľské rozhranie<br>Prihlásenie do systému<br>Zobrazenie aktuálneho procesu<br>Úprava procesu                                                                                                    | 27<br>27<br>28<br>31<br>33<br>34<br>36<br>37                                                                                                 |
| 8<br>8.1<br>8.2<br>8.3<br>9<br>9.1<br>9.2<br>9.3<br>9.4<br>9.4.1                                                                                    | Inštalácia procesora<br>Pripojenie procesora<br>Uvedenie procesora do prevádzky<br>Softvér<br>Používateľské rozhranie<br>Prihlásenie do systému<br>Zobrazenie aktuálneho procesu<br>Úprava procesu<br>Manuálne založenie procesu                                                                                                    | 27<br>27<br>28<br>31<br>33<br>34<br>36<br>37<br>38                                                                                           |
| 8<br>8.1<br>8.2<br>8.3<br>9<br>9.1<br>9.2<br>9.3<br>9.4<br>9.4.1<br>9.4.2                                                                           | Inštalácia procesora<br>Pripojenie procesora<br>Uvedenie procesora do prevádzky<br>Softvér<br>Používateľské rozhranie<br>Prihlásenie do systému<br>Zobrazenie aktuálneho procesu<br>Úprava procesu<br>Manuálne založenie procesu<br>Výber procesu                                                                                                    | 27<br>27<br>28<br>31<br>33<br>34<br>36<br>37<br>38<br>39                                                                                     |
| 8<br>8.1<br>8.2<br>8.3<br>9<br>9.1<br>9.2<br>9.3<br>9.4<br>9.4.1<br>9.4.2<br>9.4.3                                                                  | Inštalácia procesora<br>Pripojenie procesora do prevádzky<br>Uvedenie procesora do prevádzky<br>Softvér<br>Používateľské rozhranie<br>Prihlásenie do systému<br>Zobrazenie aktuálneho procesu<br>Úprava procesu<br>Výber procesu<br>Výber procesu<br>Založenie procesu pomocou skenera čiarových kódov                                                                                                    | 27<br>27<br>28<br>31<br>33<br>34<br>36<br>36<br>37<br>38<br>39<br>39                                                                         |
| 8<br>8.1<br>8.2<br>8.3<br>9<br>9.1<br>9.2<br>9.3<br>9.4<br>9.4.1<br>9.4.2<br>9.4.3<br>9.4.4                                                         | Inštalácia procesora<br>Pripojenie procesora<br>Uvedenie procesora do prevádzky<br>Softvér<br>Používateľské rozhranie<br>Prihlásenie do systému<br>Zobrazenie aktuálneho procesu<br>Úprava procesu<br>Výber procesu<br>Založenie procesu pomocou skenera čiarových kódov<br>Úprava procesu                                                                                                    | 27<br>27<br>28<br>31<br>33<br>34<br>36<br>36<br>37<br>38<br>39<br>39<br>39<br>39                                                             |
| 8<br>8.1<br>8.2<br>8.3<br>9<br>9.1<br>9.2<br>9.3<br>9.4<br>9.4.1<br>9.4.2<br>9.4.3<br>9.4.4<br>9.4.5                                                | Inštalácia procesora<br>Pripojenie procesora do prevádzky<br>Softvér<br>Používateľské rozhranie<br>Prihlásenie do systému<br>Zobrazenie aktuálneho procesu<br>Úprava procesu<br>Výber procesu<br>Založenie procesu pomocou skenera čiarových kódov<br>Úprava procesu<br>Výmazanie procesu                                                                                                    | 27<br>28<br>31<br>33<br>34<br>36<br>36<br>37<br>38<br>39<br>39<br>39<br>39<br>39<br>42                                                       |
| 8<br>8.1<br>8.2<br>8.3<br>9<br>9.1<br>9.2<br>9.3<br>9.4<br>9.4.1<br>9.4.2<br>9.4.3<br>9.4.3<br>9.4.5<br>9.5                                         | Inštalácia procesora<br>Pripojenie procesora do prevádzky<br>Uvedenie procesora do prevádzky<br>Softvér<br>Používateľské rozhranie<br>Prihlásenie do systému<br>Zobrazenie aktuálneho procesu<br>Úprava procesu<br>Výber procesu<br>Založenie procesu pomocou skenera čiarových kódov<br>Úprava procesu<br>Založenie procesu<br>Vymazanie procesu                                                                                                    | 27<br>27<br>28<br>31<br>33<br>34<br>36<br>36<br>37<br>38<br>39<br>39<br>39<br>39<br>39<br>39<br>42<br>42<br>43                               |
| 8<br>8.1<br>8.2<br>8.3<br>9<br>9.1<br>9.2<br>9.3<br>9.4<br>9.4.1<br>9.4.2<br>9.4.3<br>9.4.4<br>9.4.5<br>9.5.1                                       | Inštalácia procesora<br>Pripojenie procesora<br>Uvedenie procesora do prevádzky<br>Softvér<br>Používateľské rozhranie<br>Prihlásenie do systému<br>Zobrazenie aktuálneho procesu<br>Úprava procesu<br>Manuálne založenie procesu<br>Výber procesu<br>Založenie procesu pomocou skenera čiarových kódov<br>Úprava procesu<br>Založenie procesu<br>Založenie procesu<br>Výber procesu<br>Založenie procesu<br>Výber procesu<br>Založenie procesu<br>Výmazanie procesu<br>Vymazanie procesu<br>Zmena nastavení<br>Import alebo export nastavení z pamäťového zariadenia USB                                                                                                    | 27<br>28<br>28<br>31<br>33<br>34<br>36<br>36<br>37<br>38<br>39<br>39<br>39<br>39<br>39<br>39<br>39<br>42<br>42<br>43<br>45                   |
| 8<br>8.1<br>8.2<br>8.3<br>9<br>9.1<br>9.2<br>9.3<br>9.4<br>9.4.1<br>9.4.2<br>9.4.3<br>9.4.3<br>9.4.4<br>9.4.5<br>9.5.1<br>9.5.1                     | Inštalácia procesora<br>Pripojenie procesora do prevádzky<br>Softvér<br>Používateľské rozhranie<br>Prihlásenie do systému<br>Zobrazenie aktuálneho procesu<br>Úprava procesu<br>Výber procesu<br>Výber procesu<br>Založenie procesu pomocou skenera čiarových kódov<br>Úprava procesu<br>Výmazanie procesu<br>Vymazanie procesu<br>Vymazanie procesu<br>Import alebo export nastavení z pamäťového zariadenia USB<br>Import alebo export nastavení z počítača                                                                                                    | 27<br>27<br>28<br>31<br>33<br>34<br>36<br>36<br>37<br>38<br>39<br>39<br>39<br>39<br>39<br>39<br>39<br>39<br>42<br>42<br>45                   |
| 8<br>8.1<br>8.2<br>8.3<br>9<br>9.1<br>9.2<br>9.3<br>9.4<br>9.4.1<br>9.4.2<br>9.4.3<br>9.4.4<br>9.4.5<br>9.5.1<br>9.5.1<br>9.5.2<br>9.5.3            | Inštalácia procesora<br>Pripojenie procesora do prevádzky<br>Softvér<br>Používateľské rozhranie<br>Prihlásenie do systému<br>Zobrazenie aktuálneho procesu<br>Úprava procesu<br>Manuálne založenie procesu<br>Výber procesu<br>Založenie procesu pomocou skenera čiarových kódov<br>Úprava procesu<br>Vymazanie procesu<br>Vymazanie procesu<br>Vymazanie procesu<br>Zmena nastavení<br>Import alebo export nastavení z pamäťového zariadenia USB<br>Import alebo export nastavení z počítača<br>Zmena sieťových nastavení                                                                                                    | 27<br>28<br>28<br>31<br>33<br>34<br>36<br>36<br>36<br>36<br>39<br>39<br>39<br>39<br>39<br>39<br>39<br>42<br>42<br>43<br>45<br>45<br>46       |
| 8<br>8.1<br>8.2<br>8.3<br>9<br>9.1<br>9.2<br>9.4<br>9.4.1<br>9.4.2<br>9.4.3<br>9.4.3<br>9.4.4<br>9.4.5<br>9.5.1<br>9.5.1<br>9.5.1<br>9.5.3<br>9.5.3 | Inštalácia procesora<br>Pripojenie procesora do prevádzky<br>Softvér<br>Používateľské rozhranie<br>Prihlásenie do systému<br>Zobrazenie aktuálneho procesu<br>Úprava procesu<br>Xáprava procesu<br>Výber procesu<br>Založenie procesu pomocou skenera čiarových kódov<br>Úprava procesu<br>Založenie procesu pomocou skenera čiarových kódov<br>Úprava procesu<br>Založenie procesu<br>Založenie procesu | 27<br>27<br>28<br>31<br>33<br>34<br>36<br>37<br>38<br>39<br>39<br>39<br>42<br>42<br>42<br>42<br>42<br>42<br>43<br>45<br>45<br>45<br>46<br>47 |

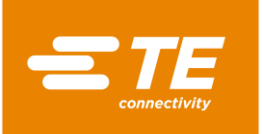

| 9.6    | Správa používateľov                                      | 49 |
|--------|----------------------------------------------------------|----|
| 9.6.1  | Zmena hesla používateľa                                  | 50 |
| 9.6.2  | Odhlásenie používateľa                                   | 50 |
| 9.6.3  | Založenie používateľa                                    | 51 |
| 9.6.4  | Vymazanie používateľa                                    | 51 |
| 9.6.5  | Import z pamäťového zariadenia USB                       | 51 |
| 9.6.6  | Export používateľov na pamäťové zariadenie USB           | 52 |
| 9.7    | Zobrazenie histórie procesora                            | 52 |
| 9.7.1  | Reset cyklov na nulu                                     | 53 |
| 9.7.2  | Aktualizácia softvéru                                    | 53 |
| 9.8    | Príprava ohrievacej komory na výmenu                     | 53 |
| 9.9    | Kalibrácia ohrievacej komory                             | 56 |
|        |                                                          |    |
| 10     | Prevádzka/obsluha                                        | 60 |
| 10.1   | Predpoklady                                              | 60 |
| 10.2   | Stanovenie typov prevádzky                               | 60 |
| 10.2.1 | Práca v miestnej prevádzke                               | 60 |
| 10.2.2 | Práca v sekvenčnej prevádzke                             | 60 |
| 10.2.3 | Práca v prevádzke diaľkového ovládania pomocou počítača  | 61 |
| 10.2.4 | Práca v prevádzke diaľkového ovládania s rozhraním RS232 | 62 |
| 10.3   | Výkon prevádzkového cyklu                                | 64 |
| 10.4   | Vypnutie procesora                                       | 65 |
| 10.5   | Správanie v núdzovom prípade                             | 66 |
| 10.5.1 | Požiar v ohrievacej komore                               | 66 |
| 10.5.2 | Uvoľnenie ohrievacej komory v núdzovom prípade           | 67 |
|        |                                                          |    |

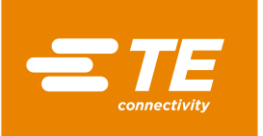

| 11      | Odstraňovanie porúch                                                         | 71  |
|---------|------------------------------------------------------------------------------|-----|
| 11.1    | Výskyt porúch                                                                | 71  |
| 11.2    | Chybové hlásenia na obrazovke                                                | 71  |
| 11.3    | Prehľad chybových hlásení a ich odstránenia                                  | 71  |
| 11.4    | Prehľad o poruchách a ich odstránenie                                        | 76  |
| 12      | Prístup ku komponentom                                                       | 80  |
| 12.1    | Odstránenie bočných stien                                                    | 82  |
| 12.2    | Odstránenie dolných bočných stien ohrevu a predného panela                   | 83  |
| 12.3    | Odstránenie hornej steny ohrevu                                              | 84  |
| 12.4    | Odstránenie dotykovej obrazovky                                              | 84  |
| 12.5    | Odstránenie zadnej steny dole                                                | 86  |
| 12.6    | Odstránenie zadnej steny hore                                                | 87  |
| 13      | Údržba                                                                       | 88  |
| 13.1    | Prehľad údržbových prác                                                      |     |
| 13.2    | Údržbové práce                                                               | 88  |
| 13.2.1  | Uskutočnenie elektrických bezpečnostných kontrol                             | 89  |
| 13.2.2  | Vyčistenie procesora                                                         | 92  |
| 13.2.3  | Kontrola funkcie chladiaceho ventilátora                                     | 92  |
| 13.2.4  | Kontrola funkcie a opotrebovania chápadla                                    | 93  |
| 13.2.5  | Kontrola funkcie uvoľňovacej páky                                            | 94  |
| 13.2.6  | Kalibrácia teploty ohrievacej komory                                         | 94  |
| 14      | Oprava/výmena náhradných a opotrebovaných dielov                             | 95  |
| 14.1    | Oprava a výmena náhradných a opotrebovaných dielov                           | 95  |
| 14.1.1  | Poistka napájania                                                            | 96  |
| 14.1.2  | Výmena ohrievacej komory                                                     | 97  |
| 14.1.3  | Nastavenie približovacieho spínača                                           | 100 |
| 14.1.4  | Výmena približovacieho spínača                                               | 103 |
| 14.1.5  | Výmena zostavy motora                                                        | 104 |
| 14.1.6  | Výmena chladiaceho ventilátora                                               | 111 |
| 14.1.7  | Výmena dosky plošných spojov (riadenie PCB)                                  | 112 |
| 14.1.8  | Výmena bezpečnostného relé                                                   | 114 |
| 14.1.9  | Výmena vyrovnávacieho kábla tepelného prvku                                  | 115 |
| 14.1.10 | )Výmena dotykového displeja                                                  | 117 |
| 14.1.1  | l Výmena prípojnej zásuvky sieťového dielu                                   | 118 |
| 14.2    | Diel príslušenstva RBK-ILS-PROC-STUB-SP-FIX                                  | 120 |
| 14.2.1  | EMC zaistenie externých prístrojov                                           | 120 |
| 14.2.2  | Montáž dielu príslušenstva RBK-ILS-PROC-STUB-SP-FIX                          | 121 |
| 14.2.3  | Prevádzkový cyklus vykonajte s dielom príslušenstva RBK-ILS-PROC-STUB-SP-FIX | 122 |

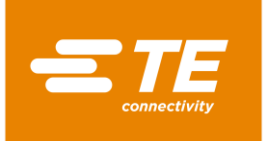

| 14.3 | Náhradné a rýchlo opotrebovateľné diely | 123 |
|------|-----------------------------------------|-----|
| 15   | Odstavenie z prevádzky                  | 128 |
| 15.1 | Odstavenie procesora z prevádzky        | 128 |
| 15.2 | Skladovanie                             | 128 |
| 16   | Likvidácia                              | 129 |
| 17   | Adresa zákazníckeho servisu             | 130 |
| 18   | Vyhlásenie o zhode                      | 131 |
| 19   | Príloha                                 | 132 |
| 19.1 | Prípojky na riadení PCB                 | 132 |
| 19.2 | Elektrická schéma zapojenia procesora   | 133 |

# 1 História revízie

| Rev.      | Dátum      | Popis            | Názov       |
|-----------|------------|------------------|-------------|
| Vydanie A | 01.05.2016 | Prvé vyhotovenie | Martin Lipp |
|           |            |                  |             |
|           |            |                  |             |
|           |            |                  |             |

Tab. 1 : História revízie

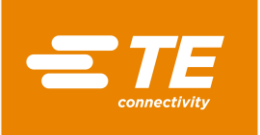

# 2 Úvod

V tomto odseku nájdete nasledujúce informácie:

| Kapitola | Téma                                      | Strana |
|----------|-------------------------------------------|--------|
| 2.1      | O tomto návode na obsluhu                 | 7      |
| 2.2      | Znaky a symboly v tomto návode na obsluhu | 7      |
| 2.3      | Skratky                                   | 8      |

### 2.1 O tomto návode na obsluhu

Tento návod na obsluhu popisuje používanie a obsluhu procesora, ako aj nevyhnutné opatrenia údržby.

Preto musí tento návod na obsluhu poznať a dodržiavať každý, kto je poverený prácami na procesore a s procesorom.

Návod na obsluhu musí byť vždy poruke pri procesore.

Návod na obsluhu musí vlastník/prevádzkovateľ doplniť o pokyny na základe platných národných predpisov prevencie úrazov a ochrany životného prostredia.

Tento návod na obsluhu platí pre RBK-ILS procesor MK4 firmy TE Connectivity (TE).

#### Nároky zo záruky, ručenie

TE odmieta akékoľvek ručenie za škody, ktoré vzniknú v dôsledku nerešpektovania upozornení na procesore alebo v návode na obsluhu.

Svojvoľné prestavby procesora, ktoré presahujú údaje v návode na obsluhu, vylučujú ručenie spol. TE za škody, ktoré z toho vyplynú.

#### Servis

Pre technickú podporu sa obráťte na zákaznícky servis. Ďalšie informácie nájdete v kapitole 17 Adresa zákazníckeho servisu, strana 130.

### 2.2 Znaky a symboly v tomto návode na obsluhu

V návode na obsluhu sú použité znaky a symboly uvedené v tejto kapitole.

#### 2.2.1 Použité textové označenia

Na zvýšenie čitateľnosti tohto návodu na obsluhu sa používajú nasledujúce špeciálne spôsoby písania:

| Textové označenie | Funkcia                                                 |
|-------------------|---------------------------------------------------------|
|                   | Označuje vymenovania.                                   |
| θ                 | Označuje inštrukcie k spôsobu konania.                  |
| $\checkmark$      | Označuje výsledok.                                      |
| Tučné             | Označuje vlastné mená v inštrukciách k spôsobu konania. |
| Tučné + kurzíva   | Označuje vlastné mená vo výsledku konania.              |

Tab. 2 : Prvky textového označenia a ich funkcia

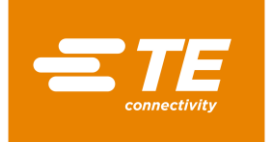

#### 2.2.2 Upozornenia

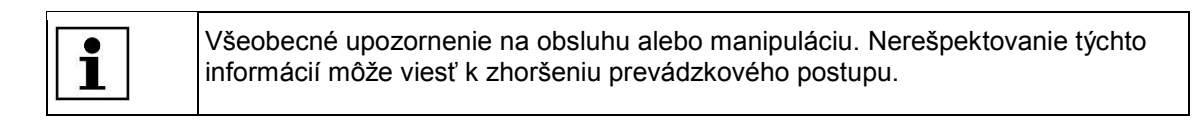

#### 2.2.3 Bezpečnostné upozornenia

Špeciálne bezpečnostné upozornenia sú uvedené tam, kde je to potrebné. Ďalšie informácie nájdete v kapitole 3 Všeobecné bezpečnostné upozornenia, strana 9.

### 2.3 Skratky

| Skratka | Význam                                                                                         |
|---------|------------------------------------------------------------------------------------------------|
| GC      | Všeobecné riadenie                                                                             |
| PCB     | Doska s plošnými spojmi                                                                        |
| PN      | Číslo výrobku                                                                                  |
| RoHS    | Obmedzenie použitia určitých nebezpečných látok v elektrických a<br>elektronických prístrojoch |
| V AC    | Striedavé napätie                                                                              |
| V DC    | Jednosmerné napätie                                                                            |

Tab. 3 : Skratky

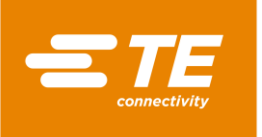

# 3 Všeobecné bezpečnostné upozornenia

V tomto odseku nájdete nasledujúce informácie:

| Kapitola | Téma                                             | Strana |
|----------|--------------------------------------------------|--------|
| 3.1      | Použitie v súlade s určeným účelom               | 9      |
| 3.2      | Použitie príslušenstva v súlade s určeným účelom | 10     |
| 3.3      | Nesprávne použitie                               | 10     |
| 3.4      | Predvídateľné nesprávne použitie                 | 10     |
| 3.5      | Výstražné upozornenia                            | 11     |
| 3.6      | Úlohy prevádzkovateľa                            | 13     |
| 3.7      | Kvalifikácia personálu                           | 14     |
| 3.8      | Bezpečnostné zariadenia                          | 14     |
| 3.9      | Pracovná oblasť/nebezpečná oblasť                | 16     |
| 3.10     | Bezpečnostné opatrenia                           | 16     |

Procesor je skonštruovaný podľa najnovšieho stavu techniky a uznávaných technickobezpečnostných pravidiel.

Napriek tomu nie je vylúčené nebezpečenstvo ohrozenia osôb a vzniku vecných škôd, ak sa nedodržia nasledovné základné bezpečnostné pokyny a výstražné upozornenia umiestnené pred inštrukciami v tomto návode na obsluhu.

#### Vyvolanie informácií o RoHS

Informácie o výskyte a miestach všetkých látok, ktoré podliehajú smerniciam RoHS (Restriction on Hazardous Substances), nájdete na nasledujúcej webovej stránke:

http://www.te.com/usa-en/utilities/product-compliance.html

- Kliknite na možnosti Skontrolovať zhodu výrobku a Otvoriť vyhlásenia o zhode (Statements of Compliance, SoC).
- V rámci možnosti Zhoda výrobku kliknite do zadávacieho poľa a zadajte príslušné čísla dielov.
- Skliknite na ikonu Vyhľadať.
- Zobrazia sa vám výsledky vyhľadávania.

### 3.1 Použitie v súlade s určeným účelom

Všetky výrobky, ako aj ostatné diely, ktoré sú súčasťou dodávky, sú určené výlučne na použitie spôsobom popísaným v tomto návode na obsluhu.

Okrem toho zohľadnite technické údaje a typový štítok.

K použitiu v súlade s určeným účelom patrí aj dodržiavanie návodu na obsluhu a dodržanie podmienok pre revízie a údržbu.

Z dôvodu osobitých miestnych podmienok alebo špeciálnych prípadov použitia, ktoré spol. TE nie sú známe, nemôžu byť nimi spôsobené situácie zohľadnené v tomto návode na obsluhu.

V tomto prípade musí prevádzkovateľ zabezpečiť bezpečnú prevádzku, resp. procesor odstaviť do doby, kým nebudú po odsúhlasení spol. TE alebo inými príslušnými miestami dohodnuté a zrealizované opatrenia pre bezpečnú prevádzku.

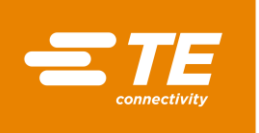

Procesor je poloautomatický prístroj. Prostredníctvom infračerveného procesu sa výrobky zmršťovacích hadíc spol. TE, ako aj výrobky iných výrobcov, zmrštením upevnia na ultrazvukom zvarené alebo lisované spoje.

Procesor je určený tak na samostatné použitie, ako aj použitie v kombinácii s ultrazvukovými zváračkami (Schunk, Telsonic), a vtedy sa umiestňuje vedľa zváracej hlavy.

Obsluha procesora je určená výlučne pre jednu osobu.

# 3.2 Použitie príslušenstva v súlade s určeným účelom

Procesor je možné vybaviť príslušenstvom na spracovanie rôznych výrobkov.

Procesor sa dodáva bez príslušenstva.

V prípade potreby dielu príslušenstva dbajte na špecifikácie spracovania pre príslušný diel príslušenstva. V nich nájdete špecifické informácie o použití tohto príslušenstva. Tieto informácie si prečítajte, skôr ako použijete nejaký diel príslušenstva spolu s procesorom.

| Príslušenstvo                                          | PN         | Použitie                                                                                                    |
|--------------------------------------------------------|------------|----------------------------------------------------------------------------------------------------|
| CLTEQ-UHI-250A-1-PRB                                   | 288869-000 | Teplotná kalibračná sonda UHI                                                                                  |
| SÚPRAVA CHLADENIA<br>VNÚTORNÉHO<br>VZDUCHU RBK ILS MK4 | 5-529538-0 | Chladenie vzduchu držiaka spojov                                                                               |
| RBK-ILS-PROC-STUB-<br>SP-FX                            | 981721-000 | Držiak na inštaláciu hadíc spojov                                                                              |
| RBK-ILS-PROC-<br>TERMFIX-08MM                          | 049857-000 | Držiak na inštaláciu 8 mm káblových očiek, ktoré<br>možno umiestniť na súpravu chladenia vzduchu<br>procesora. |

Tab. 4 : Príslušenstvo

### 3.3 Nesprávne použitie

Iné použitie, ako je uvedené v kapitole "Použitie v súlade s určeným účelom" alebo v rámci tohto návodu na obsluhu, príp. použitie nad rámec tohto návodu na obsluhu, sa považuje za použitie v rozpore s určeným účelom. Ďalšie informácie nájdete v kapitole 3.1 Použitie v súlade s určeným účelom, strana 9.

Za škody, ktoré vyplynú z takéhoto použitia, spol. TE neručí. Riziko nesie výhradne používateľ/prevádzkovateľ.

Samovoľné zmeny na procesore vedú k strate nároku na záruku.

### 3.4 **Predvídateľné nesprávne použitie**

Procesor sa smie používať iba na vyššie uvedený účel. Každé iné použitie sa považuje za použitie v rozpore s určeným účelom a predstavuje nesprávne použitie. Ďalšie informácie nájdete v kapitole 3.1 Použitie v súlade s určeným účelom, strana 9.

To platí najmä pre:

- spracovanie zmršťovacích hadíc s nevhodným priemerom,
- spracovanie výrobkov väčších, ako sú tie, na ktorých spracovanie je procesor určený,
- spracovanie iných výrobkov, ako sú zmršťovacie hadice,

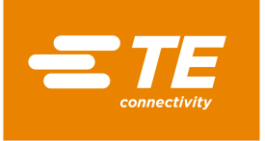

 použitie procesora na zohrievanie potravín alebo iných výrobkov, ako sú tie, ktoré spoločnosť TE odporúča.

# 3.5 Výstražné upozornenia

Upozornenia uvedené v tejto kapitole sú použité v tomto návode na obsluhu.

#### Nebezpečenstvo

| NEBEZPEČENSTVO!                                                                                          |
|----------------------------------------------------------------------------------------------------|
| <ul> <li>Druh nebezpečenstva</li> <li>Príčina</li> <li>Opatrenia na odvrátenie nebezpečenstva</li> </ul> |

"Nebezpečenstvo" označuje bezprostredne nebezpečnú situáciu, ktorá, ak sa neodvráti, bude mať za následok smrť alebo najzávažnejšie (trvalé) zranenia.

#### Výstraha

| VÝSTRAHA!                                                                                                |
|----------------------------------------------------------------------------------------------------|
| <ul> <li>Druh nebezpečenstva</li> <li>Príčina</li> <li>Opatrenia na odvrátenie nebezpečenstva</li> </ul> |

"Výstraha" označuje potenciálne nebezpečnú situáciu, ktorá, ak sa neodvráti, môže mať za následok smrť alebo ťažké (trvalé) zranenia.

#### Pozor

| POZOR!                                                                                                   |
|----------------------------------------------------------------------------------------------------|
| <ul> <li>Druh nebezpečenstva</li> <li>Príčina</li> <li>Opatrenia na odvrátenie nebezpečenstva</li> </ul> |

"Pozor" označuje potenciálne nebezpečnú situáciu, ktorá, ak sa neodvráti, môže mať za následok ľahké alebo stredne ťažké (dočasné) zranenia.

#### Upozornenie

| UPOZORNENIE! |                                                                            |  |  |
|--------------|----------------------------------------------------------------------------|--|--|
|              | Druh nebezpečenstva<br>Príčina<br>■ Opatrenia na odvrátenie nebezpečenstva |  |  |

"Upozornenie" označuje informácie alebo odporúčania, ktoré sa môžu priamo alebo nepriamo týkať bezpečnosti osôb alebo vzniku vecných škôd.

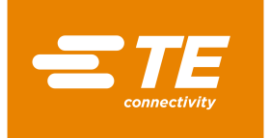

### 3.5.1 Bezpečnostná značka (špecifická pre daný typ)

V návode na obsluhu a v prevádzkovom prostredí procesora sú použité nasledujúce bezpečnostné značky, aby používateľa varovali pred nebezpečenstvami:

| <b>Výstraha pred všeobecným nebezpečenstvom</b><br>Táto výstražná značka stojí pred činnosťami, pri ktorých hrozia nebezpečenstvá v<br>dôsledku rozličných príčin.                              |
|----------------------------------------------------------------------------------------------------|
| Výstraha pred nebezpečným elektrickým napätím<br>Táto výstražná značka stojí pred činnosťami, pri ktorých hrozí nebezpečenstvo<br>zásahu elektrickým prúdom, prípadne so smrteľnými následkami. |
| Výstraha pred popáleninami na horúcom povrchu<br>Táto výstražná značka stojí pred činnosťami, pri ktorých hrozí nebezpečenstvo<br>popálenia procesorom.                                         |

#### 3.5.2 Príkazové značky

V návode na obsluhu a v prevádzkovom prostredí procesora sú použité nasledujúce príkazové značky, aby používateľa upozornili na používanie osobných ochranných pomôcok:

|    | Dodržiavajte návod na použitie<br>Označený predmet (procesor) sa smie používať až potom, ako sa používateľ<br>oboznámi s jeho vlastnosťami v návode na obsluhu.                                                                                                    |
|----|----------------------------------------------------------------------------------------------------|
| 47 | <b>Zohľadnite kapitolu v návode na obsluhu</b><br>Označený predmet (procesor) sa smie otvárať až potom, ako sa používateľ<br>oboznámil s kapitolami 12, 13 a 14 návodu na obsluhu.                                                                                     |
|    | Používanie ochranných rukavíc<br>Ak sa z dôvodu hrozby zranenia musia používať ochranné rukavice, musí to byť<br>označené.<br>Používanie ochranných rukavíc musí byť upravené prevádzkovým nariadením,<br>keďže sa pri určitých prácach ochranné rukavice nosiť nesmú. |
|    | <b>Vytiahnite sieťovú zástrčku</b><br>Pred opravou, údržbou a čistením procesor vypnite a vytiahnite sieťovú zástrčku.                                                                                                    |

#### 3.5.3 Zákazové značky

V návode na obsluhu a v prevádzkovom prostredí procesora sú použité nasledujúce zákazové značky, aby používateľa varovali pred nebezpečenstvami:

| $\bigotimes$ | <b>Nebezpečenstvo pomliaždenia</b><br>Táto zákazová značka stojí pred činnosťami, pri ktorých hrozí nebezpečenstvo<br>pomliaždenia, vtiahnutia alebo iného zranenia rúk. |
|--------------|----------------------------------------------------------------------------------------------------|
| -2584.DC     | <b>Zákaz napájania do siete silného prúdu</b><br>Procesor sa nesmie napájať na zdroje napätia s viac ako 250 V DC.                                                       |

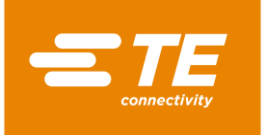

# 3.6 Úlohy prevádzkovateľa

Prevádzkovateľ je majiteľ procesora. Tým je nositeľom prevádzkovej zodpovednosti a podlieha nariadeniu o prevádzkovej bezpečnosti (BetrSichV). Zaväzuje sa dodržiavať v ňom stanovené zákony, predpisy, nariadenia a smernice. Z toho pre prevádzkovateľa vyplývajú zákonné, podnikové a osobné povinnosti, ako napr.:

- Prevádzkovateľ preberá v prípade porušenia povinnosti zodpovednosť za právne dôsledky.
- Prevádzkovateľ je zodpovedný za správu a utajenie hesiel.
- Prevádzkovateľ musí zabezpečiť, aby bola pracovná oblasť v okolí procesora voľná. Čisté a upratané pracovisko je predpokladom pre bezpečnosť.
- Prevádzkovateľ musí zabezpečiť dodržiavanie podmienok revízie a údržby.
- Prevádzkovateľ musí zabezpečiť, aby bol personál informovaný pred výkonom mimoriadnych a údržbových opatrení.
- Prevádzkovateľ musí v predpísaných odstupoch nechať zariadenie skontrolovať odborníkovi na prevádzkovú bezpečnosť, a to podľa vlastných alebo miestnych predpisov. Výsledky sa musia zaznamenať do protokolu o skúške.
- Prevádzkovateľ je povinný návod na obsluhu doplniť o prevádzkové pokyny na základe platných miestnych ustanovení, napr.:
  - predpisy na predchádzanie nehodám
  - zákony o odpadoch
  - ochranné vybavenie a údržba
  - likvidácia
  - ochrana životného prostredia
  - pokyny pre správanie v núdzovom prípade
  - vysvetlenie k manipulácii s nebezpečnými látkami
- Prevádzkovateľ musí zabezpečiť, aby boli vykonané nasledujúce kontroly:
  - kontrola procesora z hľadiska prevádzkovej bezpečnosti
  - funkčná kontrola bezpečnostných zariadení
  - všetky kontroly podľa plánu údržby
- Prevádzkovateľ musí zabezpečiť, aby bol návod na obsluhu pri procesore neustále poruke.
- Prevádzkovateľ musí zabezpečiť, aby bol procesor dobre prístupný.
- Prevádzkovateľ musí zabezpečiť, aby mali nepovolané osoby zakázaný prístup.
- Prevádzkovateľ musí zabezpečiť, aby si personál návod na obsluhu kompletne prečítal, pochopil ho a dodržiaval.
- Prevádzkovateľ musí zabezpečiť, aby bol personál pracujúci s procesorom príslušne zaučený v oblasti svojich úloh.
- Prevádzkovateľ musí zabezpečiť, aby boli dodržiavané všetky bezpečnostné pravidlá, bezpečnostné pokyny a bezpečnostné upozornenia, zvlášť pri kombinácii procesora s jedným alebo viacerými inými strojmi.
- Prevádzkovateľ musí zabezpečiť, aby boli v spolupráci so zodpovednými osobami stanovené ochranné opatrenia a pravidlá správania.
- Prevádzkovateľ musí stanoviť kompetencie činností pre prevádzkovanie procesora. Pri činnostiach relevantných z hľadiska bezpečnosti sa musia jasne priradiť oprávnenia.
- Prevádzkovateľ musí personál zaviazať k tomu, aby nosil ochranný odev (napr. ochranné rukavice), pokiaľ si to zdravie personálu vyžaduje.
- Prevádzkovateľ je zodpovedný za manipuláciu so spracovávanými výrobkami.
- Prevádzkovateľ je zodpovedný za použitie dodatočného vybavenia a externých prípojok médií. Musia sa dodržať príslušné bezpečnostné predpisy.

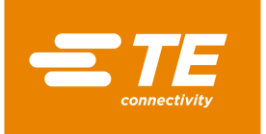

### 3.7 Kvalifikácia personálu

Procesor smie používať iba úplne vyškolený a kvalifikovaný personál.

Prevádzkovateľ nesie zodpovednosť za to, že každá osoba, ktorá pracuje s procesorom, bola čo najdôkladnejšie poučená podľa predloženého návodu na obsluhu.

Prevádzkovateľ okrem toho nesie zodpovednosť za vyškolenie personálu obsluhy, ktoré musí obsahovať nasledujúce body:

- Účel použitia
- Ohrozenia
- Bezpečnostné ustanovenia
- Funkcia
- Obsluha

Aby sa zaručilo, že personál obsluhy poučeniu a inštruktáži porozumie, školenie sa musí uskutočniť v jazyku personálu obsluhy.

| Nevyhnutná kvalifikácia personálu        |                                                                                               |  |  |  |
|------------------------------------------|-----------------------------------------------------------------------------------------------|--|--|--|
| Dodávka<br>Uvedenie do prevádzky         | Technickí odborní pracovníci ovládajúci príslušný jazyk krajiny,<br>nemčinu alebo angličtinu. |  |  |  |
| Prevádzka/obsluha                        | Technickí odborní pracovníci a vyškolené, kvalifikované osoby.                                |  |  |  |
| Odstraňovanie porúch<br>Údržba<br>Oprava | Technickí odborní pracovníci ovládajúci nemčinu alebo angličtinu.                             |  |  |  |

Tab. 5 : Kvalifikácia personálu

### 3.8 Bezpečnostné zariadenia

Ochranné a bezpečnostné zariadenia procesora slúžia na ochranu personálu obsluhy, údržby, ako aj tretích osôb pred väčšinou nebezpečenstiev, ktoré sa môžu vyskytnúť pri manipulácii s procesorom alebo počas jeho prevádzky.

Personál obsluhy a údržby však musí prijať určité bezpečnostné opatrenia, aby sa zabránilo zraneniam osôb, ako aj škodám na procesore.

Procesor je vybavený hlavným vypínačom s funkciou núdzového vypnutia a dvojručnou aktiváciou.

#### 3.8.1 Hlavný vypínač s funkciou núdzového vypnutia

Procesor je vybavený hlavným vypínačom s funkciou núdzového vypnutia na ochranu pred nebezpečnými situáciami.

Hlavný vypínač s funkciou núdzového vypnutia sa nachádza na pravej strane procesora.

Otočením hlavného vypínača s funkciou núdzového vypnutia môže v nepriaznivých prípadoch dôjsť k škodám na výrobku a/alebo znečisteniam.

Fungovanie hlavného vypínača s funkciou núdzového vypnutia musí byť vždy zabezpečené. Musia sa vykonávať pravidelné technické kontroly v súlade s platnými právnymi predpismi.

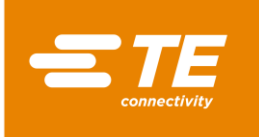

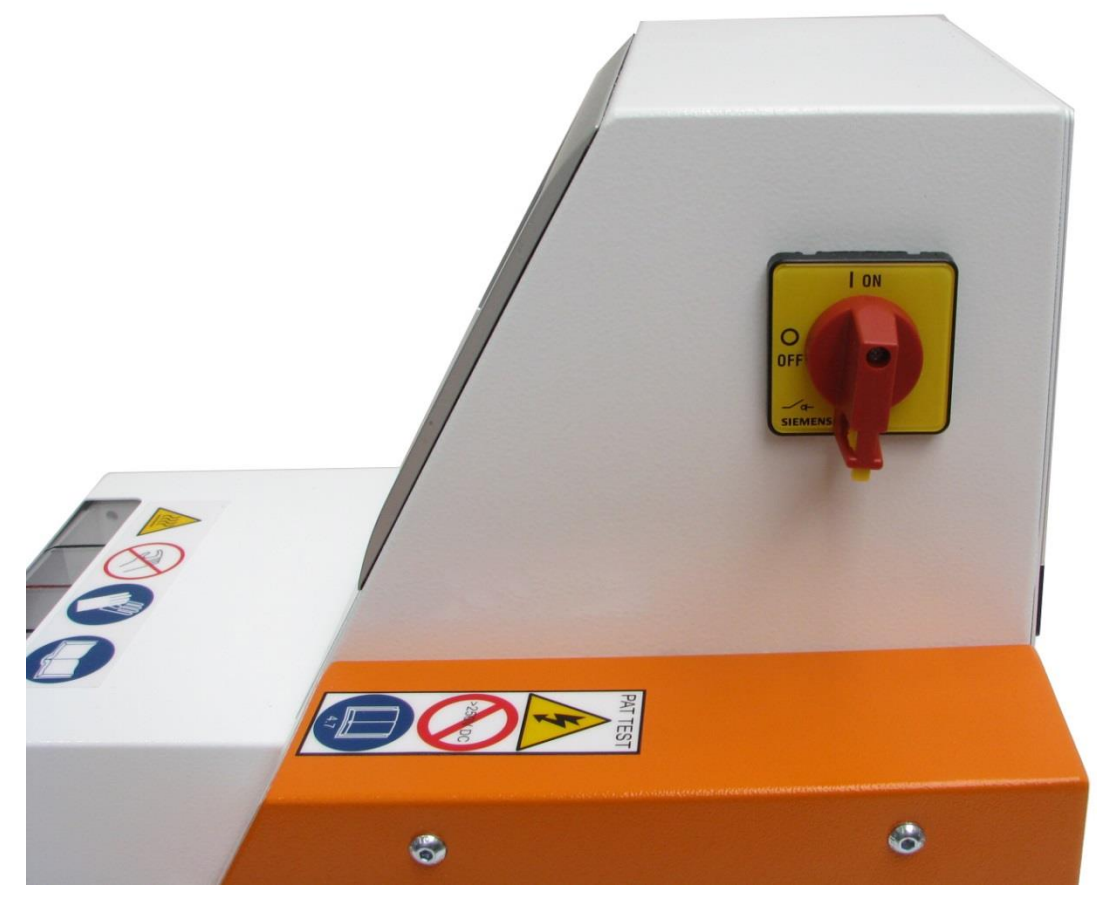

Abb. 1 : Hlavný vypínač s funkciou núdzového vypnutia

#### Vypnutie procesora v núdzovom prípade

- Hlavný vypínač s funkciou núdzového vypnutia otočte do polohy 0 OFF (obr. 1).
- Keď sa ohrievacia komora nachádza v prednej pozícii, okamžite prejde dozadu a vyhodí spoj nachádzajúci sa v procese spracovania. Potom sa vypne elektrické napájanie procesora.

#### Obnovenie normálnej prevádzky

- Hlavný vypínač s funkciou núdzového vypnutia otočte do polohy 1 ON.
- Procesor je opäť pripravený na prevádzku.

#### 3.8.2 Dvojručná aktivácia

Procesor je na ochranu pred nebezpečnými situáciami vybavený dvojručnou aktiváciou. Tým sa zabráni tomu, aby počas cyklu procesu mohla obsluhujúca osoba siahnuť do ohrievacej komory.

Dvojručná aktivácia pozostáva z dvoch tlačidiel (1). Tieto sa nachádzajú na ľavej a pravej strane vedľa ohrievacej komory.

Súčasným stlačením tlačidiel (1) sa aktivuje cyklus procesu.

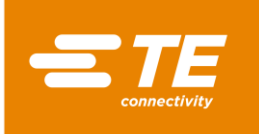

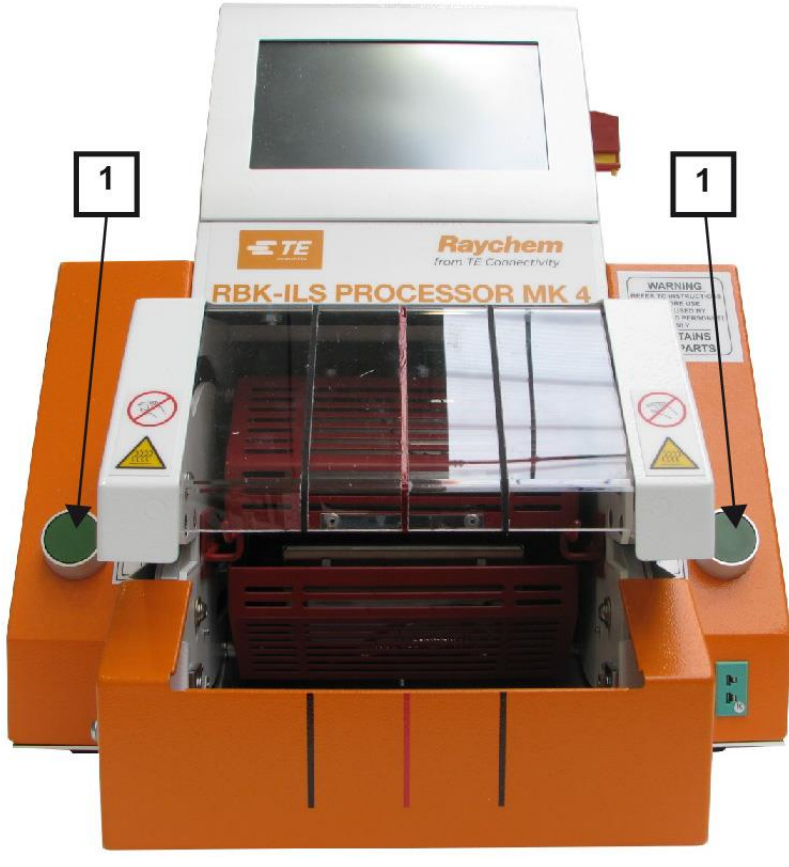

Abb. 2 : Dvojručná aktivácia

# 3.9 Pracovná oblasť/nebezpečná oblasť

Procesor je určený na inštaláciu a prevádzku v priemyselnom prostredí. Vhodná pracovná oblasť je hladký a rovný povrch, napr. stabilný pracovný stôl. Procesor sa musí umiestiť do výšky, ktorá je dobre dostupná pre obslužný personál. Nesmie sa však používať v blízkosti výbušných alebo ľahko horľavých materiálov, alebo na mieste, na ktorom by bol vystavený vlhkosti.

Dbajte na to, aby bola pri bežiacom procesore v oblasti nasávania chladiaceho ventilátora zabezpečená dostatočná ventilácia a aby bol pred vyfukovacou mrežou zachovaný minimálny odstup 75 mm.

# 3.10 Bezpečnostné opatrenia

#### 3.10.1 Všeobecne

- Procesor sa smie používať iba na určený účel. Pritom sa musí dodržiavať príslušná špecifikácia spracovania.
- Procesor smie používať iba vyškolený a autorizovaný personál.
- Kompetencie personálu pre obsluhu, údržbu a opravu musí jasne stanoviť majiteľ/prevádzkovateľ procesora a tieto kompetencie sa musia dodržiavať.

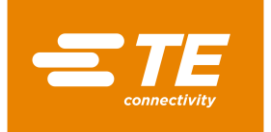

#### 3.10.2 Elektrická bezpečnosť

- Elektrické prípojky procesora musia zodpovedať miestnym normám a predpisom.
- Dotyk s konštrukčnými dielmi, ktoré sú pod elektrickým napätím, môže spôsobiť ťažké poranenia v dôsledku zásahu elektrickým prúdom, popáleniny, ochrnutia, zastavenie činnosti srdca alebo dokonca smrť.
- Procesor používajte iba s bezpečne namontovanými krytmi. Keď sa procesor prevádzkuje bez krytov, sú odkryté potenciálne nebezpečné zdroje napätia.
- Elektrický vstup procesora je dvojpólovo zaistený (fáza a neutrál) a musí sa pripojiť na uzemnené elektrické napájanie.
- Elektrické napájanie sa musí zaistiť ochranným spínačom proti chybnému prúdu 30 mA.
- Používajte iba poistky uvedeného typu a menovitých prúdov.
- Procesor je dimenzovaný na prevádzku od sieťového napájania 230 V, 50 Hz a dodáva sa so sieťovým káblom s dĺžkou 2 m.
- Nevykonávajte skúšku bodov vzplanutia. Mohli by sa poškodiť ochranné spínače procesora.
- Pri skúške izolačného odporu sa nesmie prekročiť 250 V DC, pretože inak hrozí poškodenie bezpečnostných spínačov procesora.
- Elektrické bezpečnostné kontroly sú popísané v kapitole 13.2.1 Uskutočnenie elektrických bezpečnostných kontrol, strana 89. Na kontrolu izolačného odporu nepoužívajte prenosnú skúšačku prístrojov (pat), pretože by sa tým procesor mohol poškodiť.
- Inštalácie v Spojenom kráľovstve musia byť vybavené zástrčkou 13 A v súlade s BS1363 (zeleno-žltá – zem, modrá – neutrál, hnedá – fáza), ktorá obsahuje poistku 5 A v súlade s BS1362.

#### 3.10.3 Bezpečnostné opatrenia pri uvedení do prevádzky

- Procesor sa smie nastavovať a prevádzkovať iba v technicky bezchybnom stave so zohľadnením možných nebezpečenstiev a potrebnej bezpečnosti.
- Predovšetkým teleso a kryty smie odstraňovať iba odborne skúsený personál.

#### 3.10.4 Bezpečnostné opatrenia pri preprave a inštalácii

- Procesor sa smie prepravovať iba v pôvodnom obale.
- Poškodenia zistené po dodaní sa musia bezodkladne písomne oznámiť prepravnej spoločnosti a spoločnosti TE. Pri zistených poškodeniach sa procesor nesmie uviesť do prevádzky.

#### 3.10.5 Bezpečnostné opatrenia počas prevádzky

- Počas cyklu procesu nenechávajte procesor bez dozoru.
- Zablokovanie obslužného mechanizmu môže zabrániť automatickému stiahnutiu ohrievacej komory. V tomto prípade sa ohrev procesora automaticky vypne. Ďalšie informácie nájdete v kapitole 10.5 Správanie v núdzovom prípade, strana 66.
- Procesor sa musí obsluhovať v súlade s bezpečnými pracovnými postupmi.
- Procesor sa smie používať iba v technicky bezchybnom stave so zohľadnením možných nebezpečenstiev a potrebnej bezpečnosti..
- Procesor sa smie prevádzkovať iba v úplnom a funkčnom stave.
- Pri práci s procesorom nenoste voľný odev, doplnky ani dlhé, rozpustené vlasy, ktoré by sa mohli zachytiť do dielov procesora.
- Pri práci buďte opatrní!

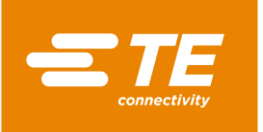

- Pri zisťovaní chýb procesora musíte prácu prerušiť a poruchu odstrániť ešte skôr, ako budete pokračovať v práci s procesorom.
- Na procesore smie pracovať iba jedna osoba.
- Na procesore smie pracovať iba zaškolený personál.

#### 3.10.6 Bezpečnostné opatrenia pri servise, údržbe a oprave

- Pred výkonom údržbových, servisných a opravných prác musí procesor najskôr vychladnúť.
- Pri výkone servisu, údržby a opráv vždy dodržiavajte pokyny v tomto návode na obsluhu a v prípade, že potrebujete poradiť, sa obráťte na spoločnosť TE. O údržbe a servise procesora by sa mal viesť protokol.
- Pri všetkých čistiacich, údržbových a opravných prácach vypnite celé napájanie (elektrina, stlačený vzduch atď.).
- Napájanie zaistite proti nepovolenému zapnutiu (napr. hlavný vypínač zabezpečte visacím zámkom).
- Používajte iba náhradné diely schválené spoločnosťou TE. Keď je sieťový kábel poškodený, smie sa nahradiť iba špeciálnym káblom alebo konštrukčným dielom dostupným u dodávateľa alebo jeho zástupcu.
- Servisné, údržbové a opravné práce smú vykonávať iba príslušne kvalifikovaní technici.
- Na automatický spätný chod ohrievacej komory obsahuje procesor kondenzátor. Pred každou údržbou a opravou sa musia vykonať bežné bezpečnostné opatrenia na odvedenie uloženej energie.
- Po ukončení opravy, resp. po výmene komponentov, sa musia vykonať príslušné bezpečnostné kontroly. Ďalšie informácie nájdete v kapitole 13.2.1 Uskutočnenie elektrických bezpečnostných kontrol, strana 89.

#### 3.10.7 Bezpečnostné opatrenia pri odstraňovaní porúch

Poruchy smú odstraňovať iba príslušne kvalifikovaní technici.

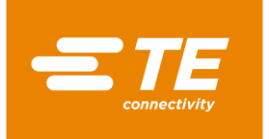

# 4 Inštalácia

V tomto odseku nájdete nasledujúce informácie:

| Kapitola | Téma                     | Strana |
|----------|--------------------------|--------|
| 4.1      | Inštalácia pohľad spredu | 19     |
| 4.2      | Inštalácia pohľad zozadu | 20     |

# 4.1 Inštalácia pohľad spredu

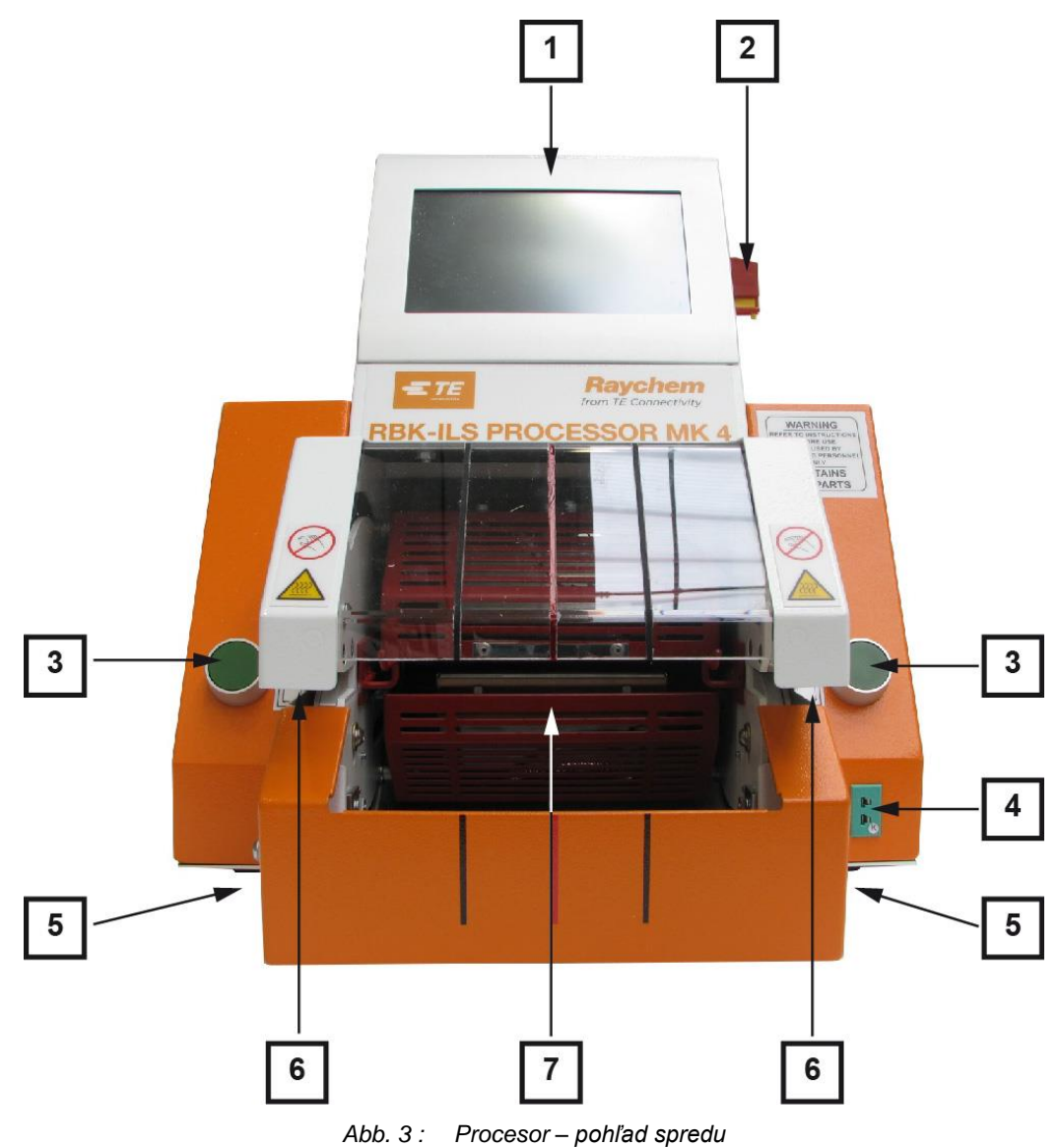

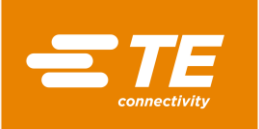

| Pol. | Označenie                                    | Pol. | Označenie         |
|------|----------------------------------------------|------|-------------------|
| 1    | Dotyková obrazovka                           | 5    | Uvoľňovacia páka  |
| 2    | Hlavný vypínač s funkciou núdzového vypnutia | 6    | Chápadlo          |
| 3    | Dvojručná aktivácia                          | 7    | Ohrievacia komora |
| 4    | Kalibračná zásuvka                           |      |                   |

Tab. 6: Komponenty procesora, pohľad spredu

# 4.2 Inštalácia pohľad zozadu

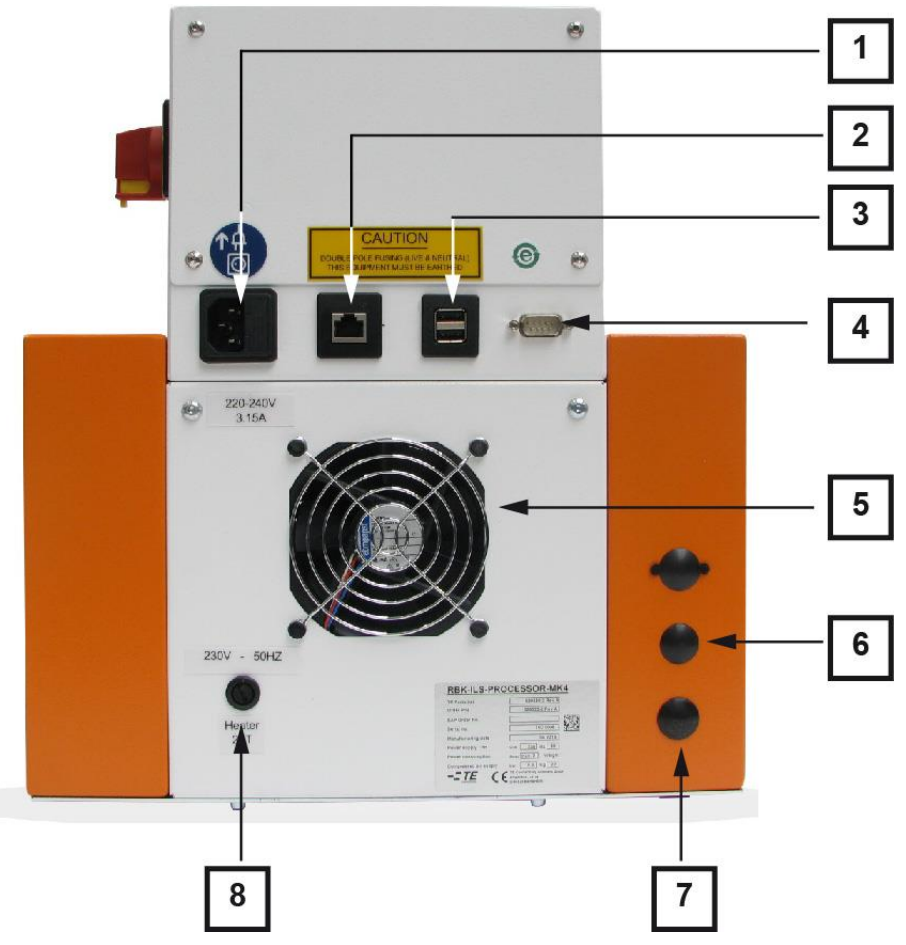

Abb. 4 : Procesor – pohľad zozadu

| Pol. | Označenie                      | Pol. | Označenie                              |
|------|--------------------------------|------|----------------------------------------|
| 1    | Sieťová zásuvka                | 5    | Chladiaci ventilátor                   |
| 2    | Ethernetová prípojka           | 6    | Prípojka vstupu stlačeného<br>vzduchu  |
| 3    | USB prípojka                   | 7    | Prípojka výstupu stlačeného<br>vzduchu |
| 4    | Zástrčkové spojenie typu RS232 | 8    | Poistka ohrevu                         |

Tab. 7: Komponenty procesora, pohľad zozadu

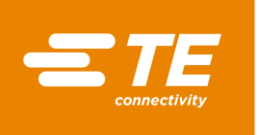

# 5 **Popis funkcie**

#### Prípravy

Ohrievacia komora procesora môže prijímať výrobky ILS a QSZH veľkostí 1 až 3A a disponuje elektricky vykurovanými prvkami z kremičitého skla, ktoré dodávajú zdroj tepla až do 600 °C.

Cez dotykovú obrazovku procesora sa vyberá alebo zakladá proces pre výrobok. Tento proces obsahuje čas, teplotu a veľkosť výrobku na spracovanie výrobku.

Zmršťovaný výrobok sa natiahne na káblový zväzok a cez chápadlo sa zavedie do ohrievacej komory procesora. Spustenie priebehu procesu bude pozastavené dovtedy, kým sa nedosiahne teplota ±10 °C požadovanej prevádzkovej teploty.

| 1          | Ako najvyššiu nastavenú teplotu odporúčame 500 °C. |
|------------|----------------------------------------------------|
| 3 <b>-</b> |                                                    |

#### Spracovanie

Keď sa dosiahne prevádzková teplota, môže sa aktivovať proces spracovania. Nato sa musí súčasne stlačiť ľavé a pravé tlačidlo dvojručnej aktivácie.

Následne sa ohrievacia komora pohne vpred, až kým neobopne spoj. V pozícii zostane počas nastavenej doby, potom sa vráti späť do zadnej pokojovej polohy a káblový zväzok so zmršteným výrobkom vyhodí von.

V prípade výpadku elektriny sa ohrievacia komora uvedie do zadnej pokojovej pozície.

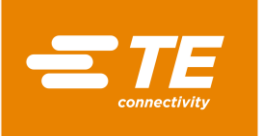

# 6 Technické údaje

V tomto odseku nájdete nasledujúce informácie:

| Kapitola | Téma                          | Strana |
|----------|-------------------------------|--------|
| 6.1      | Typový štítok                 | 22     |
| 6.2      | Údaje zariadenia              | 22     |
| 6.3      | Údaje o výrobku/výkone        | 23     |
| 6.4      | Prevádzkové/okolité podmienky | 23     |
| 6.5      | Údaje o pripojení             | 23     |

# 6.1 Typový štítok

Na obrázku 5 je zobrazený a vysvetlený typový štítok RBK-ILS procesora MK4.

| <b>RBK ILS PROCES</b> | SOR                     | MK 4                  |    |     | 1  | 74 |
|-----------------------|-------------------------|-----------------------|----|-----|----|----|
| TE Parts list         | 5                       | 29535-2 Rev A         | *  |     |    | 2  |
| Order P/N             | 5                       | 29535-2 Rev A         | 4  |     | 3  |    |
| SAP Order No.         |                         |                       | 4  | 122 |    | 1  |
| Serial No.            |                         | 16E0024               | +  | 122 |    | 4  |
| Manufacturing date    |                         | 05.2016               | +  |     | 5  | 6  |
| Power supply          | V                       | 230 - Hz              | 50 |     |    | 6  |
| Power consumption     | A                       | max. 2                | 6  |     |    |    |
| Compressed air supply | bar                     | n.a.                  | -  |     | 8  |    |
| Weight                | kg                      | 22 -                  | +  |     |    | 9  |
| STE                   | Ampèrestri<br>D-64625 E | aße 12-14<br>Bensheim |    |     | 10 |    |

Abb. 5 : Typový štítok

| Pol. | Označenie              | Pol. | Označenie                    |
|------|------------------------|------|------------------------------|
| 1    | Číslo dielu            | 6    | Sieťová frekvencia           |
| 2    | Objednávacie číslo     | 7    | Sieťové napätie              |
| 3    | Objednávacie číslo SAP | 8    | Spotreba elektrickej energie |
| 4    | Výrobné číslo          | 9    | Prevádzkový tlak             |
| 5    | Dátum výroby           | 10   | Hmotnosť                     |

Tab. 8 : Typový štítok

# 6.2 Údaje zariadenia

| Procesor      | Hodnota a jednotka                     |
|---------------|----------------------------------------|
| Rozmery       | 335 × 415 × 375 (Š × H × V) mm         |
| Hmotnosť      | 18 kg                                  |
| Hladina hluku | Max. 80 dB (cyklicky, vzdialenosť 1 m) |

Tab. 9 : Údaje zariadenia

# 6.3 Údaje o výrobku/výkone

| Procesor                                                                                                    | Hodnota a jednotka                                                                                                    |
|----------------------------------------------------------------------------------------------------|----------------------------------------------------------------------------------------------------|
| Typické doby cyklu stroja pre výrobky ILS<br>125 pri typickom rade automobilových<br>spojov. Inštalácia s výrobkom QSZH sa za<br>istých stanovených podmienok dá<br>zrealizovať rýchlejšie ako s výrobkom ILS<br>125. | Rozsah 0,1 až 99,9 s.<br>Typicky 2 až 34 s, v závislosti od priemeru<br>kábla a počtu použitých káblov.                                          |
| Produktový rad                                                                                                    | RBK ILS 125/QSZH veľkosti 1 až 3A RBK<br>ILS 85 veľkosti 6/1 až 12/3 (iné výrobky<br>Raychem/TE prediskutovať so<br>servisom/podporou spol. TE). |

Tab. 10 : Údaje o výrobku/výkone

# 6.4 Prevádzkové/okolité podmienky

| Procesor                    | Hodnota a jednotka                                                                 |
|-----------------------------|------------------------------------------------------------------------------------|
| Rozsah prevádzkovej teploty | 200 °C – max. 600 °C (presnosť ±1 °C<br>požadovanej teploty)<br>Odporúča sa 500 °C |

Tab. 11 : Prevádzkové/okolité podmienky

# 6.5 Údaje o pripojení

| Procesor                                                      | Hodnota a jednotka                                                                  |
|---------------------------------------------------------------|-------------------------------------------------------------------------------------|
| Napájanie prúdom                                              | 230 V AC – 50 Hz                                                                    |
| Odber prúdu                                                   | Maximálne 1,7 A                                                                     |
| Sieťové poistky                                               | 2 × 230 V – 3,15 A T (ochrana proti<br>prúdovému nárazu), fáza a neutrál            |
| Ochrana proti výpadku prúdu                                   | Energetická vyrovnávacia pamäť (umožňuje automatický spätný chod ohrievacej komory) |
| Interné zariadenie na ochranu motora<br>(približovací spínač) | 30 V aktivácia s 1,1 až 2,2 A trvalo < 30 s.<br>Obnovenie po vypnutí prúdu: 1 min.  |
| Rozhranie 1x RS232                                            | Rozhranie ku klientovi                                                              |
| 2x USB                                                        | Rozhranie ku klientovi                                                              |
| 1x ethernet                                                   | Rozhranie ku klientovi                                                              |

Tab. 12 : Špecifikácie k údajom o pripojení

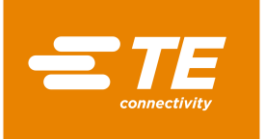

# 7 Dodávka

V tomto odseku nájdete nasledujúce informácie:

| Kapitola | Téma                               | Strana |
|----------|------------------------------------|--------|
| 7.1      | Preprava procesora                 | 24     |
| 7.2      | Vybalenie/príjem tovaru            | 25     |
| 7.3      | Preprava odbaleného procesora      | 25     |
| 7.4      | Vnútropodniková preprava procesora | 26     |
| 7.5      | (Dočasné) uskladnenie procesora    | 26     |

### 7.1 **Preprava procesora**

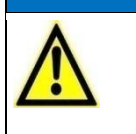

Škody na procesore v dôsledku neodbornej prepravy alebo neodborného uskladnenia.
Pri preprave a skladovaní procesora dbajte na vhodné balenie.

**UPOZORNENIE!** 

Procesor sa smie prepravovať iba v pôvodnom obale.

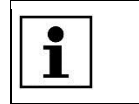

Originálne balenie si starostlivo uchovajte.

#### Prípustné zaťaženia

Nasledujúca tabuľka predstavuje orientačnú pomôcku pri odhade prípustných bremien pri zdvíhaní a prenášaní.

|                               | Prípustné bremeno v kg a intenzita zdvíhania a prenášania |      |             |      |
|-------------------------------|-----------------------------------------------------------|------|-------------|------|
|                               | Príležitostne*                                            |      | Častejšie** |      |
| Vek                           | Ženy                                                      | Muži | Ženy        | Muži |
| 15 až 18 rokov                | 15                                                        | 35   | 10          | 20   |
| 19 až 45 rokov                | 15                                                        | 55   | 10          | 30   |
| osoby staršie ako 45<br>rokov | 15                                                        | 45   | 10          | 25   |

Tab. 13 : Prípustné zaťaženia

Odporúčanie spolkového ministra práce a sociálnych vecí, zverejnené v spravodaji Bundesarbeitsblatt 1981/11, strana 96):

- \* "Príležitostne" znamená: Zdvíhanie a prenášanie bremena nanajvýš 1-krát za hodinu pri prepravnej trase najviac 4 kroky.
- \*\* "Častejšie" znamená: Zdvíhanie a prenášanie bremena aspoň 2-krát za hodinu pri prepravnej trase 5 a viac krokov.

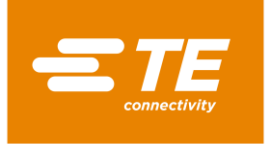

# 7.2 Vybalenie/príjem tovaru

#### 7.2.1 Vybalenie procesora

- Procesor vyberte z obalu.
- Pôvodný obal uschovajte na prípadné neskoršie odoslanie a uskladnenie procesora.

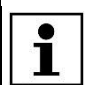

Sériové číslo procesora musí súhlasiť so sériovým číslom uvedeným na obale.

### 7.2.2 Vykonanie kontroly príjmu

#### Rozsah dodávky

Rozsah dodávky procesora pozostáva z týchto komponentov:

- 1 RBK-ILS procesor MK4
- 1 ks sieťový kábel 2 m
- 1 návod na obsluhu
- 1 obal (prepravný kartón)
- Na základe dodacieho listu skontrolujte, či je zásielka úplná.
- V prípade poškodenia procesora alebo chýbajúcich dielov okamžite upovedomte prepravnú spoločnosť, ako aj spol. TE.

Procesor bol počas a po montáži v závode riadne skontrolovaný. Pred zabalením a odoslaním bol vykonaný záverečný rad skúšok na zabezpečenie riadneho fungovania procesora.

### 7.3 Preprava odbaleného procesora

| UPOZORNENIE!                                                                                                    |
|----------------------------------------------------------------------------------------------------|
| <ul> <li>Škody na procesore v dôsledku neodbornej prepravy.</li> <li>Pred prepravou procesora, ktorý už bol uvedený do prevádzky, procesor vypnite a vyprázdnite.</li> <li>Počas prepravy zaobchádzajte s procesorom vždy nanajvýš opatrne.</li> </ul> |

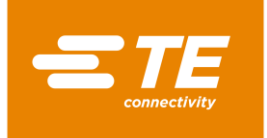

### 7.4 Vnútropodniková preprava procesora

Pred vnútropodnikovou prepravou procesora, tzn. keď bol procesor už nainštalovaný, sa musia vykonať nasledujúce činnosti:

#### Vypnutie procesora

- Hlavný vypínač s funkciou núdzového vypnutia otočte do polohy "0".
- Hlavný vypínač s funkciou núdzového vypnutia zabezpečte proti opätovnému zapnutiu zámkou prestrčenou cez poistný oblúk.

#### Vyprázdnenie procesora

- Odstráňte výrobky z procesora.
- S Vytiahnite externé prípojné vedenia médií, napr. elektrinu alebo stlačený vzduch.
- Procesor prepravte na nové miesto inštalácie.

# 7.5 (Dočasné) uskladnenie procesora

Ak sa procesor okamžite nenainštaluje, musí sa (dočasne) skladovať vo vhodnej miestnosti.

Na účely skladovania alebo dočasného uskladnenia by sa mal procesor podľa možnosti uchovávať v prepravnom obale. Podlaha by mala byť rovná a suchá.

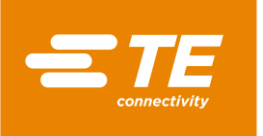

# 8 Uvedenie do prevádzky

V tomto odseku nájdete nasledujúce informácie:

| Kapitola | Téma                            | Strana |
|----------|---------------------------------|--------|
| 8.1      | Inštalácia procesora            | 27     |
| 8.2      | Pripojenie procesora            | 27     |
| 8.3      | Uvedenie procesora do prevádzky | 28     |

| i | Pred výkonom prác na procesore si prečítajte bezpečnostné pokyny v kapitole 3<br>Všeobecné bezpečnostné upozornenia, strana 9. Ubezpečte sa, že ste<br>bezpečnostné pokyny pochopili. |
|---|----------------------------------------------------------------------------------------------------|
|---|----------------------------------------------------------------------------------------------------|

# 8.1 Inštalácia procesora

#### Požiadavky na miesto inštalácie

- Zabezpečte vhodnú výšku stola. Výška stola závisí od výšky obsluhujúceho personálu.
- Uistite sa, že je pracovná plocha dostatočne pevná, aby udržala hmotnosť procesora.
- Zabezpečte dostatočné osvetlenie pracoviska.

#### Inštalácia procesora

- Procesor postavte na pracovný stôl.
- Uistite sa, že medzi chladiacim ventilátorom a stenou existuje odstup vo veľkosti minimálne 75 mm.

POZOR!

### 8.2 Pripojenie procesora

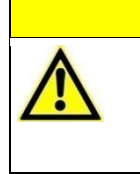

Nebezpečenstvo pádu z dôvodu zle umiestneného napájacieho kábla.
Zle umiestnený napájací kábel môže predstavovať nebezpečenstvo zakopnutia.
Sieťový kábel umiestnite starostlivo tak, aby nepredstavoval ohrozenie.

Procesor je dimenzovaný na prevádzku od sieťového napájania 230 V a 50 Hz. Sieťové napájanie k procesoru sa musí zaistiť ochranným spínačom proti chybnému prúdu 30 mA. Elektrické prípojky procesora musia zodpovedať miestnym platným normám a predpisom.

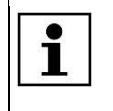

Inštalácie v Spojenom kráľovstve musia byť vybavené zástrčkou 13 A v súlade s BS1363 (zeleno-žltá – zem, modrá – neutrál, hnedá – fáza), ktorá obsahuje poistku 5 A v súlade s BS1362.

Sieťový kábel spojte so zásuvkou sieťovej prípojky procesora a s elektrickou zásuvkou.

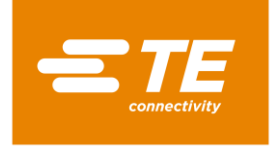

# 8.3 Uvedenie procesora do prevádzky

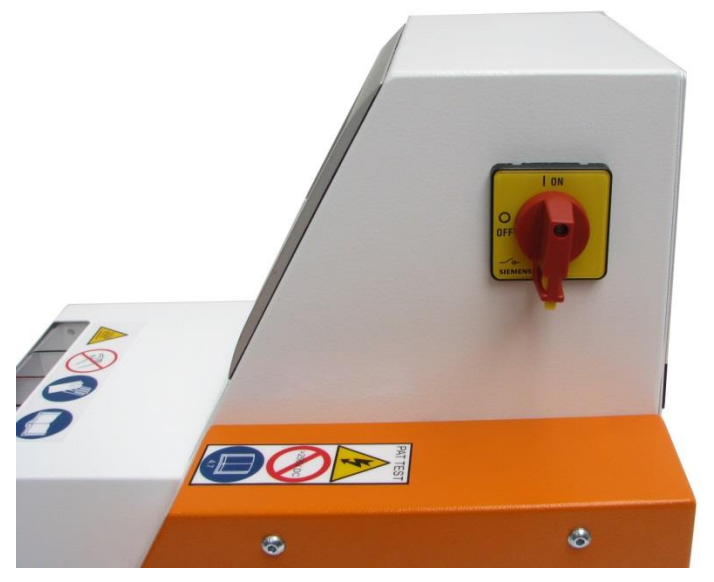

Abb. 6 : Hlavný vypínač s funkciou núdzového vypnutia

- Hlavný vypínač s funkciou núdzového vypnutia otočte do polohy 1 ON.
- Procesor sa zapne a spustí sa operačný softvér.

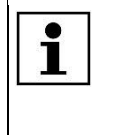

Môže trvať niekoľko minút, kým budú operačný systém a vizualizácia na obrazovke pripravené. Procesor je dodávaný s používateľom úrovne "Maintenance" (Údržba) a štandardným heslom "**0000**" na prihlásenie do procesora.

Označte používateľa MAINT v zozname ID/úrovní.

Označený používateľ sa zobrazí v poli ID obsluhy.

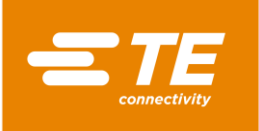

|                                          |               | 8/8/2016<br>Akt. pouz.: | 1:45<br>MAINT |
|------------------------------------------|---------------|-------------------------|---------------|
| orava pouzivatelov<br>ID operatora MAINT | ID<br>MAINT   | Level<br>Maintenance    |               |
| Heslo<br>Nove heslo                      | ID nov. oper. | MAINT                   |               |
|                                          | Nove heslo    |                         |               |
|                                          |               | × 🛃 (                   | <b>`</b>      |
|                                          | <b>\$</b>  X  |                         | -             |

Abb. 7: Prihlásenie do systému

- Klepnite do pola Heslo.
- Zobrazí sa klávesnica.

|    |        |       |      |     |        |       |       |     | Ak | 8/8/2<br>t. poi | 2016<br>uz.: | 1:42<br>MAINT |
|----|--------|-------|------|-----|--------|-------|-------|-----|----|-----------------|--------------|---------------|
|    |        |       |      | Inp | out No | ew Pa | ISSWO | ord |    |                 |              |               |
| A  | ktualn | na    |      |     |        |       |       |     |    |                 |              | Kopirovat     |
| N  | ova h  | odnot | a 🗌  |     |        |       |       |     |    |                 |              |               |
| 1  | 2      | 3     | 4    | 5   | 6      | 7     | 8     | 9   | 0  | -               | +            | Krok spat     |
| Q  | W      | E     | R    | Т   | Y      | U     | Ι     | 0   | Р  |                 | Zada         | +             |
| А  | S      | D     | F    | G   | Н      | J     | К     | L   | ;  | :               |              |               |
| Ζ  | X      | С     | V    | В   | Ν      | М     | i     |     | 1  | /               | @            |               |
| CA | PS     |       |      |     | SPA    | ACE   |       |     |    | Pres            | unut         |               |
|    |        | Vym   | azat |     |        |       |       |     |    |                 | OK           | Zrusit        |
|    |        |       |      |     |        |       |       |     |    |                 |              |               |

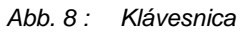

- Zadajte heslo 0000 do pola DE\_New Value a klepnite na DE\_OK.
- Prijme sa zadanie hesla a vy sa vrátite do zobrazenia Správa používateľov.

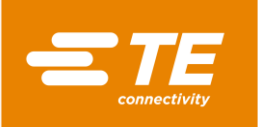

|                                 |      |                                            | 8/8/2016<br>Akt. pouz.: | 1:47<br>MAINT |
|---------------------------------|------|--------------------------------------------|-------------------------|---------------|
| orava pouzivate<br>ID operatora |      | ID<br>MAINT                                | Level<br>Maintenance    |               |
| Heslo                           | **** |                                            |                         |               |
| Nove heslo                      |      | ID nov. oper.<br>Nove heslo<br>Nova uroven | MAINT                   | ×             |
|                                 |      | <b>*+</b> *                                | × 🛃 (                   |               |
|                                 |      | ¢   %                                      |                         | -             |
|                                 |      |                                            |                         |               |

Abb. 9 : Prihlásenie do systému so zadaným heslom

- Klepnite na ikonu 2, aby ste sa prihlásili.
- Zobrazí sa hlásenie Prihlásenie úspeš., čím ste sa prihlásili do systému.

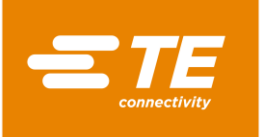

# 9 Softvér

V tomto odseku nájdete nasledujúce informácie:

| Kapitola | Téma                                 | Strana |
|----------|--------------------------------------|--------|
| 9.1      | Používateľské rozhranie              | 33     |
| 9.2      | Prihlásenie do systému               | 34     |
| 9.3      | Zobrazenie aktuálneho procesu        | 36     |
| 9.4      | Úprava procesu                       | 37     |
| 9.5      | Zmena nastavení                      | 43     |
| 9.6      | Správa používateľov                  | 49     |
| 9.7      | Zobrazenie histórie procesora        | 52     |
| 9.8      | Príprava ohrievacej komory na výmenu | 53     |
| 9.9      | Kalibrácia ohrievacej komory         | 56     |

Softvér slúži ako centrálna riadiaca jednotka procesora. Tu nastavíte procesy pre spracovanie výrobku.

Softvér môžete ovládať pomocou dotykovej obrazovky. V navigačnej lište môžete navoliť rôzne zobrazenia. V každom zobrazení je možné uskutočniť rôzne nastavenia a akcie.

#### Koncept oprávnení

Softvér sa riadi trojstupňovým konceptom oprávnení. V závislosti od oprávnenia máte rôzne prístupové práva týkajúce sa zobrazení, nastavení a možností výkonu akcií.

V rámci konceptu oprávnení existujú nasledujúce úrovne:

- "Operátor"
- "Procesný inžinier"
- "Údržba"

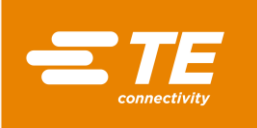

| Prístupové právo                  | Operátor | ProcessEngineer | Údržba |
|-----------------------------------|----------|-----------------|--------|
| Prihlásenie do systému            | Х        | X               | Х      |
| Zobrazenie aktuálneho procesu     | Х        | X               | Х      |
| Výber procesu                     | Х        | X               | Х      |
| Založenie procesu                 | -        | Х               | Х      |
| Úprava procesu                    | -        | Х               | Х      |
| Vymazanie procesu                 | -        | Х               | Х      |
| Zmena nastavení                   | -        | -               | Х      |
| Zmena sieťových nastavení         | -        | -               | Х      |
| Zmena regionálnych nastavení      | -        | -               | Х      |
| Zmena nastavení ohrievacej komory | -        | -               | Х      |
| Založenie používateľa             | -        | Х               | Х      |
| Vymazanie používateľa             | -        | Х               | Х      |
| Import používateľa                | -        | -               | Х      |
| Export používateľa                | -        | -               | Х      |
| Zobrazenie histórie procesora     | -        | -               | Х      |
| Kalibrácia ohrievacej komory      | -        | -               | Х      |
| Výmena ohrievacej komory          | -        | -               | Х      |

Tab. 14: Koncept oprávnení

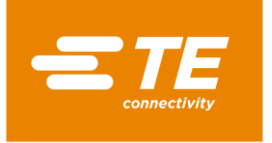

# 9.1 Používateľské rozhranie

Používateľské rozhranie pozostáva z troch častí.

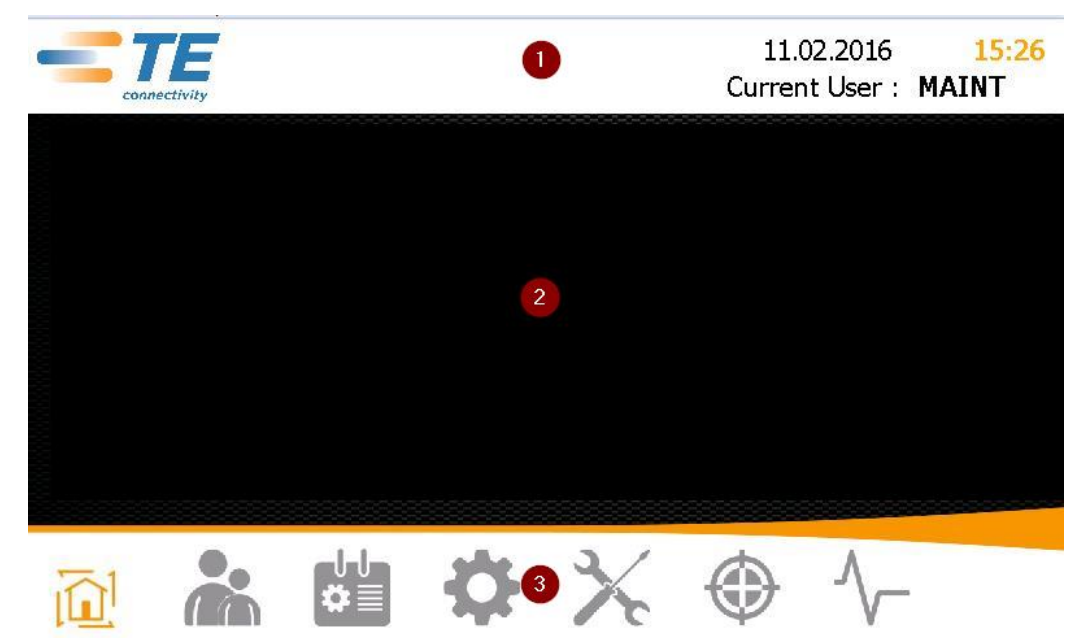

Abb. 10 : Časti používateľského rozhrania

V hornej časti (1) vidíte dátum, čas a prihláseného používateľa.

V strednej časti (2) vidíte obsahy v závislosti od zvoleného zobrazenia.

V spodnej časti (3) sa nachádza navigačná lišta. Tu môžete aktivovať rôzne zobrazenia.

| Ikona | Popis                                    |
|-------|------------------------------------------|
|       | Zobrazenie Úvodná obrazovka              |
| Þ     | Zobrazenie procesných parametrov.        |
|       | Zobrazenie Správa používateľov           |
|       | Prihlásenie a správa používateľov.       |
|       | Zobrazenie Výber procesu                 |
| **=   | Spracovanie procesu.                     |
| 24    | Zobrazenie Nastavenia                    |
| 346   | Uskutočnenie nastavení procesora.        |
| 2/    | Zobrazenie Výmena ohrievacieho prvku     |
| 10    | Príprava ohrievacej komory na výmenu.    |
|       | Zobrazenie Kalibrácia ohrievacieho prvku |
| W     | Kalibrácia ohrievacej komory.            |
| Λ_    | Zobrazenie Diagnostika                   |
| V-    | Zobrazenie stavu procesora.              |

Tab. 15 : Ikony navigačnej lišty

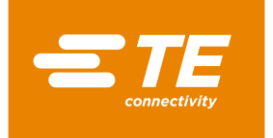

# 9.2 Prihlásenie do systému

- Označte svojho používateľa v zozname ID/úrovní.
- ✓ Označený používateľ sa zobrazí v poli **ID obsluhy**.

|                                 |                          | 8/8/2016<br>Akt. pouz.: | 1:45<br>MAINT |
|---------------------------------|--------------------------|-------------------------|---------------|
| prava pouzivatelov              | ID                       | Level                   |               |
| ID operatora <mark>MAINT</mark> | MAINT                    | Maintenance             |               |
| Heslo                           |                          |                         |               |
| Nove heslo                      | T                        |                         |               |
|                                 | ID nov. oper.            | MAINT                   |               |
|                                 | Nove heslo               |                         |               |
|                                 | Nova uroven              |                         | ~             |
|                                 |                          | × 🛃 (                   |               |
|                                 | <b>\$</b>   <del>X</del> |                         | -             |

Abb. 11 : Prihlásenie do systému

- S Klepnite do pola **Heslo**.
- Zobrazí sa klávesnica.

|          |    |        |       |      |     |      |       |       |     | Ak        | 8/8//<br>t. poi | 2016<br>uz.: | 1:42<br>MAINT |
|----------|----|--------|-------|------|-----|------|-------|-------|-----|-----------|-----------------|--------------|---------------|
|          |    |        |       |      | Inp | ut N | ew Pa | ISSWO | ord |           |                 |              | 1             |
| Aktualna |    |        |       |      |     |      |       |       |     |           |                 |              | Kopirovat     |
|          | N  | lova h | odnot | a    |     |      |       |       |     |           |                 |              |               |
|          | 1  | 2      | 3     | 4    | 5   | 6    | 7     | 8     | 9   | 0         | -               | +            | Krok spat     |
|          | Q  | W      | E     | R    | Т   | Y    | U     | Ι     | 0   | Р         |                 | Zada         | at            |
|          | A  | S      | D     | F    | G   | Н    | J     | К     | L   | ;         | :               | 2000         | au            |
|          | Z  | X      | С     | V    | В   | Ν    | М     | i     |     | $\lambda$ | /               | @            |               |
|          | CA | NPS    |       |      |     | SP/  | ACE   |       |     |           | Pres            | unut         |               |
|          |    |        | Vym   | azat |     |      |       |       |     |           |                 | OK           | Zrusit        |
|          |    |        |       |      |     |      |       |       |     |           |                 |              |               |

#### Abb. 12 : Klávesnica

- Zadajte svoje heslo do pola DE\_New Value a klepnite na DE\_OK.
- Prijme sa zadanie hesla a vy sa vrátite do zobrazenia Správa používateľov.
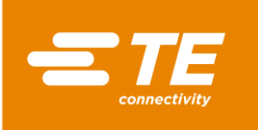

|                |                |                             | 8/8/2016<br>Akt. pouz.: | 1:47<br>MAINT |
|----------------|----------------|-----------------------------|-------------------------|---------------|
| rava pouzivate | lov            | ID                          | Level                   |               |
| ID operatora   | MAINT          | MAINT                       | Maintenance             |               |
| Heslo          | ****           |                             |                         |               |
| Nove heslo     |                | ID nov oper                 | MAINT                   |               |
|                |                | Nove heslo                  |                         |               |
| 2 2            |                | Nova uroven                 |                         | ×             |
|                |                |                             | × 🛃                     |               |
|                | <b>☆</b> ≣     | <b>\$</b> ×                 |                         | -             |
|                | Abb. 13 : Prih | nlásenie do systému so zada | ným heslom              |               |

Klepnite na ikonu , aby ste sa prihlásili.

Zobrazí sa hlásenie **Prihlásenie úspeš**., čím ste sa prihlásili do systému.

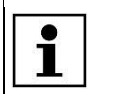

Zo systému sa môžete odhlásiť. Ďalšie informácie nájdete v kapitole 9.6.2 Odhlásenie používateľa, strana 50.

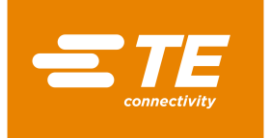

# 9.3 Zobrazenie aktuálneho procesu

Na zmrštenie výrobku vyberte proces na spracovanie výrobku. Ďalšie informácie nájdete v kapitole 9.4.2 Výber procesu, strana 39.

V zobrazení **Úvodná obrazovka** vidíte zvolený proces a v ňom založené procesné parametre. Keď chcete výrobok spracovať, prepnite do tohto zobrazenia.

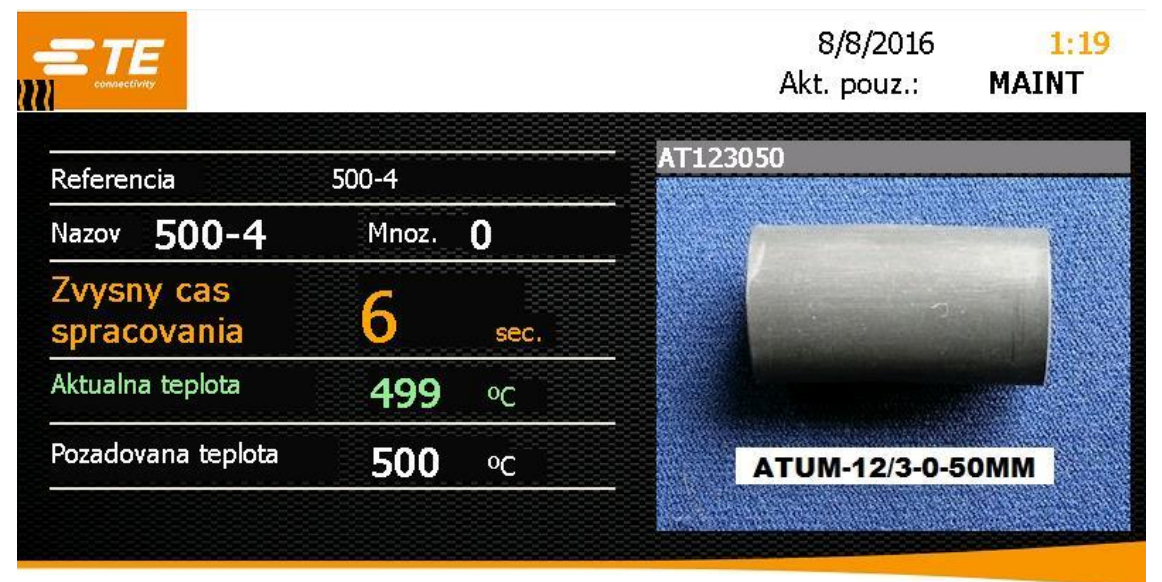

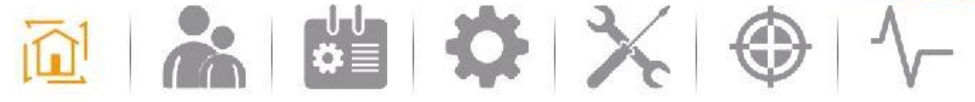

Abb. 14 : Zobrazenie Úvodná obrazovka

| Označenie                          | Funkcia                                                                                                    |
|------------------------------------|----------------------------------------------------------------------------------------------------|
| Referencia                         | Zobrazí sa identifikácia výrobku špecifická pre zákazníka.                                                                                     |
| Názov                              | Zobrazí sa názov zvoleného procesu.                                                                                                    |
| Množstvo                           | Zobrazí sa počet opakovaní procesu.                                                                                                    |
| Zostávajúci čas trvania<br>procesu | Zobrazí sa pracovný čas procesu v sekundách.<br>Keď pracovný čas procesu dospeje do bodu nula sekúnd,<br>vtedy procesor vyhodí hotový výrobok. |
| Skutočná teplota                   | Zobrazí sa aktuálna prevádzková teplota procesora.<br>Keď sa dosiahne prevádzková teplota, pole sa rozsvieti<br>nazeleno.                      |
| Požadovaná teplota                 | Zobrazí sa požadovaná teplota prevádzkovej teploty.                                                                                            |
| Obrázok                            | Zobrazí sa obrázok a názov výrobku.                                                                                                    |

Tab. 16 : Označenie a funkcie zobrazenia Úvodná obrazovka

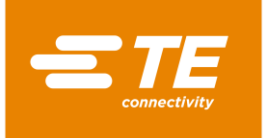

# 9.4 Úprava procesu

Na zmrštenie výrobku sú potrebné rôzne parametre, ako napr. prevádzková teplota a čas. Parametre sa odlišujú v závislosti od výrobku. Aby sa parametre nemuseli pre každý výrobok zadávať opakovane, ukladajú sa v rámci určitého procesu.

V zobrazení 👛 Výber procesu máte nasledujúce možnosti:

- Manuálne založenie procesu
- Výber procesu
- Založenie procesu pomocou skenera čiarových kódov
- Úprava procesu
- Vymazanie procesu

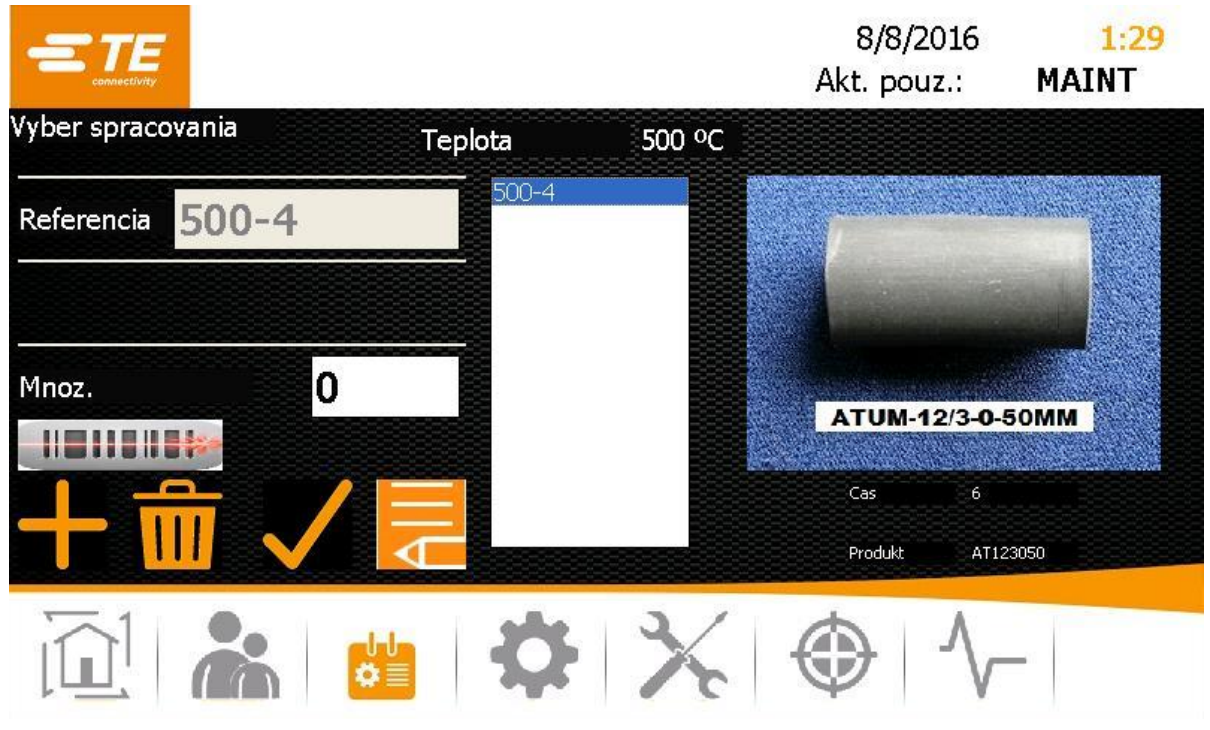

Abb. 15: Zobrazenie Výber procesu

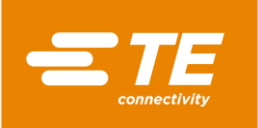

| Označenie    | Funkcia                                                                    |
|--------------|----------------------------------------------------------------------------|
| Teplota      | Zobrazí sa prevádzková teplota pre vybraný proces.                         |
| Referencia   | Zobrazí sa identifikácia výrobku špecifická pre zákazníka.                 |
| Množstvo     | Zadanie počtu opakovaní procesu                                            |
| $\checkmark$ | Výber procesu                                                              |
|              | Založenie procesu pomocou skenera čiarových kódov                          |
|              | Manuálne založenie procesu                                                 |
| AIII         | Úprava procesu                                                             |
| <b>m</b>     | Vymazanie procesu                                                          |
| Zoznam       | Zobrazia sa procesy.                                                       |
| Obrázok      | Ak je k dispozícii obrázok, zobrazí sa vybraný výrobok a názov<br>výrobku. |

Tab. 17 : Označenie a funkcie zobrazenia Výber procesu

## 9.4.1 Manuálne založenie procesu

Predpoklad: Disponujete úrovňou "Procesný inžinier" alebo "Údržba".

- S Klepnite na ikonu ៉, aby ste prepli do zobrazenia Výber procesu.
- Na založenie nového procesu klepnite na ikonu
- Zobrazí sa zobrazenie Výber procesu.

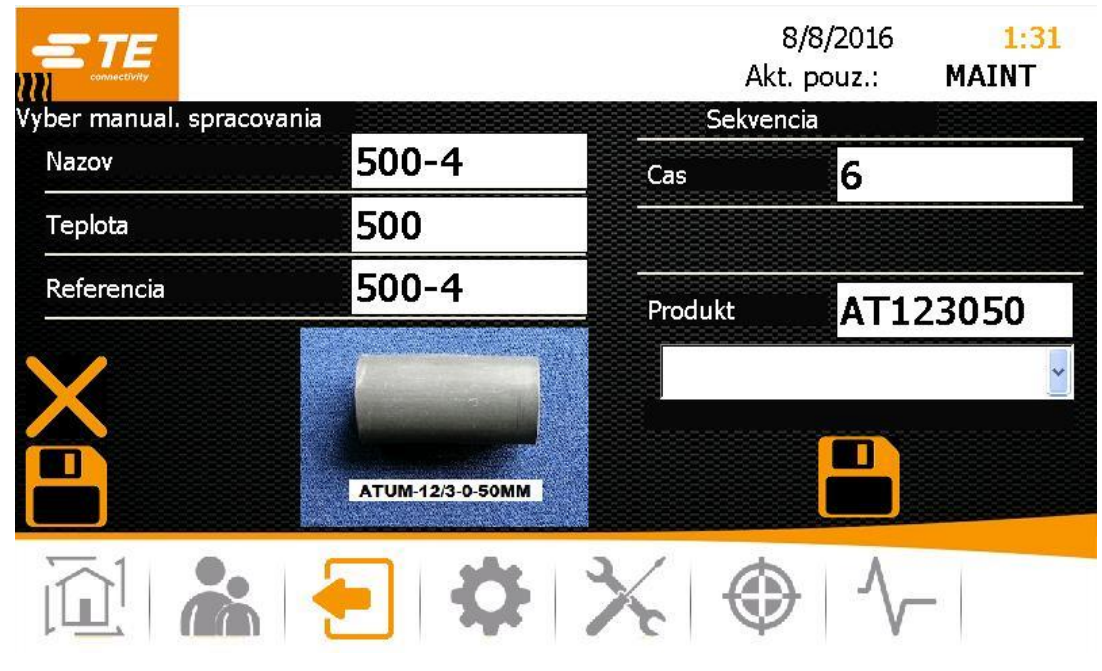

Abb. 16 : Zobrazenie Vytvorenie procesu

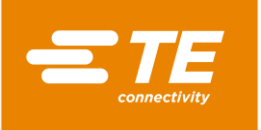

 Zadajte nasledujúce údaje: Názov procesu do poľa Názov.
 Prevádzkovú teplotu do poľa Teplota.
 Označenie produktu špecifické pre klienta do poľa Referencia.
 Čas spracovania od 1 do 60 sekúnd do poľa Čas.
 Názov do poľa Výrobok. Alternatívne vyberte z nižšie sa nachádzajúcej rozbaľovacej ponuky obrázok výrobku, aby sa vám zobrazil výrobok.

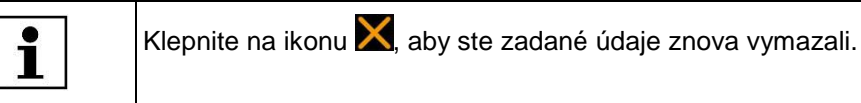

- Klepnite na ikonu , aby ste proces pridali do zoznamu procesov. Zobrazí sa hlásenie Výrobok bol pridaný.
- Klepnite na ikonu 🛄, aby ste proces uložili.
- Objaví sa zobrazenie **Výber procesu** a zobrazí sa založený proces.

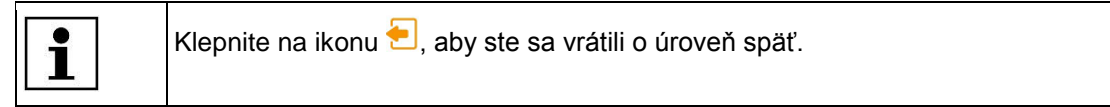

# 9.4.2 Výber procesu

- S Klepnite na ikonu ៉, aby ste prepli do zobrazenia Výber procesu.
- V zozname označte proces a klepnite na ikonu V zozname označený proces.
- Objaví sa zobrazenie Úvodná obrazovka a zobrazí sa vybraný proces.

Teraz môžete začať spracovávať výrobok. Ďalšie informácie nájdete v kapitole 10.3 Výkon prevádzkového cyklu, strana 64.

## 9.4.3 Založenie procesu pomocou skenera čiarových kódov

Predpoklad: K dispozícii máte:

- Úroveň: "Procesný inžinier" alebo "Údržba"
- Skener čiarových kódov
- Softvér na vytvorenie čiarového kódu
- Čiarový kód na výrobku
- Klepnite na ikonu <sup>1</sup>, aby ste prepli do zobrazenia Výber procesu.
- S Klepnite na ikonu . aby ste pomocou skenera čiarových kódov založili nový proces.
- Zobrazí sa zelená ikona. Skener čiarových kódov je aktivovaný.

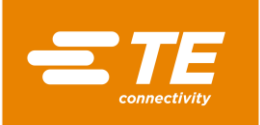

|                   |         |        | 8/8/2016<br>Akt. pouz.: | 1:27<br>MAINT |
|-------------------|---------|--------|-------------------------|---------------|
| Vyber spracovania | Teplota | 500 °C |                         |               |
| Referencia 500-4  |         |        |                         |               |
|                   |         |        |                         |               |
| Mnoz. 0           |         |        |                         |               |
|                   |         |        |                         |               |
| 十 🗂 🗸             |         |        |                         |               |
|                   | \$      | X      |                         | -             |

Abb. 17 : Zobrazenie Výber procesu s aktivovaným skenerom čiarových kódov

- Naskenujte čiarový kód na výrobku.
- Klepnite na ikonu , aby ste proces pridali do zoznamu procesov. Zobrazí sa hlásenie Výrobok bol pridaný.
- Objaví sa zobrazenie Úvodná obrazovka a zobrazí sa založený proces.

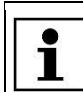

Klepnite na ikonu ..., aby ste sa vrátili o úroveň späť.

Teraz môžete začať spracovávať výrobok. Ďalšie informácie nájdete v kapitole 10.3 Výkon prevádzkového cyklu, strana 64.

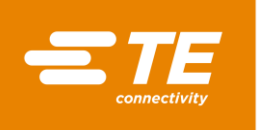

#### Priradenie miest čiarového kódu

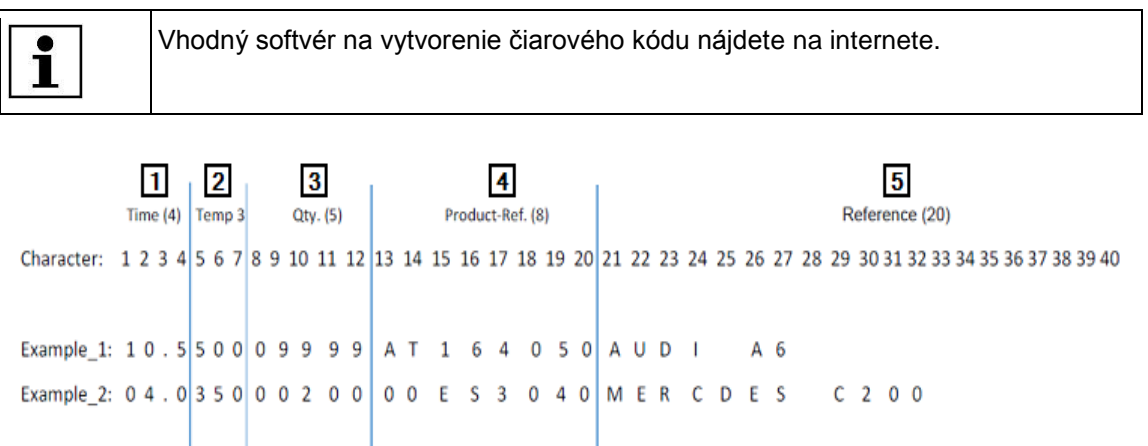

#### Abb. 18 : Priradenie miest čiarového kódu

| Pol. | Označenie                                                                                            |
|------|----------------------------------------------------------------------------------------------------|
| 1    | Pole <b>Time</b><br>Na miesta 1 – 4 sa uvedie čas spracovania.                                       |
| 2    | Pole <b>Temp</b><br>Na miesta 5 – 7 sa uvedie prevádzková teplota.                                   |
| 3    | Pole <b>Qty.</b><br>Na miesta 8 – 12 sa uvedie počet opakovaní procesu.                              |
| 4    | Pole <b>Product-Ref</b> .<br>Na miesta 13 – 20 sa uvedie označenie výrobku špecifické pre zákazníka. |
| 5    | Pole <b>Reference</b><br>Na miesta 21 – 40 sa uvedie referencia.                                     |

#### Tab. 18 : Priradenie miest čiarového kódu

Keď nepotrebujete využiť maximálny počet miest určitého poľa, musíte pole začať číslom **0**.

Príklad 1 v Abb. 18 obsahuje nasledujúce informácie o procese:

Čas spracovania: 10,5 s

i

Prevádzková teplota: 500 °C

Počet opakovaní procesu: 9999

Informácie špecifické pre zákazníka: AT164050

Referencia: AUDI A6

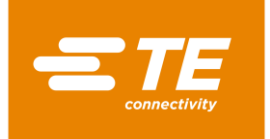

# 9.4.4 Úprava procesu

Predpoklad: Disponujete úrovňou "Procesný inžinier" alebo "Údržba".

- S Klepnite na ikonu ៉, aby ste prepli do zobrazenia Výber procesu.
- V zozname označte proces a klepnite na ikonu 
  , aby ste upravili označený proces.
- Zobrazí sa označený proces a vy môžete vykonať požadované zmeny. Ďalšie informácie nájdete v kapitole 9.4.1 Manuálne založenie procesu, strana 38.

# 9.4.5 Vymazanie procesu

Predpoklad: Disponujete úrovňou "Procesný inžinier" alebo "Údržba".

- S Klepnite na ikonu 📛, aby ste prepli do zobrazenia Výber procesu.
- V zozname označte proces a klepnite na ikonu mi, aby ste označený proces vymazali.
- Označený proces bol vymazaný.

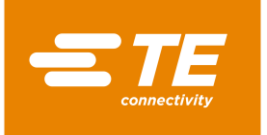

# 9.5 Zmena nastavení

Predpoklad: Disponujete úrovňou "Údržba".

Na procesore môžete upraviť základné nastavenia pre svoj účel použitia. Tento prípad by mohol napr. nastať, ak by ste chceli zmeniť prevádzkovú teplotu z °C na °F. Keď používate viacero procesorov, môžete nastavenia importovať alebo exportovať.

V zobrazení 🜻 Nastavenia máte nasledujúce možnosti:

- Zmena všeobecných nastavení
- Import alebo export nastavení z pamäťového zariadenia USB
- Import alebo export nastavení z počítača
- Zmena sieťových nastavení
- Zmena regionálnych nastavení
- Zmena nastavení ohrievacej komory

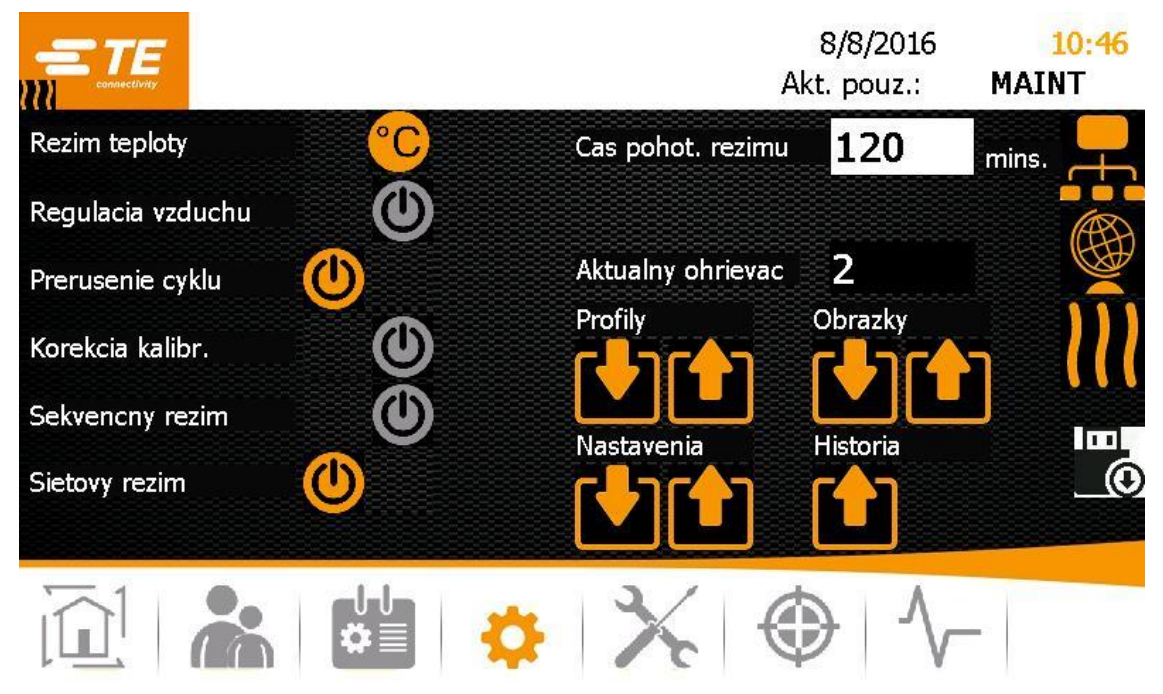

Abb. 19: Zobrazenie Nastavenia

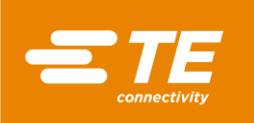

| Označenie                        | Funkcia                                                                                                    |                                                                             |  |  |
|----------------------------------|----------------------------------------------------------------------------------------------------|-----------------------------------------------------------------------------|--|--|
| Režim teploty                    | Zobraziť teplotu pre proces v stupňoch Celzia (°C) alebo<br>Fahrenheita (°F)                                                                                                    |                                                                             |  |  |
| Chladenie vzduchu                | Keď je pripojená chladiaca súprava vzduchu RBK ILS<br>procesora, musí byť aktivované nastavenie stlačeného<br>vzduchu (oranžová).                                                                                            |                                                                             |  |  |
| Preruš. cyklu                    | Možnosť zapnutia (oranžová) alebo vypnutia (sivá)<br>manuálneho prerušenia procesu                                                                                                    |                                                                             |  |  |
|                                  | Aktivovan<br>é                                                                                                    | Spracovanie produktu môže byť prerušené stlačením dvojručnej aktivácie.     |  |  |
|                                  | Deaktivov<br>ané                                                                                                    | Spracovanie produktu nemôže byť prerušené stlačením dvojručnej aktivácie.   |  |  |
|                                  |                                                                                                    |                                                                             |  |  |
| Kalibrácia                       | Prepísanie po<br>zapnúť (oran                                                                                                    | ožiadavky kalibrácie pri opätovnej kalibrácii:<br>žová) alebo vypnúť (sivá) |  |  |
| Sekvenčná prevádzka              | Založenie nových sekvencií: zapnúť (oranžová) alebo vypnúť (sivá)                                                                                                    |                                                                             |  |  |
| Sieťový režim                    | Sieťový režim: zapnúť (oranžová) alebo vypnúť (sivá)                                                                                                    |                                                                             |  |  |
|                                  | Aktivovan<br>é                                                                                                    | Údaje sa prenášajú prostredníctvom ethernetu.                               |  |  |
|                                  | Deaktivov Údaje sa prenášajú prostredníctvom<br>ané pamäťového zariadenia USB.                                                                                                    |                                                                             |  |  |
| Trvanie pohotovostného<br>režimu | Časový údaj v minútach, po uplynutí ktorých sa procesor<br>prepne do pohotovostného režimu.<br>V pohotovostnom režime nie sú spínacie okruhy ohrevu,<br>ventilátora ani motora pod prúdom. Procesor je aj naďalej<br>zapoutý |                                                                             |  |  |
| Akt. ohrievacie prvky            | Aktuálne nas                                                                                                    | tavené ohrievacie prvky                                                     |  |  |
| Profily                          | Import alebo                                                                                                    | export procesov                                                             |  |  |
| Nastavenia                       | Import alebo                                                                                                    | export nastavení                                                            |  |  |
| Obrázky                          | Import alebo export obrázkov                                                                                                    |                                                                             |  |  |
| História                         | Export diagnostiky                                                                                                    |                                                                             |  |  |
| <b>F</b>                         | Zmena sieťových nastavení                                                                                                    |                                                                             |  |  |
|                                  | Zmena regionálnych nastavení                                                                                                    |                                                                             |  |  |
| 111                              | Zmena nastavení ohrievacej komory                                                                                                    |                                                                             |  |  |

Tab. 19 : Označenia a funkcie zobrazenia Nastavenia

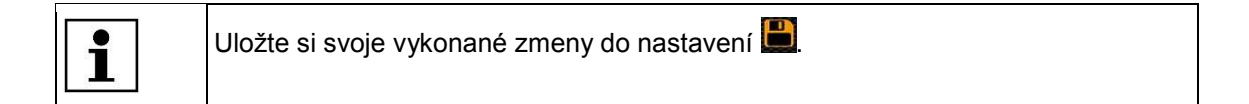

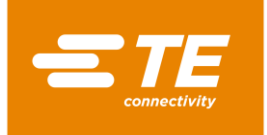

## 9.5.1 Import alebo export nastavení z pamäťového zariadenia USB

Predpoklad: Disponujete úrovňou "Údržba". Musí byť vypnutý sieťový režim (sivá).

#### Import nastavení z pamäťových zariadení USB

- Klepnite na ikonu <sup>\$\$</sup>, aby ste prepli do zobrazenia Nastavenia.
- S Na zadnej strane procesora zasuňte do príslušného konektora pamäťové zariadenie USB.
- V zobrazení Nastavenia klepnite na ikonu 1, aby ste importovali údaje.
- ✓ Údaje sa naimportovali do procesora a sú vám okamžite k dispozícii.

#### Export nastavení na pamäťové zariadenie USB

- Klepnite na ikonu <sup>\$\$</sup>, aby ste prepli do zobrazenia Nastavenia.
- S Na zadnej strane procesora zasuňte do príslušného konektora pamäťové zariadenie USB.
- V zobrazení Nastavenia klepnite na ikonu <sup>1</sup>, aby ste exportovali údaje.
- Údaje sa zálohovali na pamäťové zariadenie USB. Teraz ich môžete importovať do iného procesora MK4.

#### 9.5.2 Import alebo export nastavení z počítača

#### Predpoklady:

- Disponujete úrovňou "Údržba". Musí byť zapnutý sieťový režim (oranžová).
- Z domovskej stránky výrobcu (<u>https://filezilla-project.org/</u>) ste si stiahli a na svojom počítači nainštalovali klienta FileZilla.

#### Import alebo export nastavení z počítača

- Počítač spojte s procesorom pomocou ethernetového kábla.
- Klepnite na ikonu <sup>Q</sup>, aby ste prepli do zobrazenia Nastavenia.
- V sieťových nastaveniach zapnite DHCP (oranžová), aby ste od servera získali IP adresu. Ďalšie informácie nájdete v kapitole 9.5.3 Zmena sieťových nastavení, strana 46.
- Na svojom počítači spustite klienta FileZilla a nadviažte spojenie s procesorom:

| Nastavenie            | Hodnota                       |
|-----------------------|-------------------------------|
| Server                | Aktuálna IP adresa procesora. |
| Používateľské<br>meno | AT                            |
| Heslo                 | 21036                         |
| Port                  | 21                            |

- Pomocou funkcie drag-and-drop presuňte zmenené údaje do príslušného adresára.
- Relevantné súbory sa v stroji nachádzajú v rámci cesty C:/RBK:

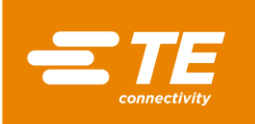

| Nastavenie                                      | Cesta                           |
|-------------------------------------------------|---------------------------------|
| Záznam chybových hlásení a prevádzkových údajov | C:/RBK/EventLog                 |
| Zaznamenané procesy                             | C:/RBK/Operations               |
| Parametre                                       | C:/RBK/ProcessParameters/XML    |
| Obrázky výrobkov                                | C:/RBK/ProcessParameters/Images |
| Nastavenia stroja a používateľa                 | C:/RBK/Settings                 |

✓ Údaje sa importovali alebo exportovali do procesora a sú vám okamžite k dispozícii.

## 9.5.3 Zmena sieťových nastavení

Predpoklad: Disponujete úrovňou "Údržba".

- Klepnite na ikonu <sup>\$\$</sup>, aby ste prepli do zobrazenia Nastavenia.
- Objaví sa zobrazenie **Sieť**.

|                       |                | ļ   | 8/8/2016<br>Akt. pouz.: | 1:21<br>MAINT |
|-----------------------|----------------|-----|-------------------------|---------------|
| Nastavenia siete      |                |     |                         |               |
| рнср                  |                |     |                         |               |
| Nova IP adresa        | 192.168.17.101 |     |                         |               |
|                       |                |     |                         |               |
| Aktualna IP adresa    | 192.168.17.101 |     |                         |               |
| Nazov akt. zariadenia | CP-1F194C      |     |                         |               |
|                       | *              | * ( | $\mathbb{D}$            | -             |

Abb. 20 : Zobrazenie Sieť

- S Zapnite **DHCP** (oranžová), aby ste od servera získali IP adresu.
- S Alternatívne zadajte do poľa **Nová IP adresa** novú IP adresu.

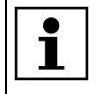

IP adresa zadaná do procesora musí byť zhodná s IP adresou v počítači. Odlišovať sa smú iba posledné tri číslice.

- Klepnite na ikonu , aby ste zmeny uložili.
- Nová zadaná IP adresa sa zobrazí v poli Aktuálna IP adresa.

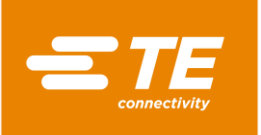

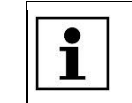

Klepnite na ikonu 🔁, aby ste sa vrátili o úroveň späť.

# 9.5.4 Zmena regionálnych nastavení

Predpoklad: Disponujete úrovňou "Údržba".

- Klepnite na ikonu <sup>\$\$</sup>, aby ste prepli do zobrazenia Nastavenia.
- Klepnite na ikonu, aby ste prepli do zobrazenia Regionálne nastavenia
- Objaví sa zobrazenie Regionálne nastavenia.

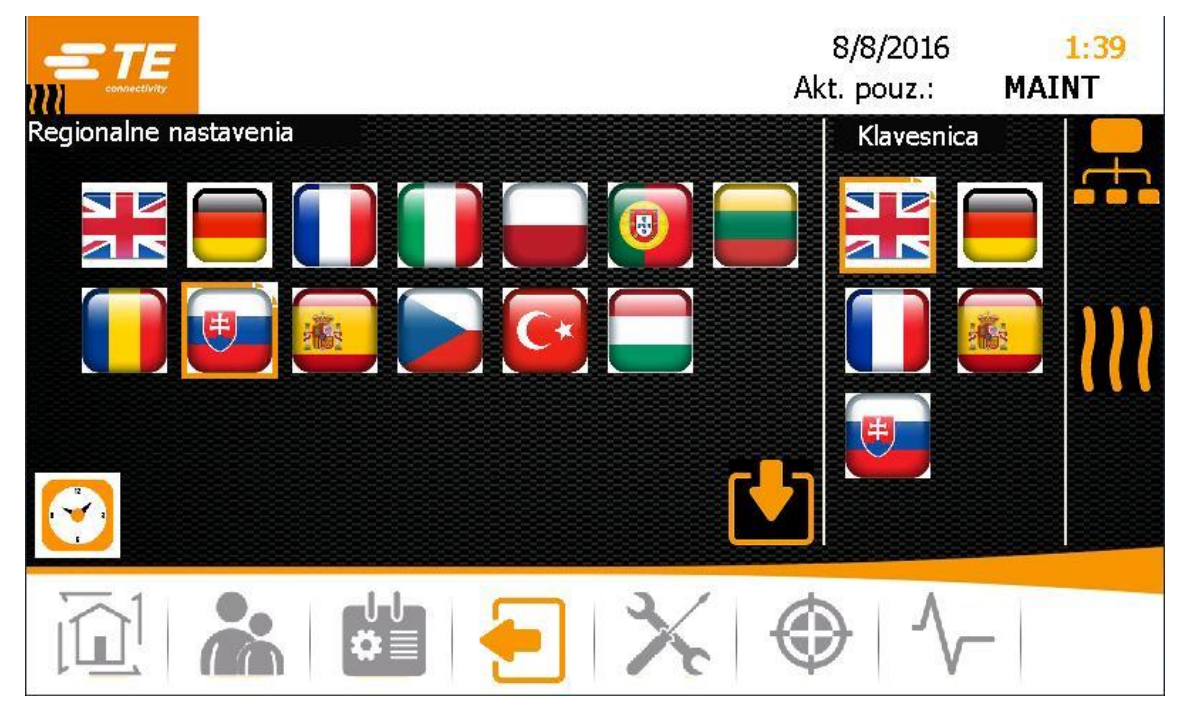

Abb. 21 : Zobrazenie Regionálne nastavenia

- V časti Regionálne nastavenia klepnite na požadovanú vlajku, aby ste vykonali jazykové nastavenia.
- V časti Klávesnica klepnite na požadovanú vlajku, aby ste klávesnicu procesora nastavili na požadovaný jazyk.
- S Klepnite na hodiny, aby ste nastavili čas a dátum.
- Zobrazí sa nové okno.

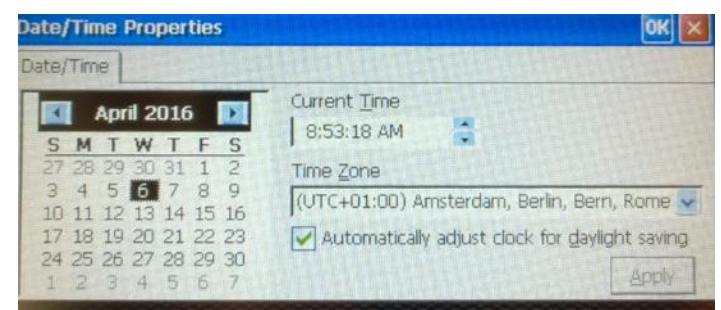

Abb. 22 : Zobrazenie Vlastnosti dátumu/času

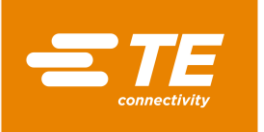

- V kalendári vyberte dátum.
- S V poli **Aktuálny čas** klepnite na hodiny, minúty alebo sekundy a zmeňte ich pomocou šípok.
- V poli Časová zóna zvoľte svoju časovú zónu z rozbaľovacej ponuky.
- Sklepnite na ikonu **Potvrdiť**, aby sa zmeny akceptovali.
- Sklepnite na ikonu **OK**, aby ste zobrazenie zatvorili.
- Požadované jazykové nastavenia sa okamžite preberú do všetkých zobrazení a na vašu klávesnicu. Dátum a čas sú aktualizované.

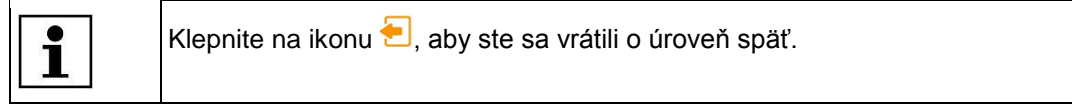

## 9.5.5 Zmena nastavení ohrievacej komory

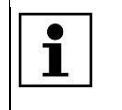

Odporúčame, aby ste nastavenia ohrievacej komory menili až po dohode s výrobcom. Ďalšie informácie nájdete v kapitole 17 Adresa zákazníckeho servisu, strana 130.

Predpoklad: Disponujete úrovňou "Údržba".

- Klepnite na ikonu <sup>\$\$</sup>, aby ste prepli do zobrazenia Nastavenia.
- S Klepnite na ikonu M, aby ste sa dostali do zobrazenia Nastavenia ohrievacej komory.
- Zobrazí sa zobrazenie **Nastavenie**.

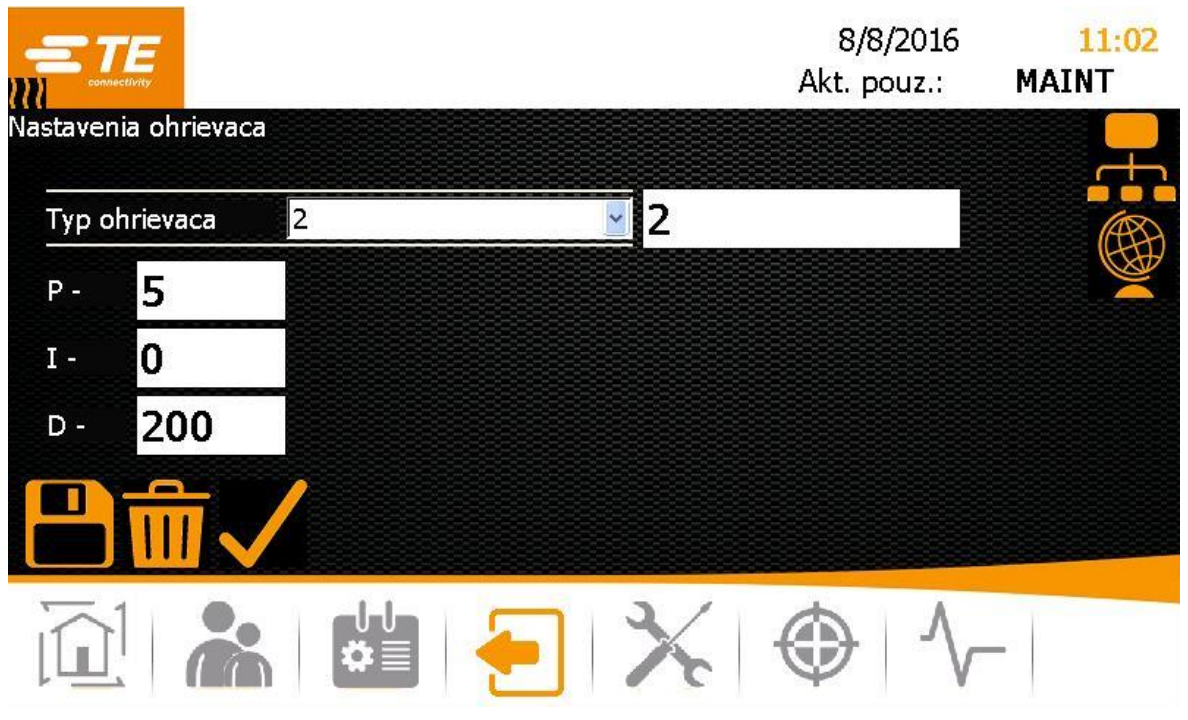

Abb. 23 : Zobrazenie Nastavenie

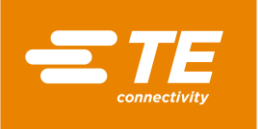

V poli Typ ohrievacieho prvku zvoľte z rozbaľovacej ponuky požadovaný typ. Máte nasledujúce možnosti:

P – Keď zvolíte túto možnosť, nebudete môcť vykonať žiadne ďalšie nastavenia.
 Prázdne – Keď zvolíte túto možnosť, môžete zmeniť hodnoty pre proporcionálne, integrálne a diferenciálne podiely ovládača PID, a tak ovplyvňovať regulačné pôsobenie teplotných snímačov ohrievacej komory. Do poľa Typ ohrievacieho prvku zadajte názov.

- Klepnite na ikonu , aby ste do procesora prebrali zvolené nastavenia ohrievacej komory.
   Zobrazí sa hlásenie Ohrievač je vybraný
- Klepnite na ikonu , aby ste Nastavenia ohrievacej komory uložili. Zobrazí sa hlásenie Úspešne uložené.
- Nastavenie ohrievacej komory bolo zmenené.

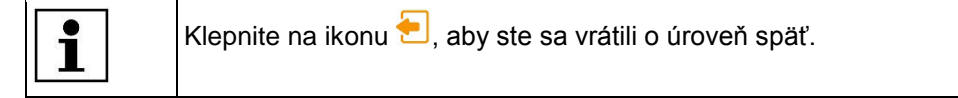

# 9.6 Správa používateľov

V zobrazení 📥 Správa používateľov máte nasledujúce možnosti:

- Zmena hesla používateľa
- Odhlásenie používateľa
- Založenie používateľa
- Vymazanie používateľa
- Import používateľa
- Export používateľa

|                    |               | 8/8/2016<br>Akt. pouz.: | 1:45<br>MAINT |
|--------------------|---------------|-------------------------|---------------|
| prava pouzivatelov | ID            | Level                   |               |
| ID operatora MAINT | MAINT         | Maintenance             |               |
| Heslo              |               |                         |               |
| Nove heslo         |               |                         |               |
|                    | ID nov. oper. | MAINT                   |               |
|                    | Nove heslo    |                         |               |
|                    | Nova uroven   |                         | ~             |
|                    |               | ا 🛃 🗙                   | · <b>^</b> ]  |
|                    | <b>o</b> X    |                         | -             |

Abb. 24 : Zobrazenie Správa používateľov

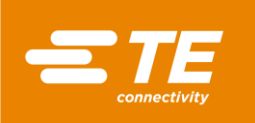

| Označenie           | Funkcia                                                                                                    |  |  |
|---------------------|----------------------------------------------------------------------------------------------------|--|--|
| ID používateľa      | Zo zoznamu ID/úrovní vyberte ID operátora, to sa potom<br>zobrazí v poli.<br>Keď klepnete do poľa, môžete zadať názov ID operátora<br>manuálne. |  |  |
| Heslo               | Zadanie hesla                                                                                                    |  |  |
| Nové heslo          | Zadanie nového hesla                                                                                                    |  |  |
|                     | Odhlásenie používateľa                                                                                                    |  |  |
| Zoznam ID/úrovní    | Zobrazí sa ID používateľa a priradená úroveň                                                                                                    |  |  |
| Nové ID používateľa | Zadanie nového používateľa                                                                                                    |  |  |
| Nové heslo          | Zadanie nového hesla                                                                                                    |  |  |
| Nová úroveň         | Výber novej úrovne z rozbaľovacej ponuky                                                                                                    |  |  |
| <b>*</b> +          | Založenie používateľa                                                                                                    |  |  |
|                     | Vymazanie používateľa                                                                                                    |  |  |
|                     | Import používateľa                                                                                                    |  |  |
|                     | Export používateľa                                                                                                    |  |  |

Tab. 20 : Označenia a funkcie zobrazenia Správa používateľov

# 9.6.1 Zmena hesla používateľa

- Klepnite na ikonu <sup>k</sup>, aby ste prepli do zobrazenia Správa používateľov.
- V zozname ID/úrovní označte svojho používateľa.
- Sklepnite do pola **Heslo**.
- ✓ Zobrazí sa klávesnica.
- Do poľa **DE\_New Value** zadajte svoje staré heslo a klepnite na **DE\_OK**.
- Sklepnite do poľa **Nové heslo**.
- ✓ Zobrazí sa klávesnica.
- Do poľa **DE\_New Value** zadajte nové heslo a klepnite na **OK**.
- Klepnite na ikonu
- ✓ Vaše heslo bolo zmenené.

## 9.6.2 Odhlásenie používateľa

- Klepnite na ikonu <sup>k</sup>, aby ste prepli do zobrazenia Správa používateľov.
- Klepnite na ikonu , aby ste sa odhlásili.
- ✓ Odhlásili ste sa z procesora.

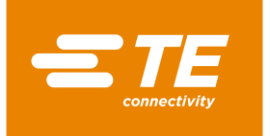

# 9.6.3 Založenie používateľa

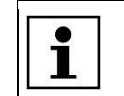

Môžete zakladať iba používateľov s úrovňou nižšou, ako je vaša. Iba používateľ úrovne "Údržba" môže založiť iného používateľa úrovne "Údržba".

Predpoklad: Disponujete úrovňou "Procesný inžinier" alebo "Údržba".

- Klepnite na ikonu konu konu konu ste prepli do zobrazenia Správa používateľov.
- Zadajte nasledujúce údaje: Názov používateľa v dĺžke 1 až 10 znakov do poľa Nové ID používateľa. Používateľské heslo do poľa Nové heslo. V poli Nová úroveň vyberte z rozbaľovacej ponuky úroveň.
- Klepnite na ikonu , aby ste založili nového používateľa.
- Založený používateľ sa zobrazí v zozname ID/úrovní a zobrazí sa hlásenie Používateľ bol pridaný.

# 9.6.4 Vymazanie používateľa

Predpoklad: Disponujete úrovňou "Údržba".

- Klepnite na ikonu konu konu konu ste prepli do zobrazenia Správa používateľov.
- Označený používateľ bol vymazaný. Zobrazí sa hlásenie Používateľ bol vymazaný.

## 9.6.5 Import z pamäťového zariadenia USB

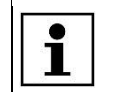

Všetci lokálne uložení používatelia budú pri importe používateľov vymazaní.

**Predpoklad:** Disponujete úrovňou "Údržba". V zobrazení **Nastavenia** je sieťový režim vypnutý (sivá).

- Klepnite na ikonu <sup>k</sup>, aby ste prepli do zobrazenia Správa používateľov.
- S Na zadnej strane procesora zasuňte do príslušného konektora pamäťové zariadenie USB.
- Klepnite na ikonu , aby ste používateľov naimportovali.
- Používatelia sa naimportovali do procesora a sú vám okamžite k dispozícii.

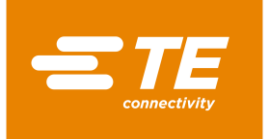

# 9.6.6 Export používateľov na pamäťové zariadenie USB

**Predpoklad:** Disponujete úrovňou "Údržba". V zobrazení **Nastavenia** je sieťový režim vypnutý (sivá).

- Klepnite na ikonu konu konu konu ste prepli do zobrazenia Správa používateľov.
- Na zadnej strane procesora zasuňte do príslušného konektora pamäťové zariadenie USB.
- Klepnite na ikonu <sup>1</sup>, aby ste údaje exportovali.
- Používatelia sa zálohovali na pamäťové zariadenie USB. Teraz ich môžete importovať do iného procesora.

# 9.7 Zobrazenie histórie procesora

Predpoklad: Disponujete úrovňou "Údržba".

V histórii procesora môžete vidieť celkový počet vykonaných procesov. Tu sa vám zobrazuje aj aktuálne nainštalovaná verzia softvéru a operácie procesora. V operáciách vidíte napríklad dátum a čas, kedy bol používateľ vymazaný.

V zobrazení  $\sqrt{}$  Diagnostika máte nasledujúce možnosti:

- Reset cyklov na nulu
- Aktualizácia softvéru

|                                                                                                    |                                                                                  |                         |                                                     | 8/8/2016<br>Akt. pouz.:            | <mark>10:42</mark><br>MAINT             |
|----------------------------------------------------------------------------------------------------|----------------------------------------------------------------------------------|-------------------------|-----------------------------------------------------|------------------------------------|-----------------------------------------|
| Cykly celkom<br>Cykly ohrievaca                                                                                                    | 81<br>17                                                                         | 00                      | Aktualny prud<br>Cykly za zmenu<br>Vyuzitie pam. ka | 1.7 A<br>17<br><sup>r.</sup> 17.5% | ` ● ● ● ● ● ● ● ● ● ● ● ● ● ● ● ● ● ● ● |
| 8/8/2016 10:39:27 AM : Proc<br>8/8/2016 10:38:31 AM : 2 - F<br>8/8/2016 10:38:31 AM : Proc<br>8/8/2016 10:38:31 AM : Proc<br>SW Version 1.1.0.0 | ess Selected - 500<br>Processes Loaded<br>ess Read Complete<br>ess Read Complete | 4<br>- 500-4<br>- MULTI |                                                     |                                    | ()<br>()                                |
|                                                                                                    | <b>₩</b>                                                                         | 4                       | *                                                   | 1                                  | -                                       |
|                                                                                                    | Ab                                                                               | b. 25 : Zol             | brazenie <b>Diagnostik</b>                          | а                                  |                                         |

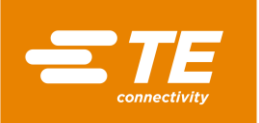

| Označenie                | Funkcia                                                                              |
|--------------------------|--------------------------------------------------------------------------------------|
| Celkové cykly            | Zobrazí sa počet celkových cyklov procesu, ktoré boli<br>pomocou procesora vykonané. |
| Cykly ohrievacieho prvku | Zobrazí sa počet vykonaných cyklov ohrievacej komory.                                |
| 0.0                      | Reset cyklov procesu na nulu                                                         |
| Skutočná hodnota prúdu   | Zobrazí sa aktuálna spotreba v ampéroch.                                             |
| Cykly pracovnej zmeny    | Zobrazí sa počet pracovných cyklov, ktoré boli vykonané v<br>jeden pracovný deň.     |
| Využitie pamäte          | Zobrazí sa aktuálne využitie pamäte v percentách.                                    |
| -                        | Prístupné iba pre zamestnancov TE                                                    |
|                          | Prístupné iba pre zamestnancov TE                                                    |
| ( ا                      | Aktualizácia softvéru                                                                |
|                          | Zmazanie histórie procesora                                                          |

Tab. 21 : Označenia a funkcie zobrazenia Diagnostika

### 9.7.1 Reset cyklov na nulu

Predpoklad: Disponujete úrovňou "Údržba".

- Sklepnite na ikonu  $\sqrt{}$ , aby ste prepli do zobrazenia **Diagnostika**.
- Klepnite na ikonu . aby ste cykly znova vynulovali.
- Cykly boli vynulované.

## 9.7.2 Aktualizácia softvéru

**Predpoklad**: Disponujete úrovňou "Údržba". V zobrazení **Nastavenia** je sieťový režim vypnutý (sivá).

- Sklepnite na ikonu  $\sqrt{}$ , aby ste prepli do zobrazenia **Diagnostika**.
- Na zadnej strane procesora zasuňte do príslušného konektora pamäťové zariadenie USB, na ktorom sa nachádza softvér.
- V zobrazení Diagnostika klepnite na ikonu 2, aby ste aktualizovali softvér.
- Aktualizuje sa softvér procesora.

# 9.8 Príprava ohrievacej komory na výmenu

Predpoklad: Disponujete úrovňou "Údržba".

Na údržbové práce na procesore alebo v prípade poruchy potrebujete vymeniť ohrievaciu komoru. Nato musíte vykonať určité prípravné opatrenia. Ohrievaciu komoru nechajte vychladnúť. Následne prejde do výmennej pozície.

Prípravy na výmenu ohrievacej komory môžete kedykoľvek prerušiť.

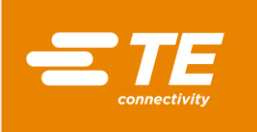

| <b>—</b> 7   | E       |       |      |   | 12/9<br>Curren | 9/2015<br>ht User: TI | 3:05<br>E |
|--------------|---------|-------|------|---|----------------|-----------------------|-----------|
| Heater Repla | acement |       |      |   |                |                       |           |
|              |         |       | Star | t |                |                       |           |
|              |         |       |      |   |                |                       |           |
|              |         |       |      |   |                |                       |           |
|              |         |       |      |   |                |                       |           |
| Actual Temp  | erature | 259.8 | °C   |   |                |                       |           |
|              |         | ₿     | \$   | × | ٢              | $\sim$                |           |

Abb. 26 : Zobrazenie Výmena ohrievacieho prvku

| Označenie        | Funkcia                                                    |
|------------------|------------------------------------------------------------|
| Start            | Štartovacia ikona na prípravu ohrievacej komory na výmenu. |
| Skutočná teplota | Zobrazí sa aktuálna teplota ohrievacej komory.             |

Tab. 22 : Označenia a funkcie zobrazenia Výmena ohrievacieho prvku

# Príprava výmeny ohrievacej komory

- S Klepnite na ikonu  $\stackrel{\textstyle imes}{}$ , aby ste prepli do zobrazenia Výmena ohrievacieho prvku.
- Sklepnite na ikonu Štart, aby ste ohrievaciu komoru pripravili na výmenu.
- Ohrievacia komora sa začne ochladzovať a zobrazí sa hlásenie Chladenie ohrievacích prvkov.

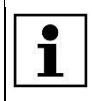

Tento proces môže trvať niekoľko minút.

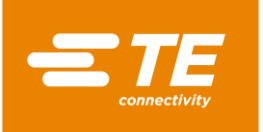

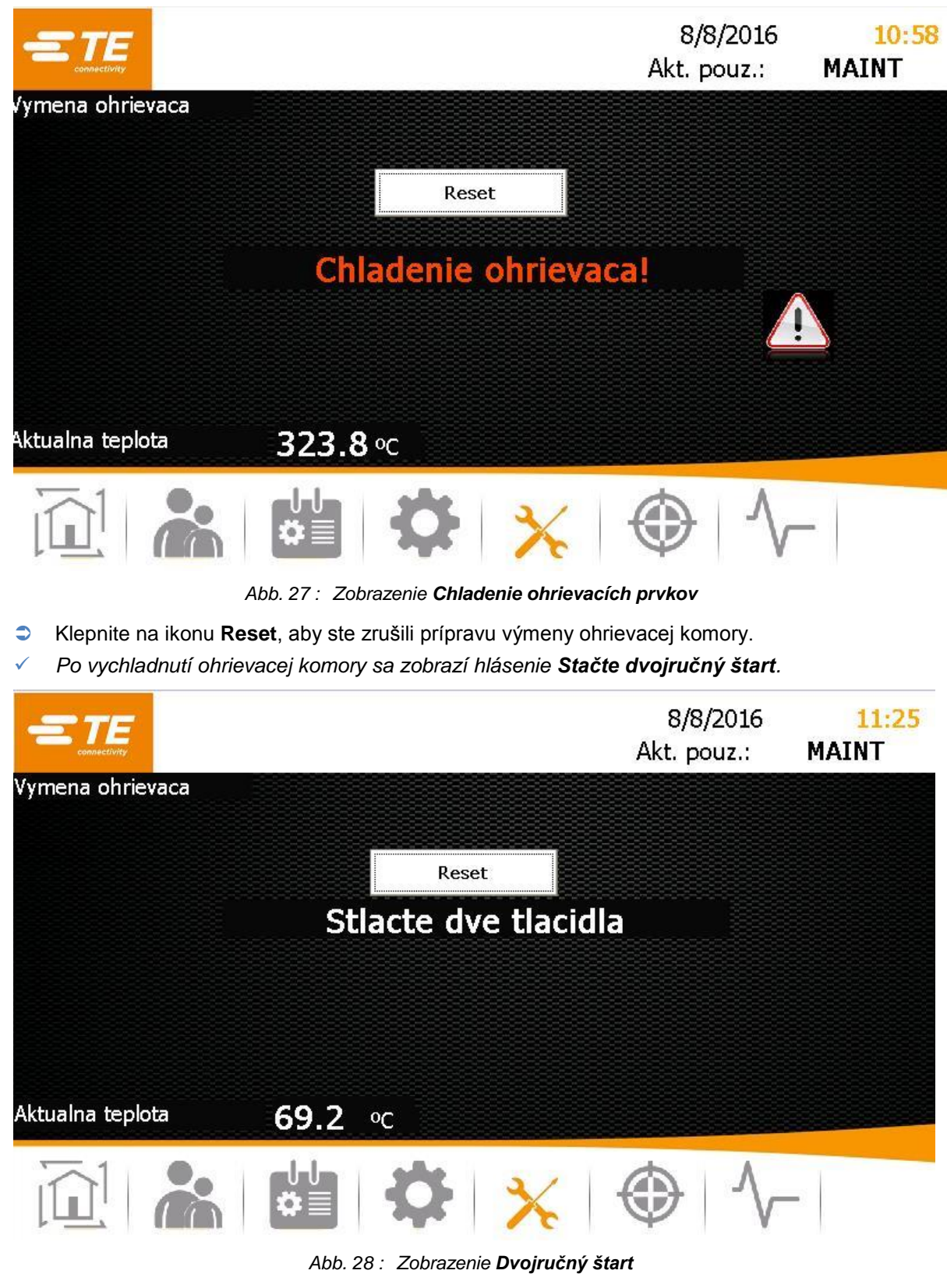

- S Na procesore stlačte dvojručnú aktiváciu (zelená).
- Ohrievacia komora prejde dopredu a zostane v tejto pozícii.

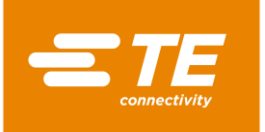

|                  |                                           | 8/8/2016<br>Akt. pouz.:     | 11:27<br>MAINT |
|------------------|-------------------------------------------|-----------------------------|----------------|
| Vymena ohrievaca |                                           |                             |                |
|                  | Reset                                     |                             |                |
| c                | Ohrievac pred der<br>odpojte zo siete: Po | nontovanim<br>ozrite manual |                |
| Aktualna teplota | <b>63.0</b> ∘c                            |                             |                |
|                  |                                           | <b>&lt;</b>   ⊕   ∿         | -              |
|                  | Abb. 29 : Zobrazenie <b>Preruš</b> e      | enie napájania              |                |

Procesor na výmenu ohrievacej komory vypnite.

Teraz môžete ohrievaciu komoru vymeniť.

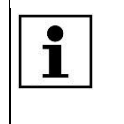

0

Ďalšie informácie o výmene ohrievacej komory nájdete v kapitole 14.1.2 Výmena ohrievacej komory, strana 97. Po výmene musíte ohrievaciu komoru kalibrovať. Ďalšie informácie nájdete v kapitole 9.9 Kalibrácia ohrievacej komory, strana 56.

# 9.9 Kalibrácia ohrievacej komory

Predpoklad: Disponujete úrovňou "Údržba".

Ohrievaciu komoru musíte kalibrovať za nasledujúcich podmienok:

- Po výmene ohrievacej komory
- Po dlhšom čase nepoužívania
- Keď procesor zobrazuje príslušné hlásenie

Kalibrácia sa vykonáva pomocou UHI sondy a trvá 15 sekúnd. V tomto čase sa vrcholová teplota UHI sondy porovná so skutočnou vrcholovou teplotou UHI. Procesor vypočíta potrebný ofset teploty na korekciu chýb a nahradí ním starú hodnotu ofsetu. Následne procesor UHI sondu vyhodí.

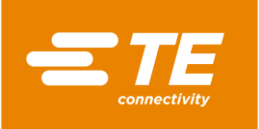

|                     |                                                 | 8/8/.<br>Akt. po     | 2016 <b>1:15</b><br>uz.: <b>MAINT</b> |
|---------------------|-------------------------------------------------|----------------------|---------------------------------------|
| alibracia ohrievaca | Kalibracia op                                   | akovania             |                                       |
|                     | Aktual. teplota ohrievaca<br>Pozadovana teplota | 511.2 °C<br>521.0 °C |                                       |
|                     | Teplota sondy<br>Zvysny cas                     | 112.2 ℃<br>0         |                                       |
|                     | Hod. offsetu                                    | 4.75                 |                                       |
|                     |                                                 |                      |                                       |
|                     |                                                 | X 🐵                  | $\sqrt{-}$                            |

Abb. 30 : Zobrazenie Kalibrácia ohrievacieho prvku

| Označenie               | Funkcia                                                                                                    |  |
|-------------------------|----------------------------------------------------------------------------------------------------|--|
| Skutočná teplota ohrevu | Zobrazí sa aktuálna teplota ohrievacej komory.                                                                                                    |  |
| Požadovaná teplota      | Zobrazí sa skutočná teplota.                                                                                                    |  |
| Teplota sondy           | Zobrazí sa porovnávacia teplota UHI sondy.                                                                                                    |  |
| Zvyšný čas              | Zobrazí sa trvanie kalibrácie v sekundách.                                                                                                    |  |
| Hodnota ofsetu          | Zobrazí sa hodnota ofsetu.<br>V prípade zápornej hodnoty ofsetu sa skutočná hodnota<br>ohrevu zvýši. V prípade pozitívnej hodnoty ofsetu sa skutočná<br>hodnota ohrevu zníži. |  |

Tab. 23 : Označenia a funkcie zobrazenia Kalibrácia ohrievacieho prvku

#### Kalibrácia ohrievacej komory

| POZOR!                                                                                                    |
|----------------------------------------------------------------------------------------------------|
| <ul> <li>Nebezpečenstvo vzniku popálenín na horúcom povrchu</li> <li>Po kalibrácii ohrievacej komory procesor horúcu UHI sondu vyhodí.</li> <li>Počas kalibrácie UHI sondu pridržiavajte za jeden koniec mimo procesora.</li> <li>Horúcu UHI sondu opatrne odložte na bezpečné miesto.</li> </ul> |

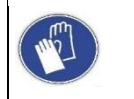

#### Používanie ochranných rukavíc

Odporúčame, aby ste pri obsluhe procesora nosili ochranné rukavice.

**Predpoklad**: Uistite sa, že bol procesor pred kalibráciou 30 minút zohrievaný na prevádzkovú teplotu 500 °C.

S Klepnite na ikonu 😌, aby ste prepli do zobrazenia Kalibrácia ohrievacieho prvku.

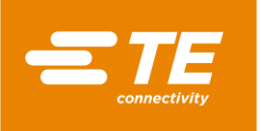

- Na prednom paneli procesora spojte UHI sondu s procesorom pomocou kalibračnej zásuvky. Počkajte 15 minút, aby sa teplota v ohrievacej komore stabilizovala.
- V zobrazení Kalibrácia ohrievacích prvkov sa zobrazuje teplota UHI sondy v poli Teplota sondy. Teplota UHI sondy musí byť medzi 22 °C a 26 °C. Ideálna teplota je 23 °C.

| i | Na zabezpečenie správnej teploty UHI sondy použite nádobu s vodou a UHI sondu do nej položte, aby ochladla. UHI sondu následne osušte. |
|---|----------------------------------------------------------------------------------------------------|

|                      |                           | 8/8,<br>Akt. po | /2016 12:51<br>ouz.: MAINT |
|----------------------|---------------------------|-----------------|----------------------------|
| Kalibracia ohrievaca |                           |                 |                            |
|                      | Stlacte 2 tlac            | idla            |                            |
|                      | Aktual. teplota ohrievaca | 498.8 °C        |                            |
|                      | Pozadovana teplota        | 500.0 °C        |                            |
|                      | Teplota sondy             | <b>24 0</b> ⁰C  |                            |
|                      | Zvysny cas                | 0               |                            |
|                      | Hod. offsetu              | 32.75           |                            |
|                      |                           |                 |                            |
|                      |                           | X   ⊕           | $\sqrt{-}$                 |

Abb. 31 : Zobrazenie Dvojručný štart

- UHI sondu položte doprostred ohrievacej komory procesora a na procesore stlačte dvojručnú aktiváciu (zelená).
- ✓ Ohrievacia komora sa kalibruje a v poli **Zvyšný čas** sa zobrazí zostávajúci čas.

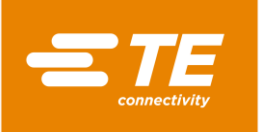

|                                                                                | 8<br>Akt.                                                                 | 8/8/2016<br>pouz.: | 12:54<br>MAINT |
|--------------------------------------------------------------------------------|---------------------------------------------------------------------------|--------------------|----------------|
| Aktual. teplota ohrievaca<br>Pozadovana teplota<br>Teplota sondy<br>Zvysny cas | 498.2 ° <sup>C</sup><br>500.0 ° <sup>C</sup><br>70.0 ° <sup>C</sup><br>10 |                    |                |
| Hod. offsetu                                                                   | 32.75                                                                     |                    |                |
| Calibration In                                                                 | Progress                                                                  |                    |                |
|                                                                                | ՝ ↔                                                                       | $\sim$             | -              |

Abb. 32 : Zobrazenie Počkať do zohriatia/schladenia

- Po ukončení kalibrácie procesor UHI sondu vyhodí.
- Po vyhodení UHI sondy vyčkajte 15 sekúnd, skôr ako UHI sondu vyberiete z kalibračnej zásuvky, aby procesor vypočítal a upravil hodnotu ofsetu.
- UHI sondu vytiahnite.
- Teraz sa môže procesor vrátiť do normálnej prevádzky.

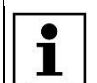

Keď sa počas kalibrácie vyskytne chyba, počkajte 15 minút a proces zopakujte.

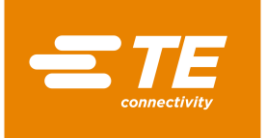

# 10 Prevádzka/obsluha

V tomto odseku nájdete nasledujúce informácie:

| Kapitola | Téma                         | Strana |
|----------|------------------------------|--------|
| 10.1     | Predpoklady                  | 60     |
| 10.2     | Stanovenie typov prevádzky   | 60     |
| 10.3     | Výkon prevádzkového cyklu    | 64     |
| 10.4     | Vypnutie procesora           | 65     |
| 10.5     | Správanie v núdzovom prípade | 66     |

Pred výkonom prác na procesore si prečítajte bezpečnostné pokyny v kapitole 3 Všeobecné bezpečnostné upozornenia, strana 9. Ubezpečte sa, že ste bezpečnostné pokyny pochopili.

# 10.1 Predpoklady

i

Pred prevádzkou skontrolujte nasledujúce body:

- Elektrina je pripojená.
- Zásobovanie stlačeným vzduchom je pripojené (voliteľne).
- Procesor sa nachádza v riadnom a čistom stave.

# 10.2 Stanovenie typov prevádzky

Procesor možno obsluhovať v jednom z nasledujúcich typov prevádzky:

- V miestnej prevádzke
- V sekvenčnej prevádzke
- V prevádzke diaľkového ovládania

# 10.2.1 Práca v miestnej prevádzke

V miestnej prevádzke pracujete priamo na procesore. Tento typ prevádzky je vhodný pre kusovú výrobu. Vybraný proces sa vykoná iba raz.

- S V zobrazení Výber procesu vyberte proces a potvrďte ho.
- Objaví sa zobrazenie Úvodná obrazovka a zobrazí sa vybraný proces.
- Keď v zobrazení Úvodná obrazovka svieti zobrazená prevádzková teplota v poli Skutočná teplota nazeleno, stlačte na procesore dvojručnú aktiváciu.
- Výrobok sa zmrští a nakoniec vyhodí.

# 10.2.2 Práca v sekvenčnej prevádzke

V sekvenčnej prevádzke pracujete priamo na procesore. Tento typ prevádzky je vhodný pre sériovú výrobu. Vybraný proces sa vykoná pre viacero výrobkov. Keď sekvencia dosiahne požadovanú hodnotu, začne znovu od jednotky.

- V zobrazení Výber procesu vyberte proces.
- Sklepnite do poľa **Množstvo** a zadajte požadovaný počet opakovaní procesu.

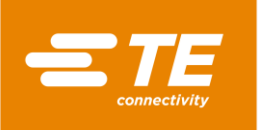

- Proces potvrďte.
- Objaví sa zobrazenie Úvodná obrazovka a zobrazí sa vybraný proces.
- Keď v zobrazení Úvodná obrazovka svieti zobrazená prevádzková teplota v poli Skutočná teplota nazeleno, stlačte na procesore dvojručnú aktiváciu.
- Výrobok sa zmrští a nakoniec vyhodí. Počet v poli Množstvo sa zvýši o hodnotu +1.

## **10.2.3 Práca v prevádzke diaľkového ovládania pomocou počítača**

V prevádzke diaľkového ovládania možno procesor ovládať z externého prístroja, ako napr. z priemyselného počítača.

**Predpoklad:** Disponujete úrovňou "Údržba". V zobrazení **Nastavenia** je sieťový režim zapnutý (oranžová).

- Počítač spojte s procesorom pomocou ethernetového kábla.
- Klepnite na ikonu <sup>\$\$</sup>, aby ste prepli do zobrazenia Nastavenia.
- V sieťových nastaveniach zapnite DHCP (oranžová), aby ste od servera získali IP adresu. Ďalšie informácie nájdete v kapitole 9.5.3 Zmena sieťových nastavení, strana 46.
- **Z** internetu si stiahnite program **CERHOST** a nainštalujte ho.
- Otvorte program CERHOST.
- ✓ Zobrazí sa program.

| l Re | mote Di | s <mark>play</mark> Co | ntrol for Windows CE | l | <br>x |
|------|---------|------------------------|----------------------|---|-------|
| File | Zoom    | Tools                  | Help                 |   |       |
|      |         |                        |                      |   |       |
|      |         |                        |                      |   |       |
|      |         |                        |                      |   |       |
|      |         |                        |                      |   |       |
|      |         |                        |                      |   |       |
|      |         |                        |                      |   |       |
|      |         |                        |                      |   |       |
|      |         |                        |                      |   |       |
|      |         |                        |                      |   |       |
|      |         |                        |                      |   |       |
|      |         |                        |                      |   |       |
|      |         |                        |                      |   |       |
|      |         |                        |                      |   | <br>  |

Abb. 33 : Program CERHOST

- Skliknite na položku File (súbor) a vyberte bod ponuky Connect (pripojiť).
- Do poľa Hostname (názov hostiteľa) zadajte IP adresu procesora.

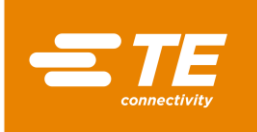

| ile | Zoom | Tools   | Help                     | 1949 - C |
|-----|------|---------|--------------------------|----------|
|     |      | 100,000 | 02016                    |          |
|     |      |         |                          |          |
|     |      |         |                          |          |
|     |      |         | Connect                  | )        |
|     |      |         |                          |          |
|     |      |         | Hostname: 192.168.17.101 |          |
|     |      |         |                          |          |
|     |      |         | OK Cancel                |          |
|     |      |         |                          | )        |
|     |      |         |                          |          |
|     |      |         |                          |          |
|     |      |         |                          |          |

Abb. 34 : IP adresa procesora v poli Hostname

 Procesor je teraz prepojený s počítačom. Aktuálna obrazovka procesora sa zobrazí na vašom počítači. Teraz môžete procesor ovládať diaľkovo.

# 10.2.4 Práca v prevádzke diaľkového ovládania s rozhraním RS232

V prevádzke diaľkového ovládania možno procesor ovládať z externého zariadenia, napr. ultrazvukovej zváračky.

Diaľkové ovládanie sa vykonáva prostredníctvom komunikačného rozhrania RS232 a externého prístroja pripojeného pomocou RS232 kábla. Aktuálne parametre zostanú zachované v pamäti aj po vypnutí procesora.

#### Dátový formát RS232

Všetky dáta sa prenášajú vo formáte ASCII. Tento dátový formát používa 8 dátových bitov, 1 stop bit, žiadnu paritu pri 9600 Bd, Full-Duplex-TX/RX, RTS/CTS je neaktívne. Procesor rozpoznáva nasledujúcu štruktúru informačných balíkov so štrnástimi bajtmi.

| BAJT    | Funkcia                                                               |
|---------|-----------------------------------------------------------------------|
| BAJT 1  | Začiatok hlavičky (SOH) (vždy ASCII 01h)                              |
| BAJT 2  | Desiatkové sekundy (ASCII 30h až 39h (1 až 9))                        |
| BAJT 3  | Celé sekundy (ASCII 30h až 39h (1 až 9))                              |
| BAJT 4  | Vždy desatinné znamienko (ASCII 2Eh)                                  |
| BAJT 5  | Desatinné sekundy (ASCII 30h až 39h (1 až 9))                         |
| BAJT 6  | Vždy NULA (vždy ASCII 00h)                                            |
| BAJT 7  | Kód veľkosti výrobku (ASCII numericky – (1 až 3) – pozri nižšie)      |
| BAJT 8  | Kód veľkosti výrobku (ASCII numericky – ('_' alebo A) – pozri nižšie) |
| BAJT 9  | Stovky °C                                                             |
| BAJT 10 | Desiatky °C                                                           |
| BAJT 11 | Celé °C                                                               |
| BAJT 12 | Kontrolná suma vyššej HEX tetrády (hodnota ASCII 0-9 A-F)             |
| BAJT 13 | Kontrolná suma nižšej HEX tetrády (hodnota ASCII 0-9 A-F)             |
| BAJT 14 | Koniec prenosu (EOT) (vždy ASCII 04h)                                 |

Tab. 24 : Dátový formát RS232

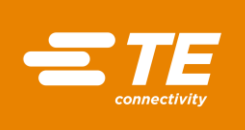

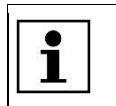

Kontrolná suma hex (A-F) musí byť v malých písmenách ASCII.

Procesor ignoruje všetky dáta RS232, až kým sa nerozpozná znak SOH. Pri prijatí SOH sa vyhľadá 10 dodatočných znakov alebo jeden znak EOT. Pre každý prijatý znak (vrátane SOH) sa prijme pozdĺžny prídavok (kontrolná suma) až po bajt 11 vrátane. Prenos kontrolnej sumy nad rámec bajtovej hranice bude zahodený. Táto kontrolná suma zahŕňajúca 1 bajt sa premení na dva znaky ASCII a porovná s bajtmi 12 a 13 prijatého balíka.

Procesor odpovie 100 ms po prijatí vyššie spomínaného balíka jediným potvrdzujúcim znakom (ACK) (ASCII 06H) alebo nepotvrdzujúcim znakom (NAK) (ASCII 15h). Odpoveď ACK sa objaví, ak boli úspešné nasledujúce kontroly:

- Bajt kontrolnej sumy absolvuje porovnanie.
- Formát balíka zodpovedá vyššie definovanému formátu (tzn. desatinné znamienko a nulové znamienko sa nachádzajú na správnom mieste a k dispozícii sú prostredníctvom ASCII 30-39 zobrazené očakávané numerické hodnoty).

Ak tieto požiadavky nebudú splnené, odpovie procesor prostredníctvom NAK.

Ako jediná výnimka sa nekontroluje hodnota veľkosti výrobku.

Dve hodnoty ASCII určené pre veľkosť výrobku sa nekontrolujú ako súčasť prijímacieho protokolu okrem výnimky, keď budú zahrnuté do výpočtu kontrolnej sumy (tzn., že v týchto pozíciách prijaté dáta nebudú viesť k odpovedi typu NAK). Softvér však v týchto polohách ukazuje iba veľkosti výrobkov pre nasledujúce prijaté znaky ASCII: 1\_/2\_/3\_/3A (pričom \_ je nula ASCII (00h)). Všetky ostatné prijaté údaje vedú k tomu, že sa nezobrazí žiadna veľkosť výrobkov.

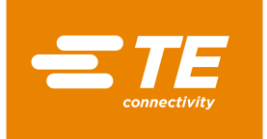

# 10.3 Výkon prevádzkového cyklu

#### VÝSTRAHA!

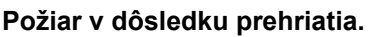

Keď sa výrobok prehreje, môže vzplanúť oheň a dôjsť k nebezpečnej tvorbe dymu.

- Dodržiavajte kartu bezpečnostných údajov výrobku.
- Hlavný vypínač s funkciou núdzového vypnutia otočte do polohy 0 OFF.
- Produkt neprehrievajte.

#### VÝSTRAHA!

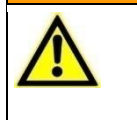

Problémy s dýchaním/udusenie v dôsledku škodlivých výparov.

- Pri zmršťovaní môžu v závislosti od výrobku vzniknúť škodlivé výpary.
- Dodržiavajte kartu bezpečnostných údajov výrobku.
- Pracovisko dobre vetrajte.
- V prípade potreby nainštalujte odsávacie zariadenie.

#### VÝSTRAHA!

Nebezpečenstvo pomliaždenia zatvorením ohrievacích prvkov. Sane zatvoria ohrievacie prvky v rámci pohybu vpred. Nebezpečenstvo pomliaždenia v dôsledku zatváracieho pohybu, resp. posuvu vpred.

• Obslužný personál nesmie mať ruky v priestore ohrievacej komory.

#### POZOR!

Nebezpečenstvo popálenia na vyhodených káblových spojoch. Káblový spoj vyhodený po zmršťovaní je veľmi horúci.

Vyhodeného káblového spoja sa dotýkajte iba na koncoch.

POZOR!

Noste ochranné rukavice.

| ٨          |  |
|------------|--|
| <u>/:\</u> |  |

Nebezpečenstvo poranenia v dôsledku rozpustených vlasov alebo voľného oblečenia.

Vlasy a voľné oblečenie nesmú prísť do styku s procesorom.Procesor obsluhujte v priliehavom oblečení.

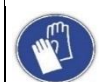

#### Používanie ochranných rukavíc

Odporúčame, aby ste pri obsluhe procesora nosili ochranné rukavice.

| <b>i</b> | Procesor smie obsluhovať iba jedna osoba. |
|----------|-------------------------------------------|
|----------|-------------------------------------------|

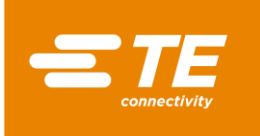

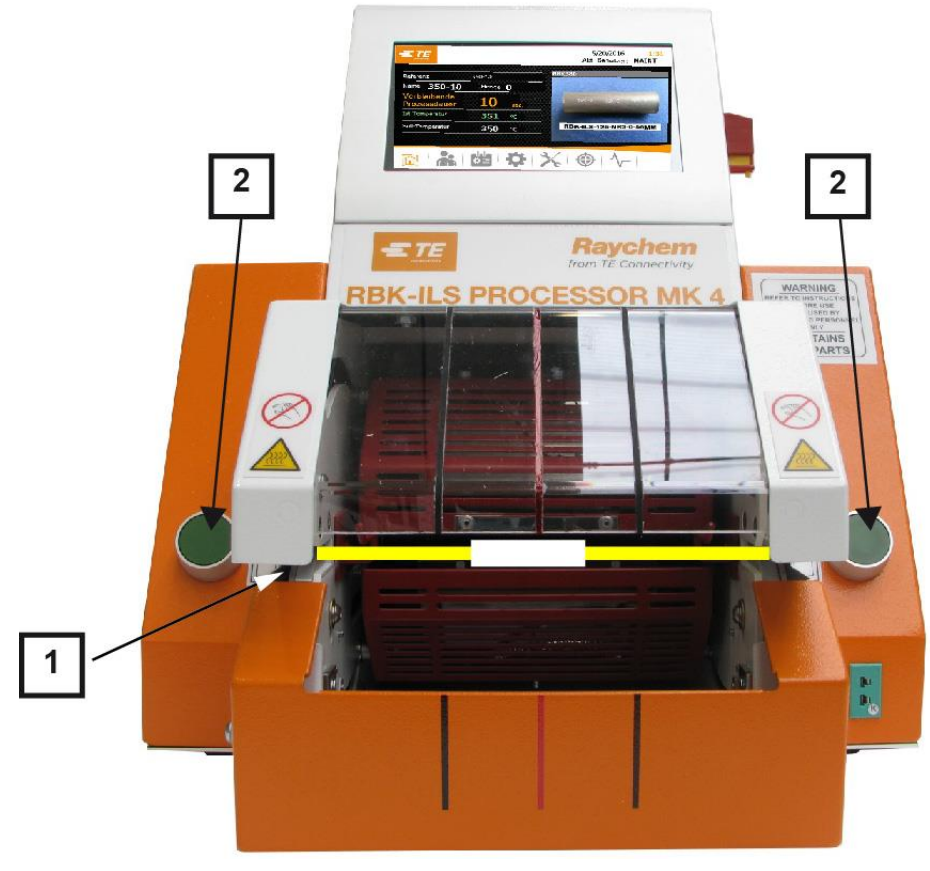

Abb. 35 : Výkon prevádzkového cyklu

- Zvoľte výrobok ILS/QSZH v správnej veľkosti 1, 2, 3 alebo 3A a umiestnite ho na spracovávaný spoj.
- Káblový zväzok vložte do chápadla procesora (1). Pritom stred spoja a konce výrobku vyrovnajte na vodiacich značkách na clone z plexiskla.
- Keď v zobrazení Úvodná obrazovka svieti zobrazená prevádzková teplota v poli Skutočná teplota nazeleno, stlačte na procesore dvojručnú aktiváciu (2).
- Skontrolujte, či sa odpočítava časové zobrazenie v poli **Zostávajúci čas trvania procesu**.
- Keď časové zobrazenie dosiahne nulu, prejde ohrev dozadu a spracovaný spoj sa vyhodí.

# 10.4 Vypnutie procesora

| UPOZORNENIE!                                                                                                    |
|----------------------------------------------------------------------------------------------------|
| <ul> <li>Nesprávnym vypínaním sa skracuje životnosť ohrievacej komory.</li> <li>Neodborné vypínanie procesora má negatívne dôsledky na životnosť ohrievacej komory.</li> <li>Procesor vypínajte správne.</li> </ul> |

- Klepnite na ikonu û a podržte ju 4 sekundy stlačenú.
- Zobrazia sa ikony Vypnúť a Zrušiť.
- Klepnite na ikonu Vypnúť, aby ste procesor vypli. Alternatívne klepnite na ikonu Zrušiť, aby ste prerušili proces.
- Ohrievacia komora sa začne ochladzovať a zobrazí sa hlásenie Ohrev sa chladí! Nevypínať.

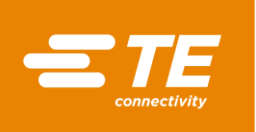

| • |   |   |
|---|---|---|
|   |   |   |
|   |   |   |
| ▰ | 8 |   |
|   | ľ | ĺ |

Tento proces môže trvať niekoľko minút.

- Keď je ohrievacia komora vychladená, zobrazí sa hlásenie Vypnutie OK. Hlavný vypínač s funkciou núdzového vypnutia otočte do polohy 0 OFF.
- Procesor je vypnutý.

# 10.5 Správanie v núdzovom prípade

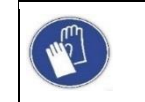

Používanie ochranných rukavíc

Odporúčame, aby ste pri obsluhe procesora nosili ochranné rukavice.

V núdzových prípadoch alebo v bezprostredne nebezpečných situáciách sa musí procesor okamžite vypnúť. Na to slúži hlavný vypínač s funkciou núdzového vypnutia.

# 10.5.1 Požiar v ohrievacej komore

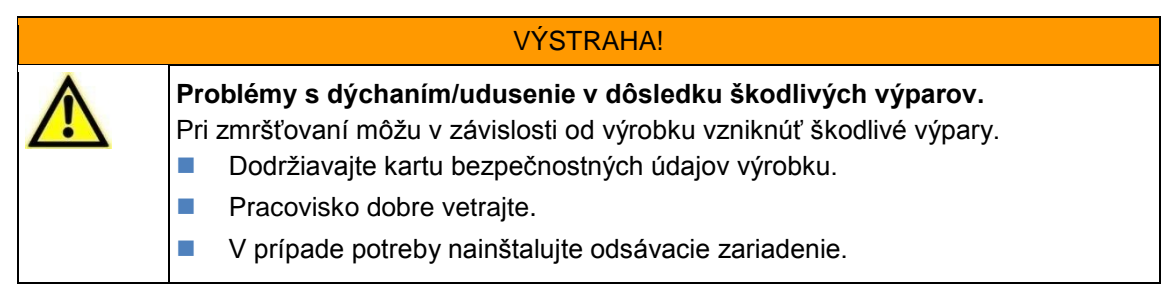

#### POZOR!

| Λ | Nebezpečenstvo popálenia na vyhodených káblových spojoch. |
|---|-----------------------------------------------------------|
|   | Káblový spoj vyhodený po zmršťovaní je veľmi horúci.      |
|   | Vyhodeného káblového spoja sa dotýkajte iba na koncoch.   |

Noste ochranné rukavice.

V prípade, ak v ohrievacej komore vznikne požiar, musíte postupovať nasledovne:

- Hlavný vypínač s funkciou núdzového vypnutia otočte do polohy 0 OFF.
- Keď sa ohrievacia komora nachádza v prednej pozícii, prejde do zadnej pozície a vyhodí spoj nachádzajúci sa v procese spracovania.
- Požiar uhaste odborným použitím požiarneho prístroja naplneného CO<sub>2</sub>.
- So spojom, resp. káblom manipulujte opatrne, keďže spoj, resp. kábel môžu byť horúce.
- Spoj, resp. kábel zlikvidujte v kovovej nádobe, ktorá neobsahuje žiadny horľavý materiál.

V ojedinelých prípadoch sa môže stať, že sa ohrievacia komora počas stlačenia hlavného vypínača s funkciou núdzového vypnutia nestiahne dozadu. V tomto prípade musíte ohrievaciu komoru uvoľniť. Ďalšie informácie nájdete v kapitole 10.5.2 Uvoľnenie ohrievacej komory v núdzovom prípade, strana 67.

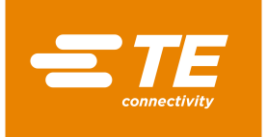

©≠́

# 10.5.2 Uvoľnenie ohrievacej komory v núdzovom prípade

#### VÝSTRAHA!

#### Neúmyselné alebo neočakávané zapnutie.

Ohrozenie spustením procesora počas údržbových alebo servisných prác, napr. kondenzátorom automatickej sťahovacej jednotky.

- Pred prestavením, čistením alebo hľadaním chýb na procesore vypnite sieťový oddeľovač (hlavný vypínač) a zaistite ho proti opätovnému zapnutiu.
- Zo siete vytiahnite sieťovú zástrčku procesora.
- Vykonajte bezpečnostné opatrenia na odvedenie uloženej energie.
- Procesor nechajte vychladnúť.

#### VÝSTRAHA!

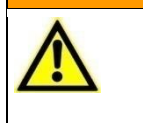

Nebezpečenstvo popálenia v dôsledku chybnej funkcie.

Sane ohrievacích prvkov sa pri pohybe vpred zablokovali.

Procesor vypnite hlavným vypínačom s funkciou núdzového vypnutia.

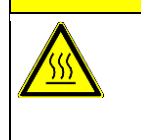

#### POZOR!

Nebezpečenstvo vzniku popálenín na horúcom povrchu.

Procesor sa počas prevádzky zahreje.

Procesor nechajte vychladnúť.

Ak sa počas núdzovej situácie ohrievacia komora napriek stlačeniu hlavného vypínača s funkciou núdzového vypnutia nestiahne späť, budete ju musieť uvoľniť ručne.

Potlačte blokovanie dolnej ohrievacej komory (1) dozadu, až sa ohrievacia komora otvorí.

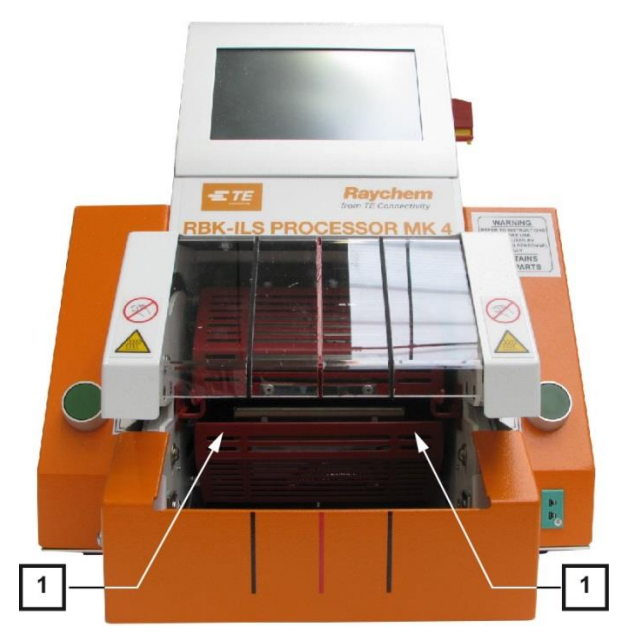

Abb. 36 : Manuálny posun dolnej ohrievacej komory

Stlačte uvoľňovaciu páku nadol a vyberte spoj.

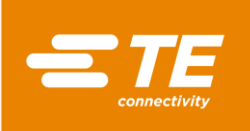

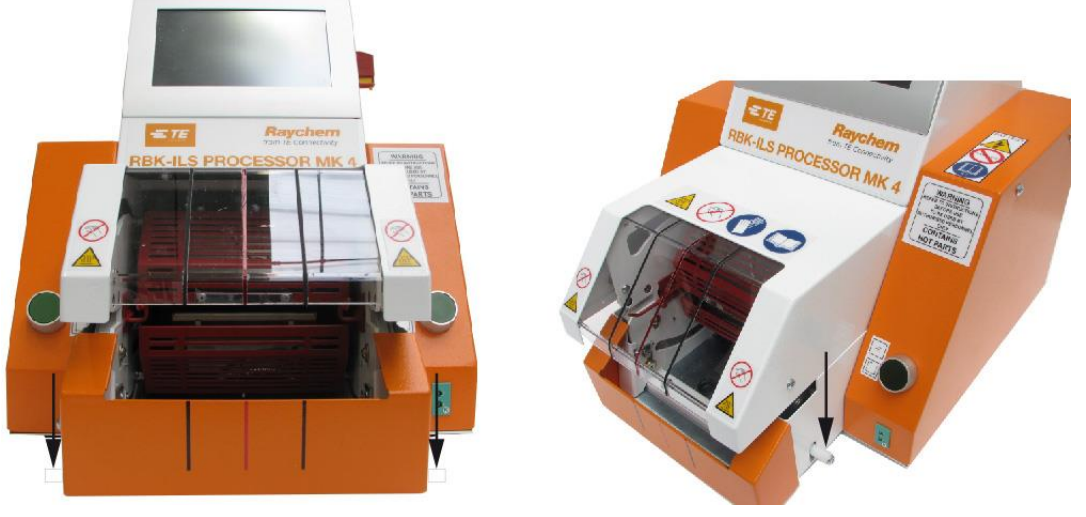

Abb. 37 : Manuálne uvoľnenie spoja

# 10.5.3 Ohrievacia komora zablokovaná

| VÝSTRAHA!                                                                                                    |
|----------------------------------------------------------------------------------------------------|
| <ul> <li>Neúmyselné alebo neočakávané zapnutie.</li> <li>Ohrozenie v dôsledku spustenia procesora počas údržbových a servisných prác.</li> <li>Pred prestavením, čistením alebo hľadaním chýb na procesore vypnite sieťový oddeľovač (hlavný vypínač) a zaistite ho proti opätovnému zapnutiu.</li> <li>Zo siete vytiahnite sieťovú zástrčku procesora.</li> <li>Procesor nechajte vychladnúť.</li> </ul> |

#### POZOR!

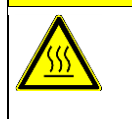

Nebezpečenstvo vzniku popálenín na horúcom povrchu.

- Procesor sa počas prevádzky zahreje.
- Procesor nechajte vychladnúť.

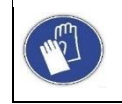

#### Používanie ochranných rukavíc

Odporúčame, aby ste pri obsluhe procesora nosili ochranné rukavice.

Ak je ohrievacia komora zablokovaná, zobrazí sa v navigačnej lište výstražný trojuholník 🌲 a v hornej časti obrazovky sa zobrazí chybové hlásenie **1:4 Ohrievač zablokovaný – zavolajte technický zákaznícky servis**. Prívod energie medzi motorom a ohrievacou komorou sa automaticky preruší.

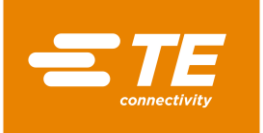

| 9: Chec                   | ck Heater Fuse and He | eater                                                                                                    | 8/8/2016<br>Akt. pouz.: | 10:53<br>MAINT |
|---------------------------|-----------------------|----------------------------------------------------------------------------------------------------|-------------------------|----------------|
| Referencia                | 500-4                 | AT123                                                                                                    | 050                     |                |
| Nazov <b>500-4</b>        | Mnoz. <b>1</b>        |                                                                                                    |                         |                |
| Zvysny cas<br>spracovania | 6 sec.                |                                                                                                    |                         |                |
| Aktualna teplota          | 459 vc                |                                                                                                    |                         |                |
| Pozadovana teplota        | <b>500</b> ∘c         |                                                                                                    | ATUM-12/3-0-5           | 50MM           |
|                           |                       | 100 - 100 - |                         |                |

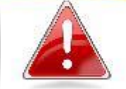

Abb. 38 : Chybové hlásenie

Stlačte uvoľňovaciu páku nadol, aby ste vybrali výrobok.

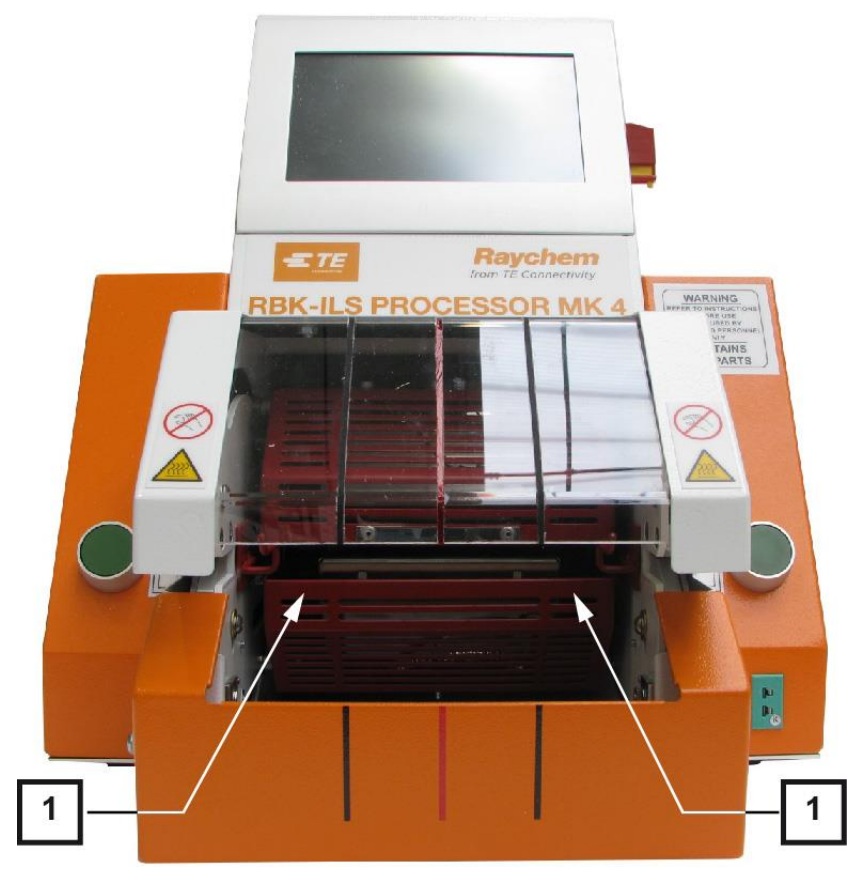

Abb. 39 : Manuálny posun dolnej ohrievacej komory

Potlačte ohrievaciu komoru (1) dozadu, až sa ohrievacia komora otvorí.

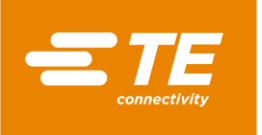

- S Klepnite na výstražný trojuholník, aby ste chybu odstránili.
- V hornej časti obrazovky sa zobrazí hlásenie 3: Stlačte 2 tlačidlá.

|                                     | ectivity       | Press 2 Bu | ittons to | move Heate                   | er 12.<br>Currer                       | 02.2016<br>nt User :         | 10:13    |
|-------------------------------------|----------------|------------|-----------|------------------------------|----------------------------------------|------------------------------|----------|
| ser Adminis<br>Operator<br>Password | stration<br>ID |            |           | ID<br>MAINT<br>OP<br>PE      | Level<br>Mainter<br>Operato<br>Process | ance<br>orWithId<br>Engineer |          |
|                                     |                |            |           | New Operator<br>New Password | ID                                     |                              |          |
|                                     |                |            |           | New Level                    |                                        | <b>↓</b> ] [∱                | <u>۔</u> |
|                                     | *              | UU<br>\$≣  | Ф         | ×                            | ٢                                      | ^_                           |          |

Abb. 40 : Odstránenie chýb

- Stlačte dvojručnú aktiváciu.
- Ohrievacia komora sa pohne do prednej pozície a následne znovu prejde späť do zadnej pozície.
- Blokovanie sa odstránilo a vy môžete znova pracovať.
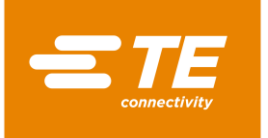

# 11 Odstraňovanie porúch

V tomto odseku nájdete nasledujúce informácie:

| Kapitola | Téma                                        | Strana |
|----------|---------------------------------------------|--------|
| 11.1     | Výskyt porúch                               | 71     |
| 11.2     | Chybové hlásenia na obrazovke               | 71     |
| 11.3     | Prehľad chybových hlásení a ich odstránenia | 71     |
| 11.4     | Prehľad o poruchách a ich odstránenie       | 76     |

Práce popísané v tejto kapitole smú vykonávať iba príslušne kvalifikovaní technici. Po ukončení opravy, resp. po výmene komponentov, sa musia vykonať príslušné bezpečnostné kontroly. Ďalšie informácie nájdete v kapitole 13.2.1 Uskutočnenie elektrických bezpečnostných kontrol, strana 89.

# 11.1 Výskyt porúch

Poruchy sú udalosti, ktoré narúšajú výrobu a môžu viesť k chybným výrobkom alebo škodám na procesore.

# 11.2 Chybové hlásenia na obrazovke

Počas prevádzky procesora sa môže vyskytnúť porucha. Porucha sa zobrazuje na obrazovke vo forme chybového hlásenia s číslom chyby a správou: **15: Vyžaduje sa kalibrácia ohrevu – Zavolajte inžiniersku podporu** 

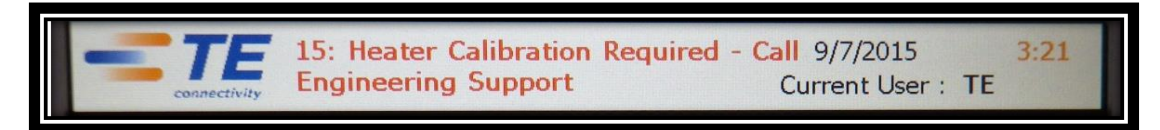

Abb. 41 : Chybové hlásenie

# 11.3 Prehľad chybových hlásení a ich odstránenia

| VYSTRAHA!                                                                                                    |
|----------------------------------------------------------------------------------------------------|
| <ul> <li>Neúmyselné alebo neočakávané zapnutie.</li> <li>Ohrozenie spustením procesora počas údržbových alebo servisných prác, napr. kondenzátorom automatickej sťahovacej jednotky.</li> <li>Pred prestavením, čistením alebo hľadaním chýb na procesore vypnite sieťový oddeľovač (hlavný vypínač) a zaistite ho proti opätovnému zapnutiu.</li> </ul> |
| <ul> <li>Zo siete vytiahnite sieťovú zástrčku procesora.</li> <li>Vykonajte bezpečnostné opatrenia na odvedenie uloženej energie.</li> <li>Procesor nechajte vychladnúť.</li> </ul>                                                                                                    |

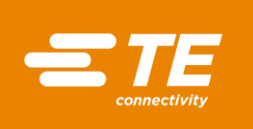

### POZOR!

Nebezpečenstvo vzniku popálenín na horúcom povrchu.

- Procesor sa počas prevádzky zahreje.
- Procesor nechajte vychladnúť.

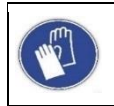

#### Používanie ochranných rukavíc

Odporúčame, aby ste pri obsluhe procesora nosili ochranné rukavice.

Celkovo sa môže vyskytnúť 17 chybových hlásení. Nasledujúca tabuľka vám pomôže pri identifikácii chyby. Informácie o výmene náhradných dielov nájdete v kapitole 14.1 Oprava a výmena náhradných a opotrebovaných dielov, strana 95.

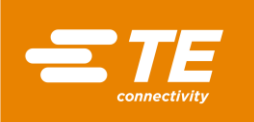

| Číslo chyby a správa                                                         | Možná príčina                                                  | Riešenie                                                                                                    |
|------------------------------------------------------------------------------|----------------------------------------------------------------|----------------------------------------------------------------------------------------------------|
| 1: Ohrievač je<br>zablokovaný – zavolajte<br>technický zákaznícky<br>servis  | Mechanické<br>zablokovanie                                     | Približovací spínač kontroluje motor.<br>Skontrolujte približovací spínač. Ďalšie<br>informácie nájdete v kapitole 14.1.1<br>Poistka napájania , strana 96. |
| 2: Zápcha v ohreve –<br>zavolajte technický<br>zákaznícky servis             | Ohrievacia komora<br>nie je vo<br>východiskovej pozícii        | Procesor vypnite a dolné sane posuňte do zadnej pozície.                                                                                                    |
| 3: Ohrievač nie je v<br>základnej polohe                                     | Ohrievacia komora<br>nie je vo<br>východiskovej pozícii        | Stlačte dvojručnú aktiváciu. Alternatívne<br>procesor vypnite a spodné sane posuňte<br>do zadnej pozície.                                                   |
|                                                                              |                                                                | Skontrolujte, či funguje zadný snímač priblíženia.                                                                                                    |
|                                                                              |                                                                | Skontrolujte odstup a pozíciu snímača.                                                                                                    |
| 4: Výpadok ohrievacieho<br>motora – zavolajte<br>technický zákaznícky        | Žiadne napájanie 24<br>V DC (jednosmerné<br>napätie) na motore | Skontrolujte napájanie na motore tak, že stlačíte dvojručnú aktiváciu.                                                                                      |
| servis                                                                       | Chyba kabeláže na<br>motore                                    | Vymeňte kabeláž. Ďalšie informácie<br>nájdete v kapitole 14.1.5 Výmena<br>zostavy motora, strana 104.                                                       |
|                                                                              | Chyba spínania<br>pohonu PCB (doska<br>s plošnými spojmi)      | Vymeňte PCB. Ďalšie informácie<br>nájdete v kapitole 14.1.7 Výmena dosky<br>plošných spojov (riadenie PCB), strana<br>112.                                  |
|                                                                              | Výpadok motora                                                 | Vymeňte motor. Ďalšie informácie<br>nájdete v kapitole 14.1.5 Výmena<br>zostavy motora, strana 104.                                                         |
| 5: Chyba riadenia motora<br>– zavolajte technický                            | Žiadne napájanie 24<br>V DC na motore                          | Vypnite a opäť zapnite procesor.<br>Skontrolujte, či bola chyba odstránená.                                                                                 |
| zakaznicky servis                                                            |                                                                | Skontrolujte, či fungujú oba kontrolné<br>indikátory na bezpečnostnom relé, keď<br>sa stlačí obojručná aktivácia.                                           |
|                                                                              |                                                                | Vymeňte PCB. Ďalšie informácie<br>nájdete v kapitole 14.1.7 Výmena dosky<br>plošných spojov (riadenie PCB), strana<br>112.                                  |
| 6: Výpadok predného<br>snímača – zavolajte<br>technický zákaznícky<br>servis | Skontrolujte odstup<br>snímača                                 | Snímač nanovo nastavte. Ďalšie<br>informácie nájdete v kapitole 14.1.3<br>Nastavenie približovacieho spínača,<br>strana 100.                                |
|                                                                              | Chybný snímač                                                  | Keď snímač nesvieti, vymeňte ho.<br>Ďalšie informácie nájdete v kapitole<br>14.1.4 Výmena približovacieho spínača,<br>strana 103.                           |
|                                                                              | Skontrolujte kabeláž                                           | Odstráňte chybu kabeláže. Ďalšie<br>informácie nájdete v kapitole 14.1.4<br>Výmena približovacieho spínača, strana<br>103.                                  |
|                                                                              | Chybné prípojky                                                | Skontrolujte prípojky medzi svorkou snímača a PCB.                                                                                                    |
|                                                                              | Skontrolujte možné prekážky                                    | Prekážky odstráňte.                                                                                                    |

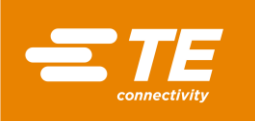

| Číslo chyby a správa                                                                    | Možná príčina                                        | Riešenie                                                                                                    |
|-----------------------------------------------------------------------------------------|------------------------------------------------------|----------------------------------------------------------------------------------------------------|
| 7: Výpadok snímača<br>GNDST – zavolajte<br>technický zákaznícky<br>servis               | Skontrolujte odstup<br>snímača                       | Snímač nanovo nastavte. Ďalšie<br>informácie nájdete v kapitole 14.1.3<br>Nastavenie približovacieho spínača,<br>strana 100.                                                                                                    |
|                                                                                         | Chybný snímač                                        | Keď snímač nesvieti, vymeňte ho.<br>Ďalšie informácie nájdete v kapitole<br>14.1.4 Výmena približovacieho spínača,<br>strana 103.                                                                                                    |
|                                                                                         | Skontrolujte kabeláž                                 | Odstráňte chybu kabeláže. Ďalšie<br>informácie nájdete v kapitole 14.1.4<br>Výmena približovacieho spínača, strana<br>103.                                                                                                    |
|                                                                                         | Chybné prípojky                                      | Skontrolujte prípojky medzi svorkou snímača a PCB.                                                                                                    |
|                                                                                         | Skontrolujte možné<br>prekážky                       | Prekážky odstráňte.                                                                                                    |
| 8: Rozpoznaný výpadok<br>ventilátora – zavolajte<br>technický zákaznícky                | Žiadne spojenie V<br>DC s chladiacim<br>ventilátorom | Skontrolujte kabeláž k chladiacemu ventilátoru.                                                                                                    |
| servis                                                                                  | Chybný chladiaci<br>ventilátor                       | Vymeňte chladiaci ventilátor. Ďalšie<br>informácie nájdete v kapitole 14.1.6<br>Výmena chladiaceho ventilátora, strana<br>111.                                                                                                    |
| 9: Skontrolujte ohriev.                                                                 | Chybná poistka                                       | Vymeňte poistku (240 V DC; 2 A).                                                                                                    |
| poist. a ohrievač –<br>zavolajte technický<br>zákaznícky servis                         | Spínací okruh na<br>ohriev. prvku<br>otvorený        | Skontrolujte odpor skupiny ohrievacích prvkov na svorkovnici za ohrievacou komorou. Odpor by mal byť > 100 $\Omega$ a < 200 $\Omega$ .                                                                                                    |
|                                                                                         | Chybná kabeláž                                       | Skontrolujte prechod medzi vedením vedúcim prúd a neutrálnym vedením na zásuvke a elektrickým obvodom PCB.                                                                                                    |
| 10: Výpadok riadenia                                                                    | Chyba komunikácie                                    | Vypnite a opäť zapnite procesor.                                                                                                    |
| ohrievania – zavolajte<br>technický zákaznícky<br>servis                                | Chyba PCB                                            | Vymeňte PCB. Ďalšie informácie<br>nájdete v kapitole 14.1.7 Výmena dosky<br>plošných spojov (riadenie PCB), strana<br>112.                                                                                                    |
| 11: Prekročenie teploty<br>ohrievača – zavolajte<br>technický zákaznícky                | Chybný tepelný<br>prvok v ohrievacej<br>komore       | Vymeňte ohrievaciu komoru. Ďalšie<br>informácie nájdete v kapitole 14.1.2<br>Výmena ohrievacej komory, strana 97.                                                                                                    |
| servis                                                                                  | Zablokovaný<br>chladiaci ventilátor                  | Skontrolujte, či je medzi dielmi<br>procesora a chladiacim ventilátorom<br>dostatočný odstup.                                                                                                    |
|                                                                                         | Nefunkčný chladiaci ventilátor                       | Pozri číslo chyby 8.                                                                                                    |
| 12: Otvorený spín. okruh<br>tepelný prvok – zavolajte<br>technický zákaznícky<br>servis | Chybné prípojky<br>tepelného prvku                   | Skontrolujte odpor tepelného prvku na<br>kábli 17 a 18, ako aj pinoch 1 a 2. Odpor<br>tepelného prvku je cca 2 $\Omega$ .<br>Keď ide odpor do nekonečna, potom je<br>tepelný prvok chybný.<br>Vymeňte vyrovnávací kábel alebo celú<br>ohrievaciu komoru. |

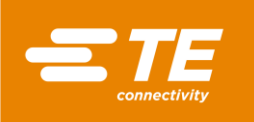

| Číslo chyby a správa                                                                  | Možná príčina                                  | Riešenie                                                                                                    |
|---------------------------------------------------------------------------------------|------------------------------------------------|----------------------------------------------------------------------------------------------------|
|                                                                                       | Chybný vyrovnávací<br>kábel tepelného<br>prvku | Vymeňte vyrovnávací kábel. Ďalšie<br>informácie nájdete v kapitole 14.1.9<br>Výmena vyrovnávacieho kábla<br>tepelného prvku, strana 115.             |
|                                                                                       | Chyba PCB                                      | Vymeňte PCB. Ďalšie informácie<br>nájdete v kapitole 14.1.7 Výmena dosky<br>plošných spojov (riadenie PCB), strana<br>112.                           |
| 13: Skrat na tepelnom<br>prvku – zavolajte<br>technický zákaznícky<br>servis          | Chybný vyrovnávací<br>kábel tepelného<br>prvku | Vymeňte vyrovnávací kábel. Ďalšie<br>informácie nájdete v kapitole 14.1.9<br>Výmena vyrovnávacieho kábla<br>tepelného prvku, strana 115.             |
|                                                                                       | Skrat ohrievacej<br>komory                     | Vymeňte ohrievaciu komoru. Ďalšie<br>informácie nájdete v kapitole 14.1.2<br>Výmena ohrievacej komory, strana 97.                                    |
|                                                                                       | Ovládač PID je<br>nesprávne<br>konfigurovaný.  | Obnovte ovládač PID na hodnoty<br>nastavené z výroby. Ďalšie informácie<br>nájdete v kapitole 9.5.5 Zmena<br>nastavení ohrievacej komory, strana 48. |
| 14: Kom. s kartou IO                                                                  | Zlé spojenie s PCB                             | Skontrolujte spojenie s PCB.                                                                                                    |
| preruš. – zavolajte<br>technický zákaznícky<br>servis                                 | Chyba PCB                                      | Vymeňte PCB. Ďalšie informácie<br>nájdete v kapitole 14.1.7 Výmena dosky<br>plošných spojov (riadenie PCB), strana<br>112.                           |
| 15: Vyžaduje sa kalibrácia<br>ohrievača – zavolajte<br>technický zákaznícky<br>servis | Je potrebná<br>kalibrácia ohrievacej<br>komory | Ohrievaciu komoru kalibrujte.<br>Ďalšie informácie nájdete v kapitole 9.9<br>Kalibrácia ohrievacej komory, strana 56.                                |
| 16: Komunikačná chyba<br>Slave – zavolajte<br>technický zákaznícky<br>servis          | Chybné spojenie so<br>zváracím prístrojom      | Skontrolujte komunikáciu medzi<br>softvérom a zváracím prístrojom.<br>Skontrolujte chybové hlásenie<br>zváracieho prístroja.                         |
| 17: Výpadok hlavného<br>prúdového napájania –<br>zavolajte technický                  | Skontrolujte vstupné<br>napätie                | Vstupné napätie nesmie byť nižšie ako<br>hodnotový rozsah 209 – 250 V AC<br>(striedavé napätie).                                                     |
| zakaznicky servis                                                                     | Chybná hlavná<br>poistka                       | Vymeňte hlavnú poistku. (3.15 AMP<br>S506 Series Time delay)                                                                                         |
|                                                                                       | Skontrolujte<br>fungovanie hlavného<br>spínača | Vymeňte hlavný spínač.<br>(3LD22500TK13 Siemens)                                                                                                    |

Tab. 25 : Chybové hlásenia a ich odstránenie

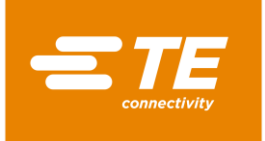

⊚₽

# 11.4 **Prehľad o poruchách a ich odstránenie**

#### VÝSTRAHA!

#### Neúmyselné alebo neočakávané zapnutie.

Ohrozenie spustením procesora počas údržbových alebo servisných prác, napr. kondenzátorom automatickej sťahovacej jednotky.

- Pred prestavením, čistením alebo hľadaním chýb na procesore vypnite sieťový oddeľovač (hlavný vypínač) a zaistite ho proti opätovnému zapnutiu.
- Zo siete vytiahnite sieťovú zástrčku procesora.
- Vykonajte bezpečnostné opatrenia na odvedenie uloženej energie.
- Procesor nechajte vychladnúť.

### POZOR!

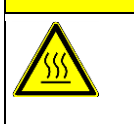

**Nebezpečenstvo vzniku popálenín na horúcom povrchu.** Procesor sa počas prevádzky zahreje.

Procesor nechajte vychladnúť.

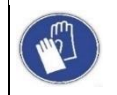

#### Používanie ochranných rukavíc

Odporúčame, aby ste pri obsluhe procesora nosili ochranné rukavice.

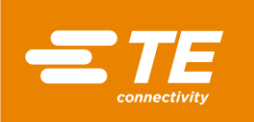

| Problém                                                                                | Možná príčina                                                                                                    | Kontrola                                                                                                    | Riešenie                                                                                                    |
|----------------------------------------------------------------------------------------|----------------------------------------------------------------------------------------------------|----------------------------------------------------------------------------------------------------|----------------------------------------------------------------------------------------------------|
| Ohrievacia<br>komora prejde<br>dopredu a<br>okamžite sa vráti<br>do zadnej<br>pozície. | Snímač priblíženia<br>Naplniť je v stave VYP<br>alebo je chybný.<br>Možné je aj nesprávne<br>umiestnenie ohrievacej<br>komory. | Skontrolujte, či<br>interná LED<br>snímača <b>Naplniť</b><br>svieti.                                                                                                   | Pozíciu snímača znova<br>nastavte. Ďalšie informácie<br>nájdete v kapitole 14.1.3<br>Nastavenie približovacieho<br>spínača, strana 100.<br>V prípade potreby snímač<br>vymeňte. Ďalšie informácie<br>nájdete v kapitole 14.1.4<br>Výmena približovacieho<br>spínača, strana 103. |
| Keď sa stlačí<br>dvojručná<br>aktivácia,<br>ohrievacia<br>komora sa<br>nehýbe.         | Ohrievacia komora nie<br>je v zadnej pozícii.                                                                                  | Skontrolujte<br>pozíciu ohrievacej<br>komory.<br>Skontrolujte, či<br>nie je ohrievacia<br>komora<br>zablokovaná.                                                       | Blokovanie odstráňte.<br>Stlačte dvojručnú<br>aktiváciu, aby sa<br>ohrievacia komora<br>posunula do zadnej<br>pozície.                                                                                                    |
|                                                                                        | Snímač <b>Domov</b> je<br>chybný alebo je<br>zaseknutý v stave<br><b>VYP</b> .                                                 | Skontrolujte<br>odstup snímača a<br>pozíciu.<br>LED snímača by<br>mala svietiť.<br>Skontrolujte<br>kabeláž a<br>prípojky.                                              | Pozíciu snímača znova<br>nastavte.<br>V prípade potreby snímač<br>vymeňte. Ďalšie informácie<br>nájdete v kapitole 14.1.4<br>Výmena približovacieho<br>spínača, strana 103.<br>Odstráňte chybu kabeláže.                                                                         |
|                                                                                        | Chyba<br>bezpečnostného relé.                                                                                                  | Keď stlačíte<br>dvojručnú<br>aktiváciu, musia<br>svietiť oba<br>kontrolné<br>indikátory.<br>Skontrolujte<br>kabeláž a<br>spojenia.<br>Skontrolujte vstup<br>DC na PCB. | Vymeňte bezpečnostné<br>relé. Ďalšie informácie<br>nájdete v kapitole 14.1.8<br>Výmena bezpečnostného<br>relé, strana 114.                                                                                                    |
|                                                                                        | Chyba PCB relé.                                                                                                    | Keď stlačíte<br>dvojručnú<br>aktiváciu, musia<br>svietiť oba<br>kontrolné<br>indikátory. PCB<br>relé nefunguje.                                                        | Skontrolujte kabeláž a<br>prípojky.<br>Vymeňte PCB. Ďalšie<br>informácie nájdete v<br>kapitole 14.1.7 Výmena<br>dosky plošných spojov<br>(riadenie PCB), strana<br>112.                                                                                                    |

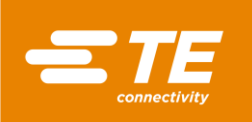

| Problém                                                                        | Možná príčina                                                                         | Kontrola                                                                                                    | Riešenie                                                                                                    |
|--------------------------------------------------------------------------------|---------------------------------------------------------------------------------------|----------------------------------------------------------------------------------------------------|----------------------------------------------------------------------------------------------------|
| Procesor je<br>prehriaty. Kryty a<br>uzávery sú príliš<br>horúce.              | Proces vypnutia sa<br>nevykonáva.                                                     | Procesor vypnite<br>pomocou<br>dotykovej<br>obrazovky.<br>Chladiaci<br>ventilátor beží<br>ďalej, až sa<br>dosiahne 70 °C.<br>Hlavný vypínač<br>teraz otočte do<br>polohy <b>0 OFF</b> . | Uistite sa, že sa proces<br>vypínania vykonáva<br>správne. Ďalšie informácie<br>nájdete v kapitole 10.4<br>Vypnutie procesora, strana<br>65.                   |
| Keď sa stlačí<br>dvojručná<br>aktivácia,<br>ohrievacia<br>komora sa<br>nehýbe. | Skutočná teplota sa<br>nachádza mimo<br>nastaveného<br>teplotného rozsahu.            | Keď sa skutočná<br>teplota nachádza<br>v rámci<br>teplotného<br>rozsahu, svieti v<br>zobrazení<br><b>Úvodná</b><br><b>obrazovka</b> pole<br><b>Skutočná</b><br><b>teplota</b> nazeleno. | Obnovte teplotný rozsah<br>na nastavenia z výroby.                                                                                                    |
| Dotyková<br>obrazovka sa<br>nezapína, keď sa                                   | Žiadne sieťové<br>napätie.                                                            | Skontrolujte, či je<br>hlavná poistka<br>chybná.                                                                                                    | Vymeňte hlavnú poistku.<br>(3.15 AMP S506 Series<br>Time delay)                                                                                                |
| hlavný vypínač<br>otočí do polohy <b>1</b><br><b>ON</b> .                      | Pripojenie k PCB je<br>chybné alebo dotyková<br>obrazovka nie je<br>správne zapojená. | Skontrolujte, či je<br>napájanie<br>chybné.<br>Skontrolujte<br>spojenie 24 V DC<br>k PCB na J32/J33<br>(piny 1 a 2) a J65<br>(piny 4 a 5).                                              | Skontrolujte, či je kabeláž<br>chybná, a prípadne ju<br>vymeňte. Ďalšie informácie<br>nájdete v kapitole 14.1.10<br>Výmena dotykového<br>displeja, strana 117. |
|                                                                                | PCB je chybné.                                                                        | Žiadne napájanie<br>24 V DC na pine<br>J32                                                                                                    | Vymeňte PCB. Ďalšie<br>informácie nájdete v<br>kapitole 14.1.7 Výmena<br>dosky plošných spojov<br>(riadenie PCB), strana<br>112.                               |
|                                                                                | Dotyková obrazovka je<br>chybná.                                                      | Napájanie 24 V<br>DC na pine J65 4<br>a 5 je k dispozícii,<br>ale dotyková<br>obrazovka sa<br>nezapína.                                                                                 | Vymeňte dotykovú<br>obrazovku. Ďalšie<br>informácie nájdete v<br>kapitole 14.1.10 Výmena<br>dotykového displeja,<br>strana 117.                                |
| Interný alebo<br>externý chladiaci                                             | Dnu prúdiaci tlak<br>vzduchu je príliš nízky.                                         | Vyžaduje sa<br>minimálny tlak<br>vzduchu 3,5 baru.                                                                                                    |                                                                                                    |

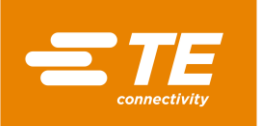

| Problém                  | Možná príčina                          | Kontrola                                                      | Riešenie                                                                                                    |
|--------------------------|----------------------------------------|---------------------------------------------------------------|----------------------------------------------------------------------------------------------------|
| ventilátor<br>nefunguje. | Žiadne napájanie 24 V<br>DC na cievke. | Skontrolujte piny<br>J18/J20 1 a 2 na<br>napájanie na<br>PCB. | Vymeňte PCB. Ďalšie<br>informácie nájdete v<br>kapitole 14.1.7 Výmena<br>dosky plošných spojov<br>(riadenie PCB), strana<br>112. |
|                          | Žiadne napájanie 24 V<br>DC na cievke. | Skontrolujte<br>prípojku na pine<br>J41 k ventilu<br>cievky.  | Skontrolujte, či je kabeláž<br>chybná. Kabeláž vymeňte<br>(KMYZ-9-24-2.5).                                                       |
|                          | Chybná cievka alebo<br>ventil cievky.  | Svetlo na snímači<br>priblíženia svieti.                      | Vymeňte cievku alebo<br>ventil cievky.                                                                                           |

Tab. 26 : Poruchy a ich odstránenie

Keď je na procesor pripojený interný chladiaci ventilátor, svietia obe svetlá snímača (1) a (2). Chladiaci ventilátor procesor ochladzuje neustálym prívodom vzduchu. Keď spustíte proces zmršťovania, prívod studeného vzduchu sa preruší. Hneď ako sa ohrievacia komora nachádza v zadnej pozícii, chladiaci ventilátor sa znova zapne.

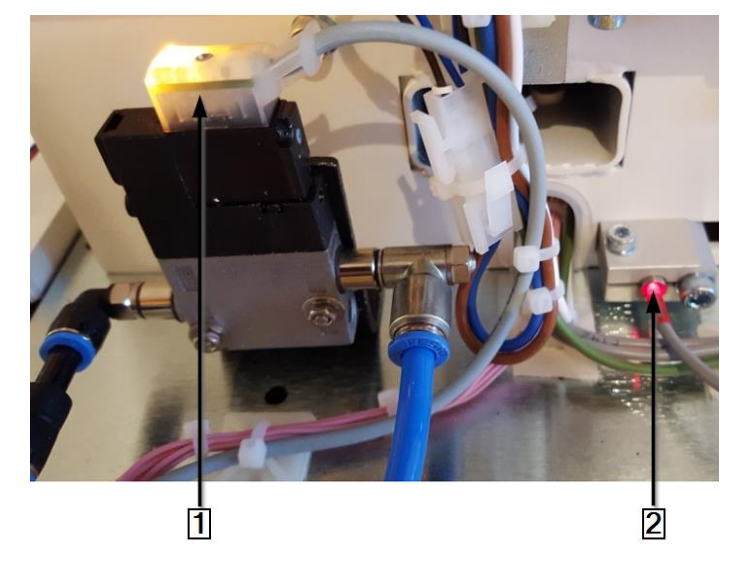

Abb. 42 : Interný chladiaci ventilátor na zadnom približovacom spínači

| Pol. | Označenie                                                |
|------|----------------------------------------------------------|
| 1    | Svetlo snímača na internom chladiacom ventilátore svieti |
| 2    | Svetlo snímača na zadnom približovacom spínači svieti    |

Tab. 27 : Interný chladiaci ventilátor na zadnom snímači priblíženia

| L . |      |  |  |
|-----|------|--|--|
| 1   | -    |  |  |
| 1   | 4.35 |  |  |
| 1   |      |  |  |

Inštalácia chladiaceho ventilátora je voliteľná.

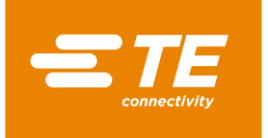

i

1

#### Prístup ku komponentom 12

Na výkon údržbových a opravných prác, ako aj výmenu náhradných a opotrebovaných dielov, si musíte zabezpečiť prístup ku komponentom. Kryt môžete úplne odmontovať.

V tomto odseku nájdete nasledujúce informácie:

| Kapitola | Téma                                                       | Strana |
|----------|------------------------------------------------------------|--------|
| 12.1     | Odstránenie bočných stien                                  | 82     |
| 12.2     | Odstránenie dolných bočných stien ohrevu a predného panela | 83     |
| 12.3     | Odstránenie hornej steny ohrevu                            | 84     |
| 12.4     | Odstránenie dotykovej obrazovky                            | 84     |
| 12.5     | Odstránenie zadnej steny dole                              | 86     |
| 12.6     | Odstránenie zadnej steny hore                              | 87     |

Práce popísané v tejto kapitole smú vykonávať iba príslušne kvalifikovaní technici. Po ukončení opravy, resp. po výmene komponentov, sa musia vykonať príslušné bezpečnostné kontroly. Ďalšie informácie nájdete v kapitole 13.2.1 Uskutočnenie elektrických bezpečnostných kontrol, strana 89.

| VVVOT   |      |
|---------|------|
| V Y 5 I | RAHA |
|         |      |

| VYSTRAHA!                                                                                                    |                                                                                                    |  |  |
|----------------------------------------------------------------------------------------------------|----------------------------------------------------------------------------------------------------|--|--|
| Neúmyselné alebo neočakávané zapnutie.     Ohrozenie spustením procesora počas údržbových alebo servisných prác, kondenzátorom automatickej sťahovacej jednotky. |                                                                                                    |  |  |
|                                                                                                    | Pred prestavením, čistením alebo hľadaním chýb na procesore vypnite sieťový oddeľovač (hlavný vypínač) a zaistite ho proti opätovnému zapnutiu. |  |  |
|                                                                                                    | Zo siete vytiahnite sieťovú zástrčku procesora.                                                                                                 |  |  |
|                                                                                                    | Vykonajte bezpečnostné opatrenia na odvedenie uloženej energie.                                                                                 |  |  |
|                                                                                                    | Procesor nechajte vychladnúť.                                                                                                    |  |  |
|                                                                                                    |                                                                                                    |  |  |
| •                                                                                                    | Potrebujete inbusový kľúč veľkosti 2,5 mm, 3 mm a 4 mm.                                                                                         |  |  |

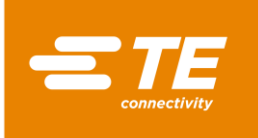

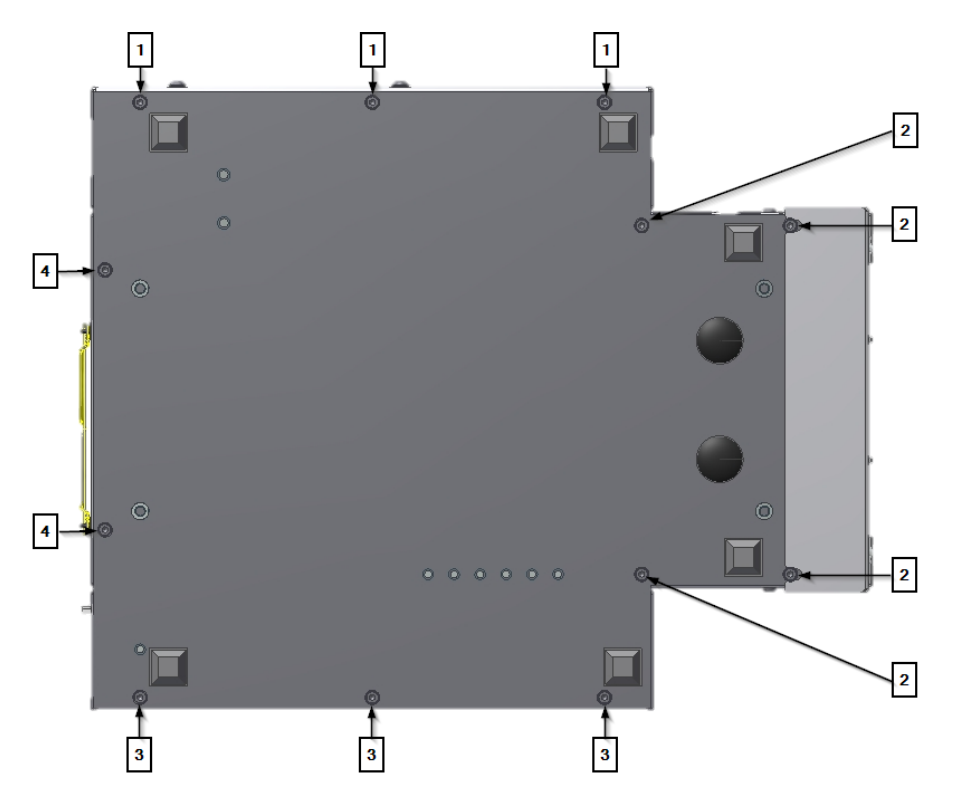

Abb. 43 : Dolné upevňovacie skrutky

| Pol. | Označenie                                                                  |  |  |
|------|----------------------------------------------------------------------------|--|--|
| 1    | Dolné upevňovacie skrutky, ľavá bočná stena.                               |  |  |
| 2    | Dolné upevňovacie skrutky, ľavá a pravá bočná stena ohrevu a predný panel. |  |  |
| 3    | Dolné upevňovacie skrutky, pravá bočná stena.                              |  |  |
| 4    | Dolné upevňovacie skrutky, zadná stena.                                    |  |  |

Tab. 28 : Pozícia upevňovacích skrutiek

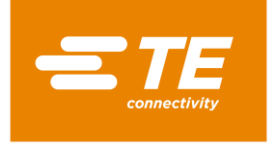

# 12.1 Odstránenie bočných stien

Odstráňte všetky 3 dolné (2) a 2 horné (1) upevňovacie skrutky, aby ste mohli odstrániť bočnú stenu.

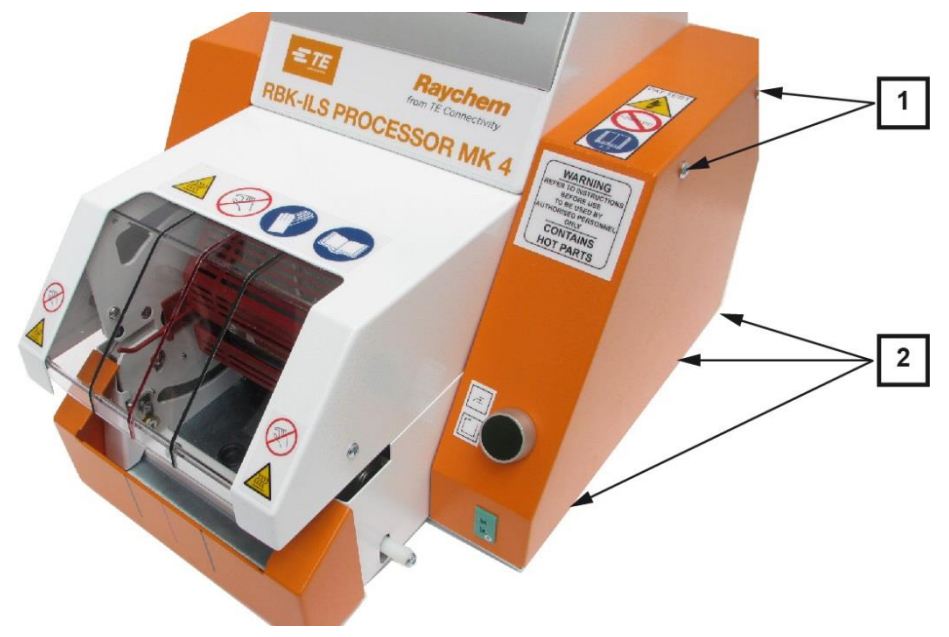

Abb. 44 : Bočná stena, vpravo

| Pol. | Označenie                                      |
|------|------------------------------------------------|
| 1    | Horné upevňovacie skrutky pravej bočnej steny. |
| 2    | Dolné upevňovacie skrutky pravej bočnej steny. |

Tab. 29 : Pozícia bočnej steny, vpravo

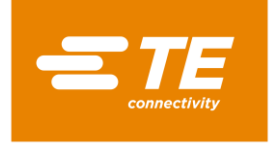

# 12.2 Odstránenie dolných bočných stien ohrevu a predného panela

Odstráňte 4 dolné upevňovacie skrutky (1) a (2), aby ste odobrali predný panel a bočné steny ohrevu.

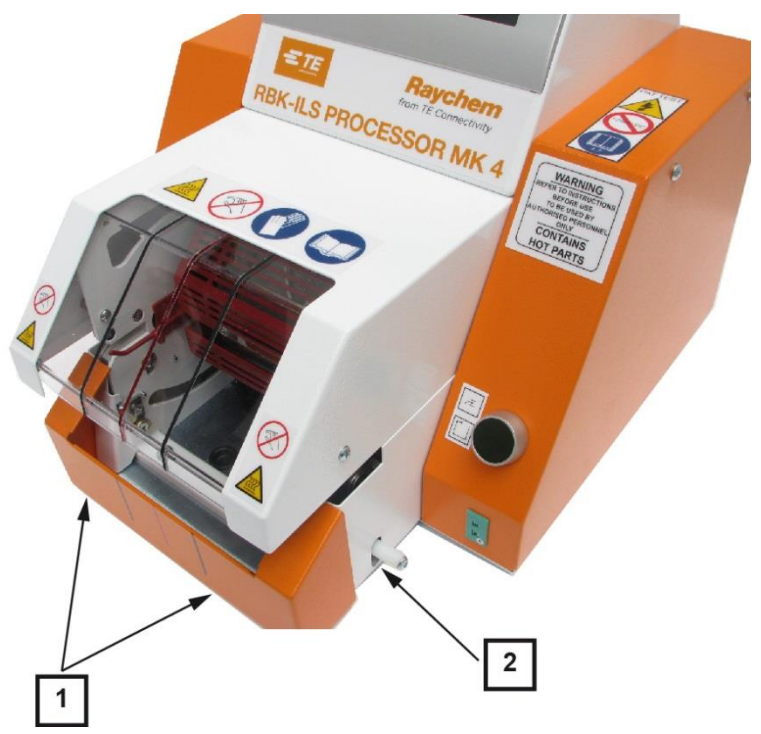

Abb. 45 : Bočná stena ohrevu dole a predný panel

| Pol. | Označenie                                            |
|------|------------------------------------------------------|
| 1    | Upevňovacie skrutky predného panela.                 |
| 2    | Upevňovacia skrutka pravej bočnej steny ohrevu dole. |

Tab. 30 : Pozícia bočnej steny ohrevu dole a predného panela

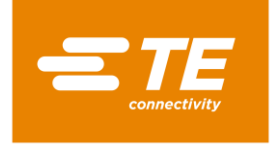

# 12.3 Odstránenie hornej steny ohrevu

Odstráňte hornú upevňovaciu skrutku (1), aby ste mohli odstrániť stenu ohrevu.

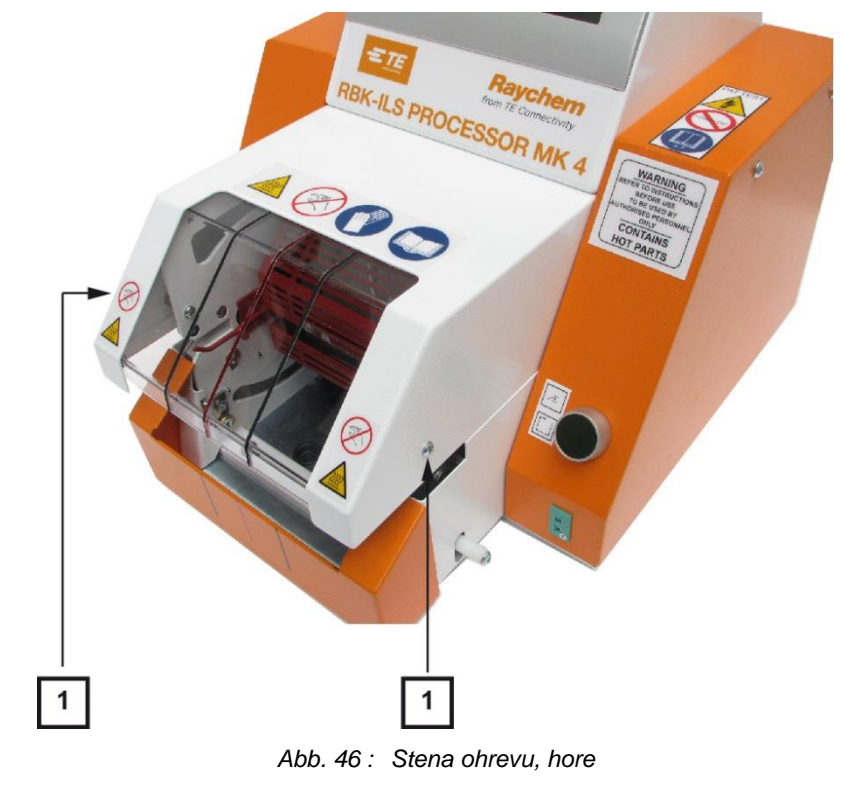

| Pol. | Označenie                              |
|------|----------------------------------------|
| 1    | Upevňovacie skrutky steny ohrevu hore. |

Tab. 31 : Pozícia steny ohrevu, hore

# 12.4 Odstránenie dotykovej obrazovky

**Predpoklad**: Skôr ako budete môcť odstrániť kryt dotykovej obrazovky, musíte odstrániť obe bočné steny.

Odstráňte 2 upevňovacie skrutky (1) na bokoch, aby ste odstránili kryt dotykovej obrazovky.

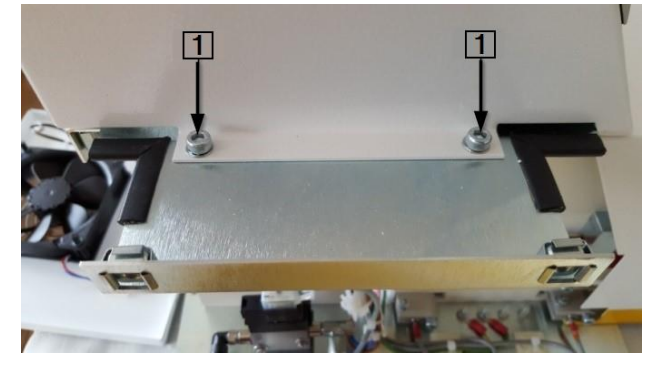

Abb. 47: Kryt dotykovej obrazovky

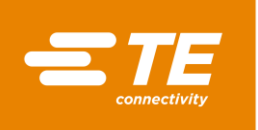

| Pol. | Označenie                                      |
|------|------------------------------------------------|
| 1    | Upevňovacie skrutky krytu dotykovej obrazovky. |

Tab. 32 : Pozícia krytu dotykovej obrazovky

Odstráňte káblové spojenia J22, J45, J35, J32, J49 (1) k riadeniu PCB, aby ste mohli odstrániť dotykovú obrazovku.

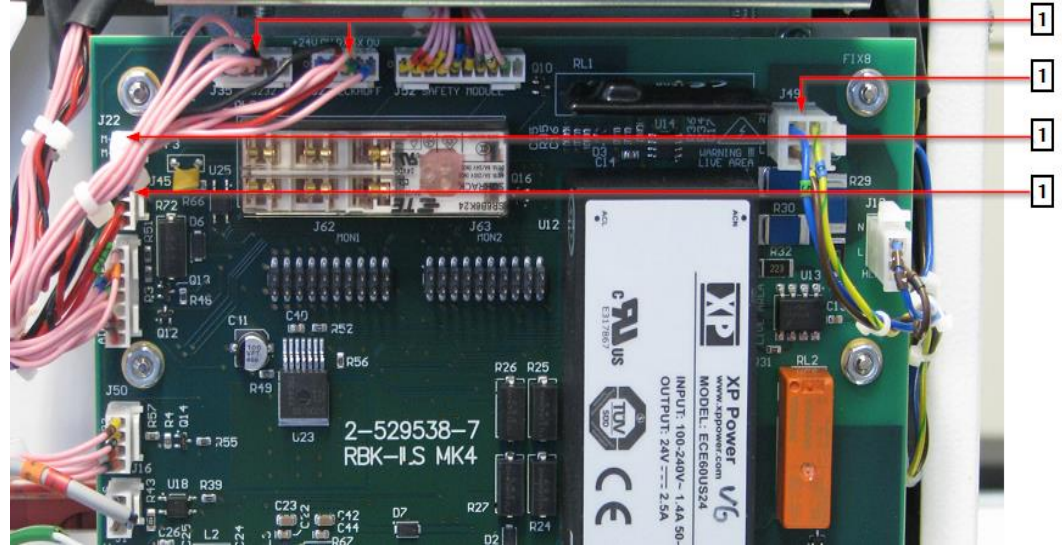

Abb. 48 : Káblové spojenia k riadeniu PCB

| Pol. | Označenie        |
|------|------------------|
| 1    | Káblové spojenia |

Tab. 33 : Pozícia káblových spojení

S V prípade potreby otvorte káblové viazače (1) medzi procesorom a káblovými zväzkami.

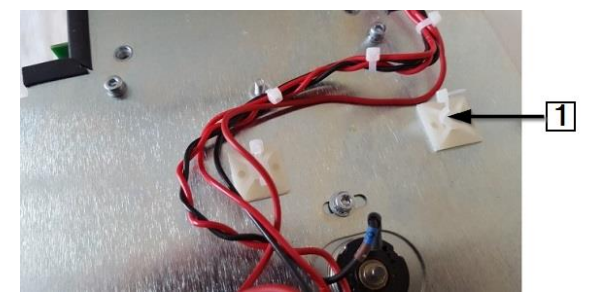

Abb. 49 : Káblové spojenie na procesore

| Pol. | Označenie                    |
|------|------------------------------|
| 1    | Káblové viazače na procesore |

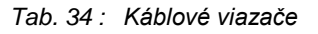

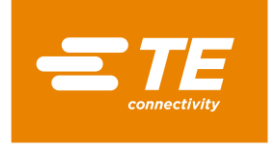

# 12.5 Odstránenie zadnej steny dole

Odstráňte 2 dolné (2) a 2 horné (1) upevňovacie skrutky, aby ste mohli odstrániť zadnú stenu dole.

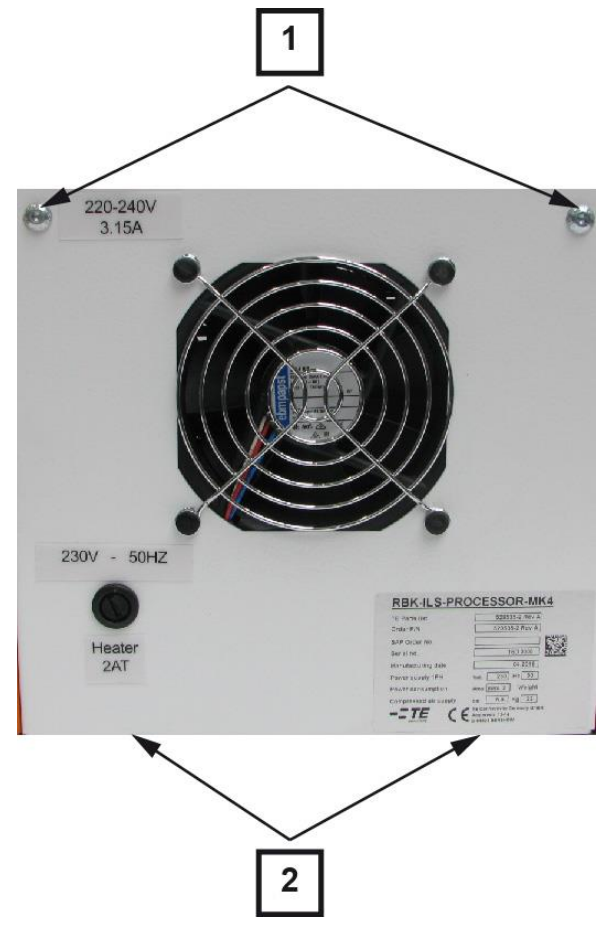

Abb. 50 : Zadná stena, dole

| Pol. | Označenie                                    |
|------|----------------------------------------------|
| 1    | Horné upevňovacie skrutky zadnej steny dole. |
| 2    | Dolné upevňovacie skrutky zadnej steny dole. |

Tab. 35 : Pozícia zadnej steny, dole

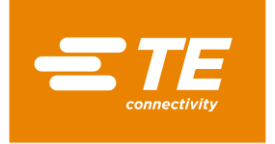

# 12.6 Odstránenie zadnej steny hore

Odstráňte 4 upevňovacie skrutky (1), aby ste mohli odstrániť zadnú stenu hore.

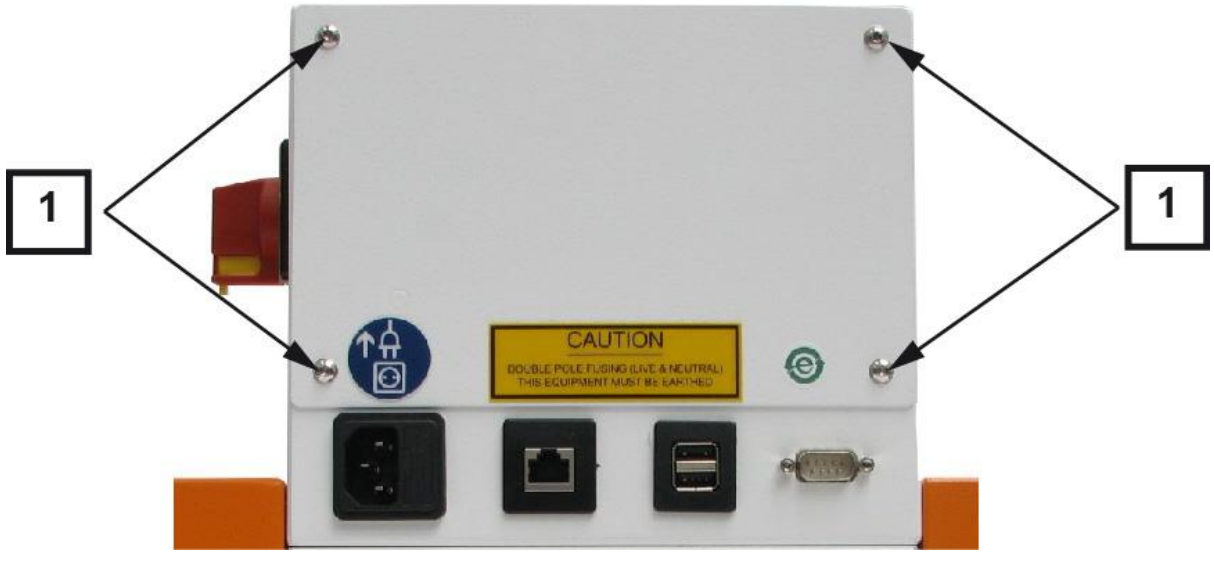

Abb. 51: Zadná stena, hore

| Pol. | Označenie                              |
|------|----------------------------------------|
| 1    | Upevňovacie skrutky zadnej steny hore. |

Tab. 36 : Pozícia zadnej steny, hore

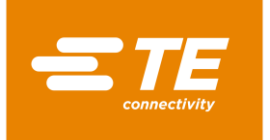

# 13 Údržba

V tomto odseku nájdete nasledujúce informácie:

| Kapitola | Téma                    | Strana |
|----------|-------------------------|--------|
| 13.1     | Prehľad údržbových prác | 88     |
| 13.2     | Údržbové práce          | 88     |

# 13.1 Prehľad údržbových prác

| Konštrukčný diel     | Údržbová práca                                      | Interval                                                                                                    |
|----------------------|-----------------------------------------------------|----------------------------------------------------------------------------------------------------|
| Procesor             | Uskutočnenie elektrických<br>bezpečnostných kontrol | ročne                                                                                                    |
|                      | Vyčistenie procesora                                | týždenne                                                                                                    |
| Chladiaci ventilátor | Kontrola funkcie chladiaceho<br>ventilátora         | týždenne                                                                                                    |
| Chápadlo             | Kontrola funkcie a opotrebovania<br>chápadla        | týždenne                                                                                                    |
| Uvoľňovacia páka     | Kontrola funkcie uvoľňovacej páky                   | týždenne                                                                                                    |
| Ohrievacia komora    | Kalibrácia teploty ohrievacej komory                | <ul> <li>mesačne</li> <li>po dlhšom prestoji<br/>procesora</li> <li>po výmene ohrievacej<br/>komory</li> </ul> |

Tab. 37 : Údržbový zoznam

# 13.2 Údržbové práce

i

Práce popísané v tejto kapitole smú vykonávať iba príslušne kvalifikovaní technici. Po ukončení opravy, resp. po výmene komponentov, sa musia vykonať príslušné bezpečnostné kontroly. Ďalšie informácie nájdete v kapitole 13.2.1 Uskutočnenie elektrických bezpečnostných kontrol, strana 89.

### NEBEZPEČENSTVO!

Zásah elektrickým prúdom dielmi vedúcimi prúd.

Ohrozenie života pri kontakte s dielmi vedúcimi prúd.

- Pred otvorením krytu vytiahnite sieťovú zástrčku.
- Mechanické kryty otvárajte iba pomocou náradia.

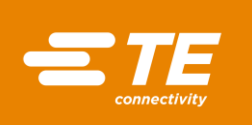

<u></u>

### VÝSTRAHA!

#### Neúmyselné alebo neočakávané zapnutie.

Ohrozenie spustením procesora počas údržbových alebo servisných prác, napr. kondenzátorom automatickej sťahovacej jednotky.

- Pred prestavením, čistením alebo hľadaním chýb na procesore vypnite sieťový oddeľovač (hlavný vypínač) a zaistite ho proti opätovnému zapnutiu.
- Zo siete vytiahnite sieťovú zástrčku procesora.
- Vykonajte bezpečnostné opatrenia na odvedenie uloženej energie.

**UPOZORNENIE!** 

Procesor nechajte vychladnúť.

# 13.2.1 Uskutočnenie elektrických bezpečnostných kontrol

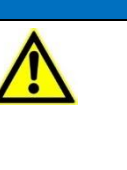

Poškodenie procesora kontrolou izolačného odporu pomocou prenosnej skúšačky prístrojov (PAT).

- Prenosnú skúšačku prístrojov (PAT) nepoužívajte na kontrolu izolačného odporu.
- Dodržiavajte dokumentáciu výrobcu skúšačky prístrojov.
- Odstráňte pravú bočnú stenu. Ďalšie informácie nájdete v kapitole 12.1 Odstránenie bočných stien, strana 82.
- Skontrolujte, či sú všetky skrutky na vnútornej strane krytu pevne utiahnuté.
- Skontrolujte, či sú všetky matice na vnútornej strane krytu, ohrievacej komore a na čapoch uzemnenia (1) pevne utiahnuté.

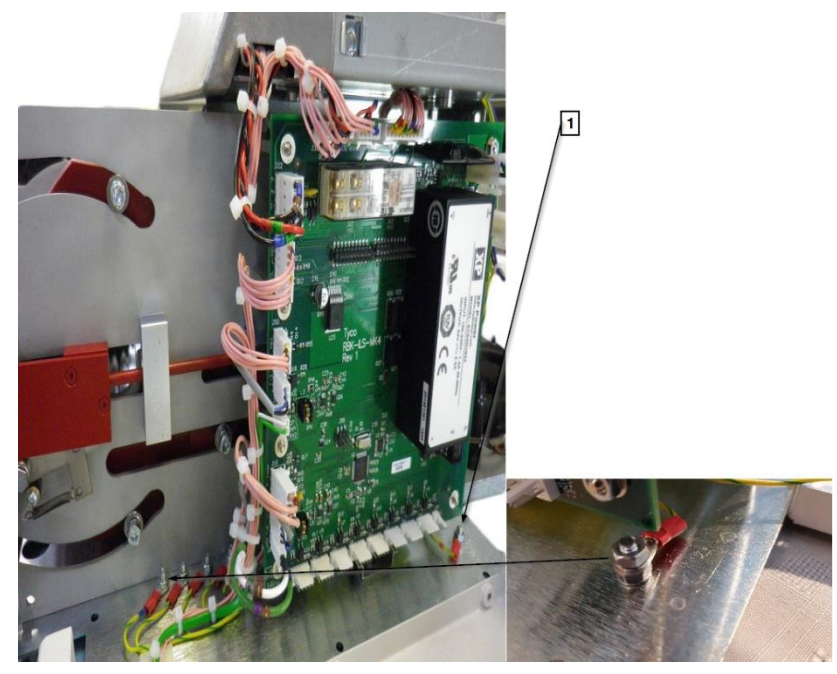

Abb. 52 : Uzemnenie

| Pol. | Označenie          |
|------|--------------------|
| 1    | Prívodné uzemnenie |

Tab. 38 : Elektrické bezpečnostné kontroly

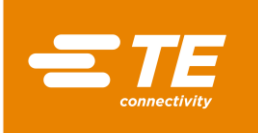

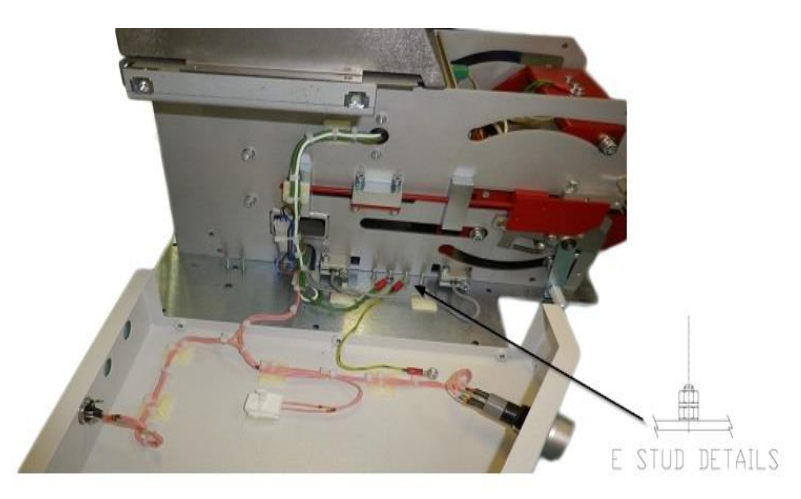

Abb. 53 : Spojenie uzemnenia s krytom

- **PAT napojte na sieťové napájanie a vyberte UZEMNENIE, 10A**.
- PAT postupne pevne priložte na 4 dole uvedené skúšobné miesta.
- Na 10 sekúnd podržte stlačenú možnosť TEST a skontrolujte, či odpor počas týchto 10 sekúnd neprekročil hodnotu 0,225 Ω.

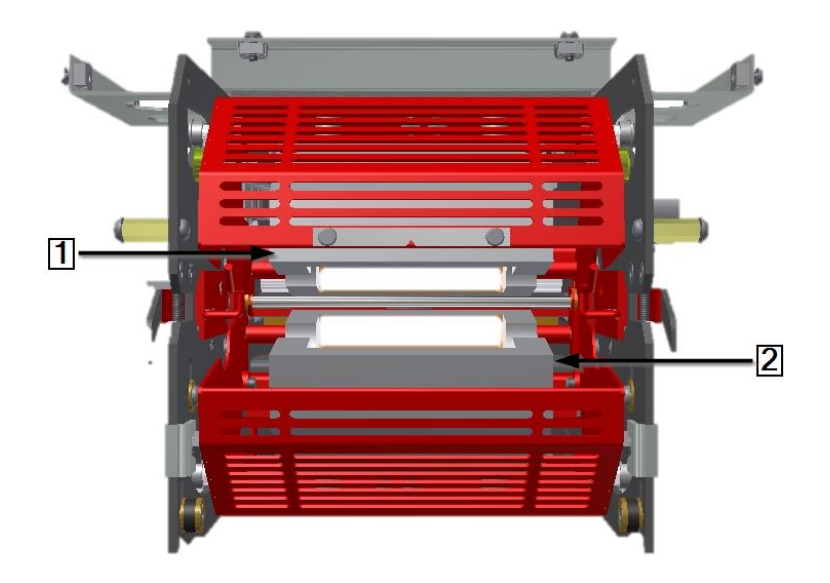

Abb. 54 : Kontrolné miesta na ohrievacích prvkoch

| Pol. | Označenie              |
|------|------------------------|
| 1    | Horný ohrievací prvok. |
| 2    | Dolný ohrievací prvok. |

Tab. 39 : Ohrievacia komora

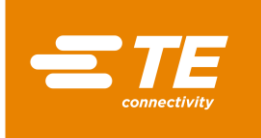

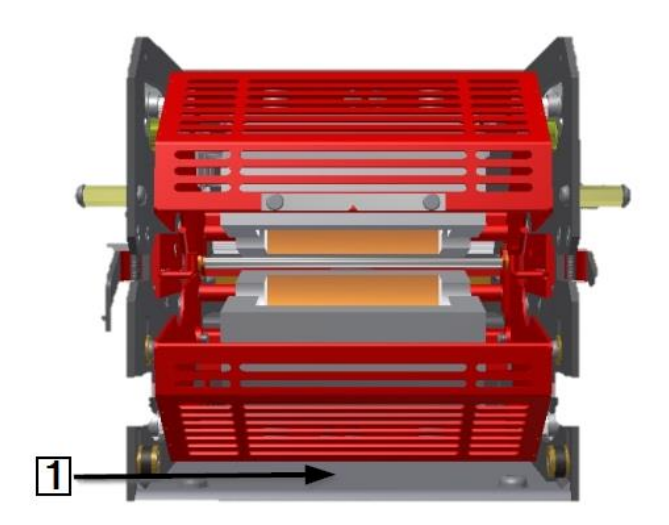

Abb. 55 : Skúšobné miesta na základnej doske ohrievacej komory.

| Pol. | Označenie                                                              |
|------|------------------------------------------------------------------------|
| 1    | Základná doska ohrievacej komory, prístup na prednej strane procesora. |

Tab. 40 : Základná doska ohrievacej komory

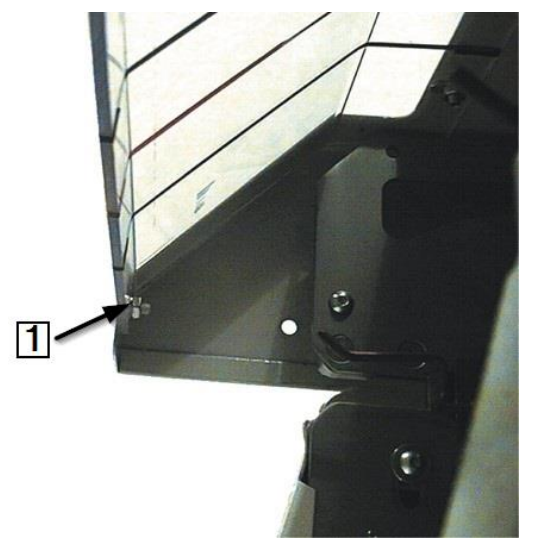

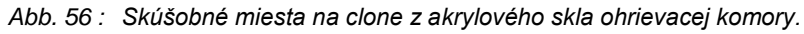

| Pol. | Označenie                                                                      |
|------|--------------------------------------------------------------------------------|
| 1    | Čap, pomocou ktorého je clona z akrylového skla upevnená na ohrievacej komore. |

Tab. 41 : Clona z akrylového skla ohrievacej komory

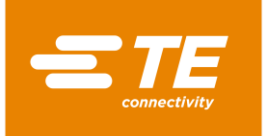

### 13.2.2 Vyčistenie procesora

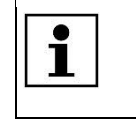

Nepoužívajte rozpúšťadlá, agresívne čistiace prostriedky ani vysokotlakový čistič. Nepoužívajte leptavé čistiace prostriedky, abrazívne prostriedky ani žiadne tvrdé predmety, ktoré by mohli spôsobiť škrabance.

- Procesor vypnite a odpojte ho od napájania.
- Procesor čistite mierne navlhčenou handrou z nestrapkajúcej tkaniny.
- Procesor čistite iba vodou a v prípade potreby jemným čistiacim prostriedkom.

### 13.2.3 Kontrola funkcie chladiaceho ventilátora

- Procesor zapnite a zvoľte proces.
- Skontrolujte, či sa chladiaci ventilátor (1) zapne, keď procesor dosiahne teplotu 200 °C, a či vetracím otvorom na zadnej strane prúdi vzduch.
- Skontrolujte, či sa dodržiava minimálne 75 mm odstup medzi chladiacim ventilátorom a stenou.
- Skontrolujte, či chladiaci ventilátor nie je zablokovaný.

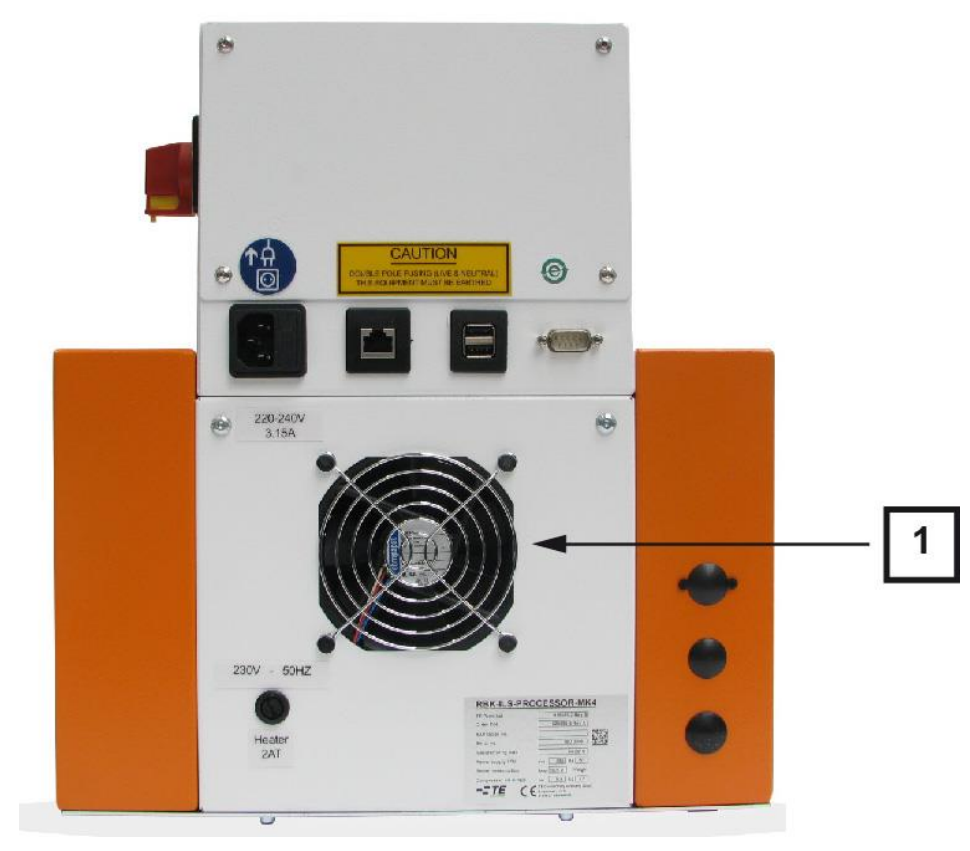

Abb. 57: Chladiaci ventilátor

| Pol. | Označenie            |
|------|----------------------|
| 1    | Chladiaci ventilátor |

Tab. 42 : Chladiaci ventilátor na procesore

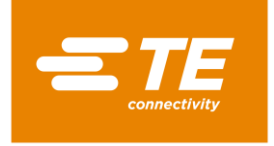

### 13.2.4 Kontrola funkcie a opotrebovania chápadla

Skontrolujte, či chápadlá (1) fungujú správne a skontrolujte ich vzhľadom na stopy opotrebovania.

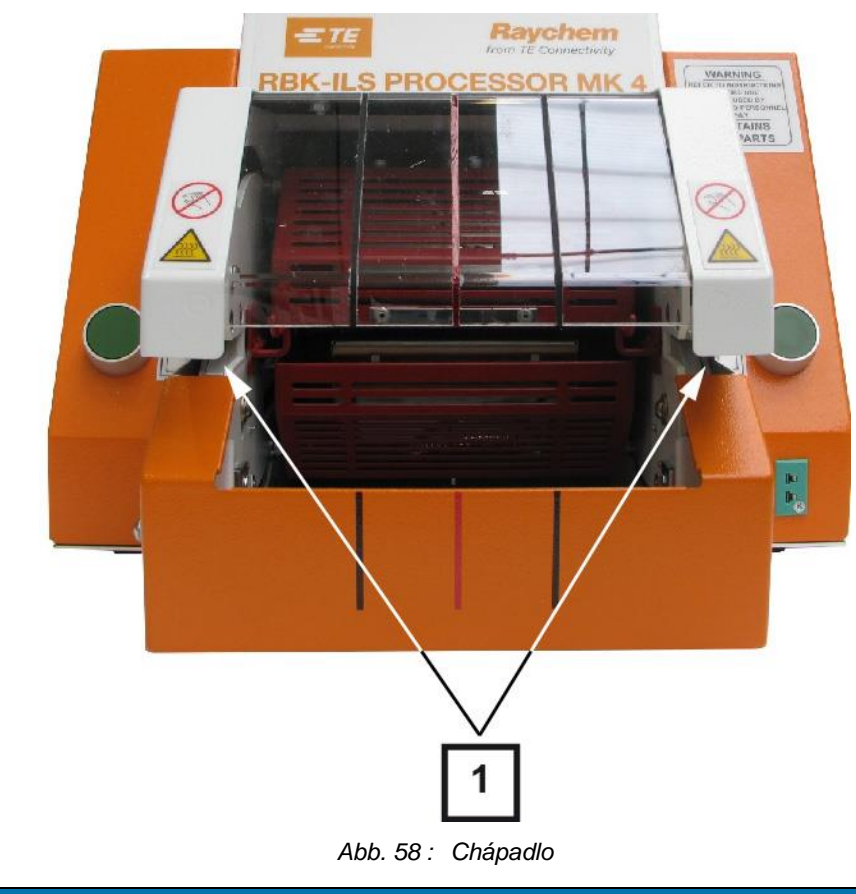

| Pol. | Označenie |
|------|-----------|
| 1    | Chápadlo  |

Tab. 43 : Chápadlo na procesore

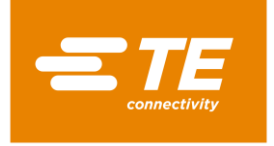

# 13.2.5 Kontrola funkcie uvoľňovacej páky

Skontrolujte, či sú uvoľňovacie páky (1) voľne pohyblivé.

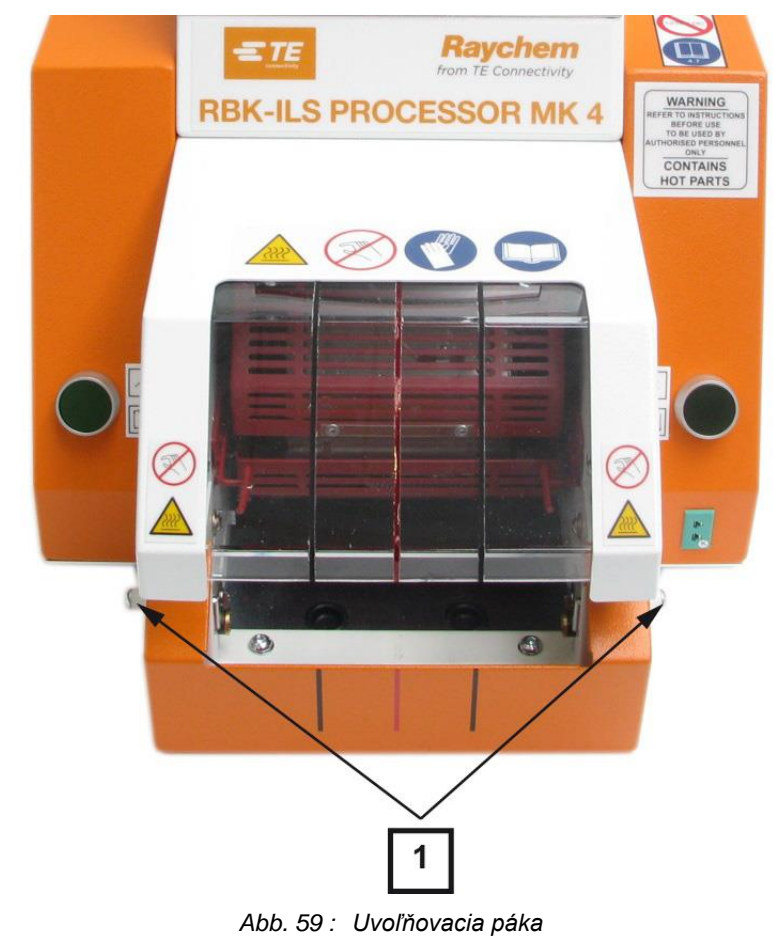

| Pol. | Označenie        |
|------|------------------|
| 1    | Uvoľňovacia páka |

Tab. 44 : Uvoľňovacia páka na procesore

### 13.2.6 Kalibrácia teploty ohrievacej komory

V prípade potreby pred prvou prevádzkou procesora nakalibrujte teplotu ohrievacej komory. Ďalšie informácie nájdete v kapitole 9.9 Kalibrácia ohrievacej komory, strana 56.

Na kalibráciu ohrievacej komory potrebujete nasledujúce nástroje:

| Označenie                | PN         | Popis                                                                      |
|--------------------------|------------|----------------------------------------------------------------------------|
| RBK-TEMP-CAL-KIT-UHI     | A12192-000 | Súprava kalibrácie teploty s<br>meracím prístrojom, UHI sondou a<br>káblom |
| CLT-Equip-UHI-250A-1-PRB | 288869-000 | Štandardná teplotná kalibračná UHI sonda                                   |
| CLTEQ-UHI250-EXT-CABL    | 952687-000 | Predlžovací kábel                                                          |

Tab. 45 : Kalibračné nástroje

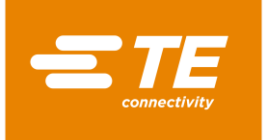

# 14 Oprava/výmena náhradných a opotrebovaných dielov

V tomto odseku nájdete nasledujúce informácie:

| Kapitola | Téma                                               | Strana |
|----------|----------------------------------------------------|--------|
| 14.1     | Oprava a výmena náhradných a opotrebovaných dielov | 95     |
| 14.2     | Diel príslušenstva RBK-ILS-PROC-STUB-SP-FIX        | 120    |
| 14.3     | Náhradné a rýchlo opotrebovateľné diely            | 123    |

Práce popísané v tejto kapitole smú vykonávať iba príslušne kvalifikovaní technici. Po ukončení opravy, resp. po výmene komponentov, sa musia vykonať príslušné bezpečnostné kontroly. Ďalšie informácie nájdete v kapitole 13.2.1 Uskutočnenie elektrických bezpečnostných kontrol, strana 89.

# 14.1 Oprava a výmena náhradných a opotrebovaných dielov

| NEBEZPEČENSTVO!                                                                                                    |
|----------------------------------------------------------------------------------------------------|
| <ul> <li>Zásah elektrickým prúdom dielmi vedúcimi prúd.</li> <li>Ohrozenie života pri kontakte s dielmi vedúcimi prúd.</li> <li>Pred otvorením krytu vytiahnite sieťovú zástrčku.</li> <li>Mechanické kryty otvárajte iba pomocou náradia.</li> </ul> |
| VÝSTRAHA!                                                                                                    |
| Neúmyselné alebo neočakávané zapnutie.                                                                                                    |

| Ohrozenie spustením procesora počas údržbových alebo servisných prác, napr. kondenzátorom automatickej sťahovacej jednotky. |                                                                                                    |  |
|----------------------------------------------------------------------------------------------------|----------------------------------------------------------------------------------------------------|--|
|                                                                                                    | Pred prestavením, čistením alebo hľadaním chýb na procesore vypnite sieťový oddeľovač (hlavný vypínač) a zaistite ho proti opätovnému zapnutiu. |  |
|                                                                                                    | Zo siete vytiahnite sieťovú zástrčku procesora.                                                                                                 |  |

- Vykonajte bezpečnostné opatrenia na odvedenie uloženej energie.
- Procesor nechajte vychladnúť.

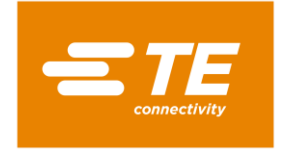

### 14.1.1 Poistka napájania

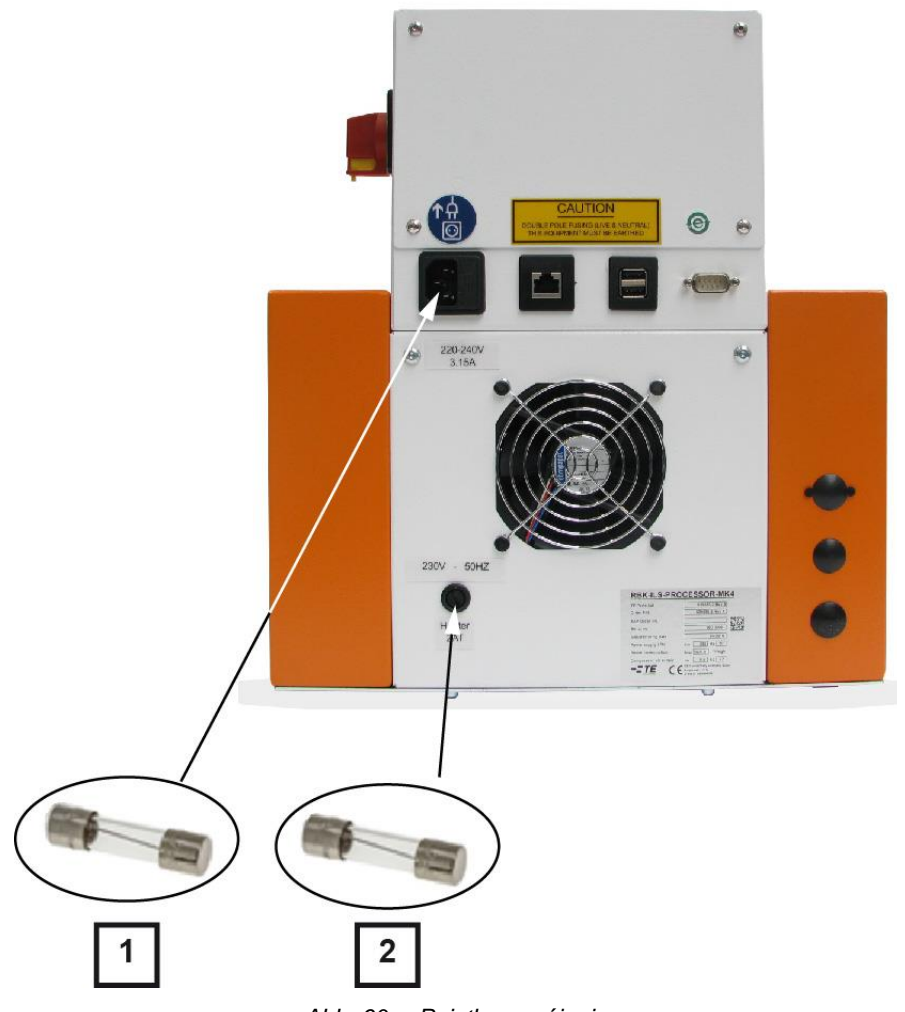

| Abb   | 60 · | Poistka   | nanáiai | nia |
|-------|------|-----------|---------|-----|
| 7100. | 00.  | 1 0101110 | napaja  | nu  |

| Pol. | Označenie                       | Údaje                            |
|------|---------------------------------|----------------------------------|
| 1    | Sieťové poistky 3.15 T AMP S506 | 2 × 240 V, 3,15 A, jemná poistka |
| 2    | Poistka ohrevu 240 V 2 A T      | 240 V, 2 A, jemná poistka        |

Tab. 46 : Poistka napájania

### Externé poistky

Procesor je chránený troma externými poistkami, ktoré sú umiestnené na zadnej strane procesora.

### Interné poistky

Na riadení PCB sú namontované 2 poistky približovacieho spínača. Poistky približovacieho spínača chránia napájanie jednosmerným prúdom 24 V riadenia PCB a motor procesora.

Oba približovacie spínače sa po aktivácii automaticky obnovia tak, že sa oddelí striedavý prúd od procesora.

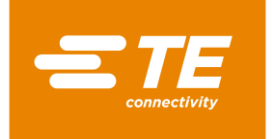

# 14.1.2 Výmena ohrievacej komory

Pri výmene ohrievacej komory najskôr vymeňte horný a potom dolný ohrievací prvok. Pritom vždy vytiahnite elektrické a tepelné prípojky, aby ste mohli ohrievacie prvky odobrať.

**Predpoklad**: Pripravili ste výmenu ohrievacej komory. Ďalšie informácie nájdete v kapitole 9.8 Príprava ohrievacej komory na výmenu, strana 53.

| Oba ohrievacie prvky sú nainštalované v ochrannej klietke. Ohrievacie prvky musíte vždy vymieňať v pároch. |  |
|----------------------------------------------------------------------------------------------------|--|
|----------------------------------------------------------------------------------------------------|--|

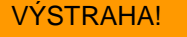

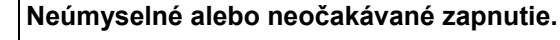

Ohrozenie v dôsledku spustenia procesora počas údržbových a opravných prác.
 Pred prestavením, čistením alebo hľadaním chýb na procesore vypnite

- sieťový oddeľovač (hlavný vypínač) a zaistite ho proti opätovnému zapnutiu.
- Zo siete vytiahnite sieťovú zástrčku procesora.

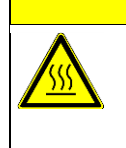

POZOR!

Nebezpečenstvo vzniku popálenín na horúcom povrchu.

Ohrievacia komora sa počas prevádzky zahreje.

Ohrievaciu komoru nechajte schladiť na teplotu miestnosti.

### Výmena horného ohrievacieho prvku

- Odstráňte bočné steny. Ďalšie informácie nájdete v kapitole 12.1 Odstránenie bočných stien, strana 82.
- Odstráňte bočné steny ohrevu dole, ako aj predný panel. Ďalšie informácie nájdete v kapitole 12.2 Odstránenie dolných bočných stien ohrevu a predného panela, strana 83.
- Odstráňte stenu ohrevu hore. Ďalšie informácie nájdete v kapitole 12.3 Odstránenie hornej steny ohrevu, strana 84.
- Ohrievaciu komoru potiahnite do prednej pozície, aby ste ju uvoľnili.
- Ohrievaciu komoru potiahnite ešte viac vpred, až kým nebude celkom vpredu. Ako je zobrazené v rámci Abb. 61, strana 97.
- Odstráňte ložiskovú skrutku (1) a odmontujte ložiskovú zostavu na ložiskovej skrutke (1).

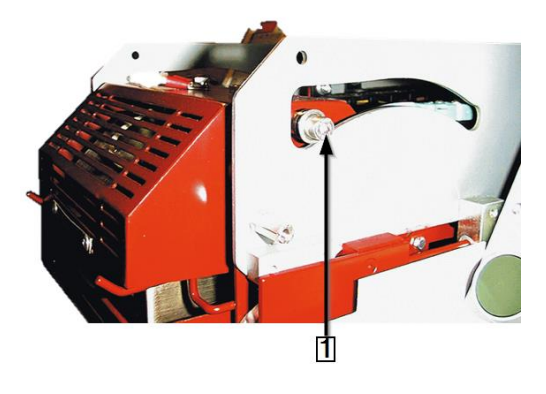

Abb. 61 : Ložisková skrutka ohrievacieho prvku

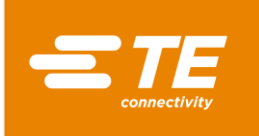

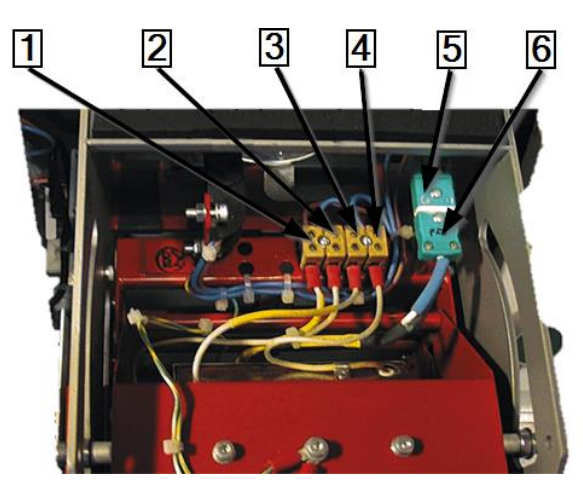

Abb. 62 : Elektrické a tepelné prípojky

| Pol. | Označenie                  |
|------|----------------------------|
| 1    | Dolný ohrievací prvok      |
| 2    | Dolný ohrievací prvok      |
| 3    | Horný ohrievací prvok      |
| 4    | Horný ohrievací prvok      |
| 5    | Zásuvka tepelného prvku J  |
| 6    | Zástrčka tepelného prvku J |

Tab. 47 : Elektrické a tepelné prípojky

- Odpojte elektrické prípojky horného (3), (4) a dolného (1), (2) ohrievacieho prvku.
- Odoberte kryt ohrievacieho tepelného prvku (5) a (6).
- Sástrčku (6) vytiahnite zo zásuvky (5). Pritom dbajte na polaritu kábla (biela/zelená).

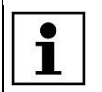

Na spodnom ohreve je umiestnený iba jeden tepelný prvok. Nemožno ho vymieňať oddelene.

Odstráňte 4 upevňovacie skrutky horného ohrievacieho prvku.

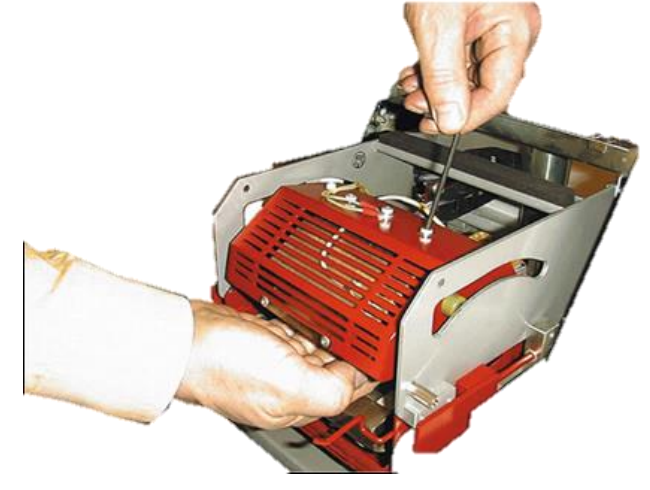

Abb. 63 : Vytiahnutie ohrevu

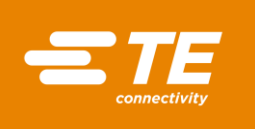

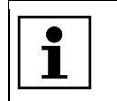

Počas uvoľňovania skrutiek ohrievací prvok podopierajte.

- Horný ohrievací prvok vytiahnite z blokovania.
- Vymontovali ste horný ohrievací prvok. Pri montáži horného ohrievacieho prvku musíte postupovať v opačnom poradí. Vymenili ste horný ohrievací prvok.

| Г |   |  |
|---|---|--|
| L | Ť |  |
| Т | - |  |

Pri montáži horného ohrievacieho prvku dbajte na to, aby bol pripojený uzemňovací kábel a namontované káblové viazače.

#### Výmena dolného ohrievacieho prvku

Predpoklad: Elektrické prípojky horného a dolného ohrievacieho prvku sú odpojené od procesora.

- Odstráňte 2 priechodkové tesnenia na základnej doske (1), aby ste získali prístup k 2 upevňovacím skrutkám dolného ohrievacieho prvku (2).
- Odstráňte 2 upevňovacie skrutky dolného ohrievacieho prvku (2).

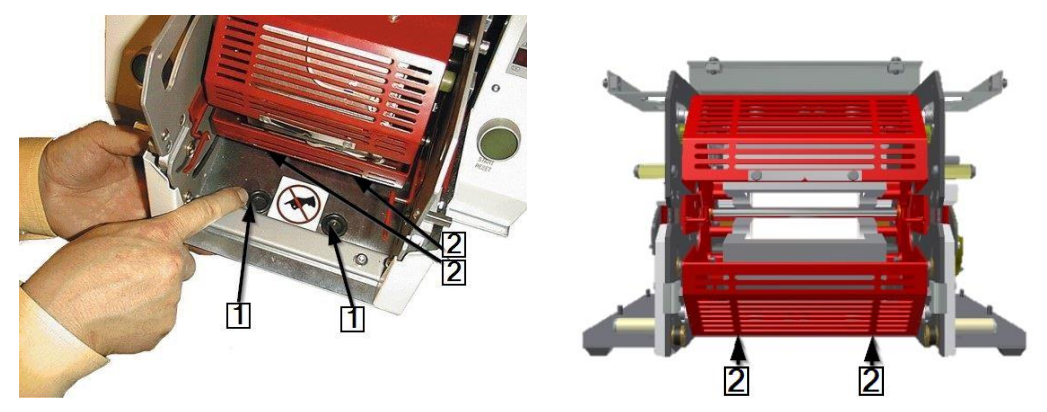

Abb. 64 : Prístup k dolným upevňovacím skrutkám

| Р | ol. | Označenie                                      |
|---|-----|------------------------------------------------|
| 1 |     | Priechodkové tesnenia na základnej doske       |
| 2 |     | Upevňovacie skrutky dolného ohrievacieho prvku |

Tab. 48 : Pozícia dolných upevňovacích skrutiek

- Odstráňte 2 upevňovacie skrutky dolného ohrievacieho prvku (2).
- Vymeňte dolný ohrievací prvok.
- Pripojte všetky elektrické a tepelné prípojky horného a dolného ohrievacieho prvku. Pozri Abb.
   62 : Elektrické a tepelné prípojky, strana 98.

Strana 99 – 133

Ohrievaciu komoru presuňte do zadnej pozície.

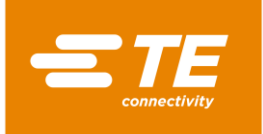

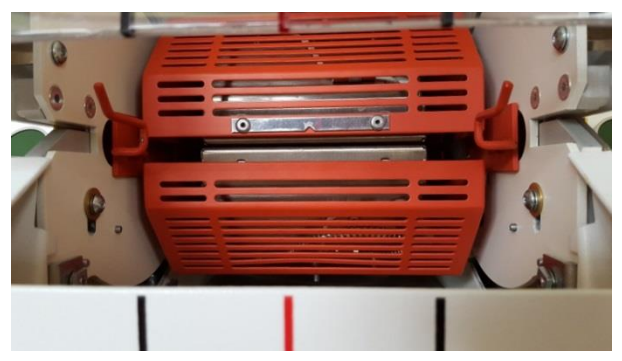

Abb. 65 : Ohrievacia komora v zadnej pozícii

Vymontovali ste dolný ohrievací prvok. Pri montáži dolného ohrievacieho prvku musíte postupovať v opačnom poradí. Vymenili ste dolný ohrievací prvok.

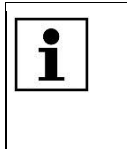

Pri montáži dolného ohrievacieho prvku dbajte na to, aby boli káble na zástrčke tepelného prvku zapojené so správnou polaritou (biela/zelená). Pri montáži dolného ohrievacieho prvku dbajte na to, aby bol pripojený uzemňovací kábel a namontované káblové viazače.

Po úplnej výmene ohrievacej komory musíte vykonať kalibráciu ohrievacej komory. Ďalšie informácie nájdete v kapitole 9.9 Kalibrácia ohrievacej komory, strana 56.

#### 14.1.3 Nastavenie približovacieho spínača

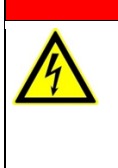

NEBEZPEČENSTVO!

Zásah elektrickým prúdom dielmi vedúcimi prúd.

- Ohrozenie života pri kontakte s dielmi vedúcimi prúd.
  - Pred otvorením krytu vytiahnite sieťovú zástrčku.
- Mechanické kryty otvárajte iba pomocou náradia.

| RAHAI |
|-------|
|       |
| <br>  |

| Neúmyselné alebo neočakávané zapnutie.<br>Ohrozenie v dôsledku spustenia procesora počas údržbových a opravných pr                                 |  |
|----------------------------------------------------------------------------------------------------|--|
| Pred prestavením, čistením alebo hľadaním chýb na procesore vypnite<br>sieťový oddeľovač (hlavný vypínač) a zaistite ho proti opätovnému zapnutiu. |  |
| Zo siete vytiahnite sieťovú zástrčku procesora.                                                                                                    |  |

- Odstráňte bočné steny. Ďalšie informácie nájdete v kapitole 12.1 Odstránenie bočných stien, 0 strana 82.
- Odstráňte bočné steny ohrevu dole, ako aj predný panel. Ďalšie informácie nájdete v kapitole 12.2 Odstránenie dolných bočných stien ohrevu a predného panela, strana 83.
- Odstráňte stenu ohrevu hore. Ďalšie informácie nájdete v kapitole 12.3 Odstránenie hornej steny ohrevu, strana 84.
- 0 Keď je prúd zapnutý, na sieťovom diele 24 V DC sa nachádza sieťové napätie.
- Motor odizolujte tak, že odpojíte zástrčkové spojenia J22 (1) a J45 (2) na riadení PCB. Ďalšie informácie nájdete v kapitole 19.1 Prípojky na riadení PCB, strana 132.

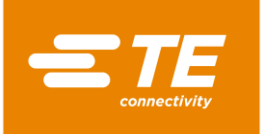

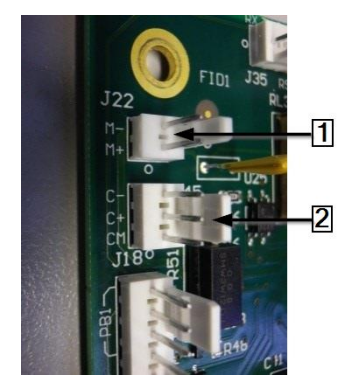

Abb. 66 : Zástrčkové spojenia J22 a J45

- Sieťové napájanie znova pripojte a procesor zapnite.
- S Nájdite krátku, zvislú červenú lamelu vľavo dole na ohrievacej komore.
- V meracej pozícii musí byť odstup medzi príslušnou zvislou červenou lamelou (1) a prednou stranou približovacieho spínača (2) 1,5 mm. Musí svietiť svetlo snímača (3).

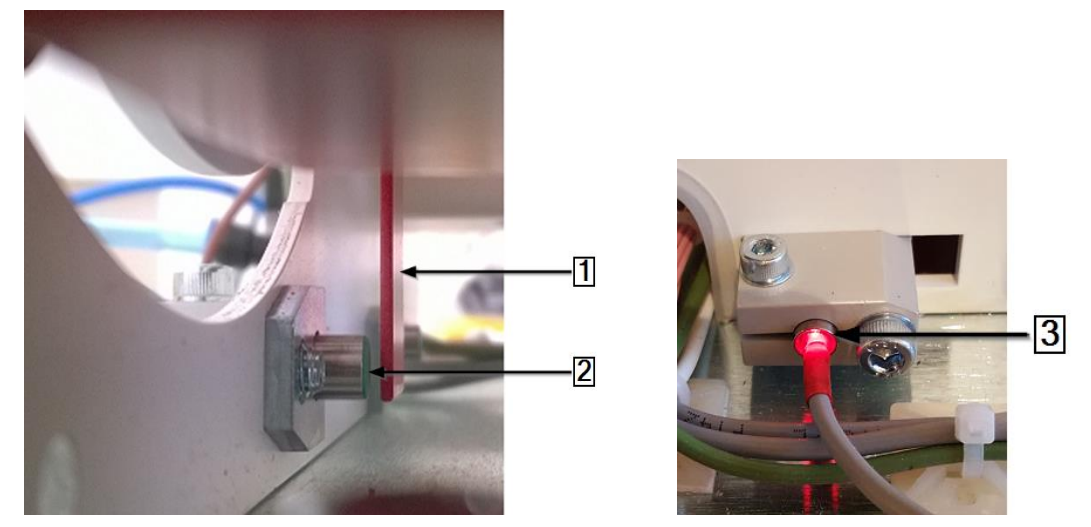

Abb. 67: Zvislá červená lamela na ohrievacej komore a svetlo snímača

- Ohrievaciu komoru potiahnite nadol, aby ste nastavili odstup k snímaču Naplniť.
- Chrievaciu komoru potiahnite nadol, aby ste nastavili odstup k **snímaču Domov**.

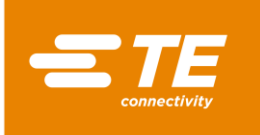

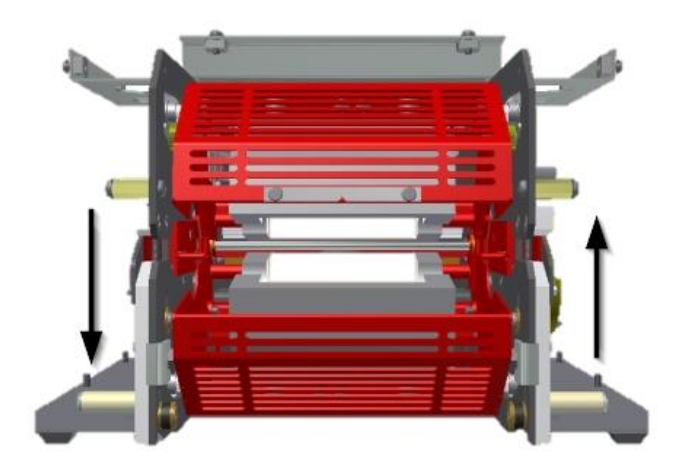

Abb. 68 : Odstup ohrievacej komory

### Nastavenie predného približovacieho spínača (snímač Naplniť)

- Chrievaciu komoru potiahnite vpred, až sa bude nachádzať 5° pod pozíciou **na stred hore**.
- Nastavte odstup medzi prednou stranou približovacieho spínača a zvislou červenou lamelou tak, že uvoľníte priečnu sťahovaciu skrutku (1) a spínač posuniete dovnútra alebo smerom von.
- V prípade potreby uvoľnite sťahovacie skrutky bloku spínačovej konzoly (3), aby ste spínač umiestnili do správnej polohy.

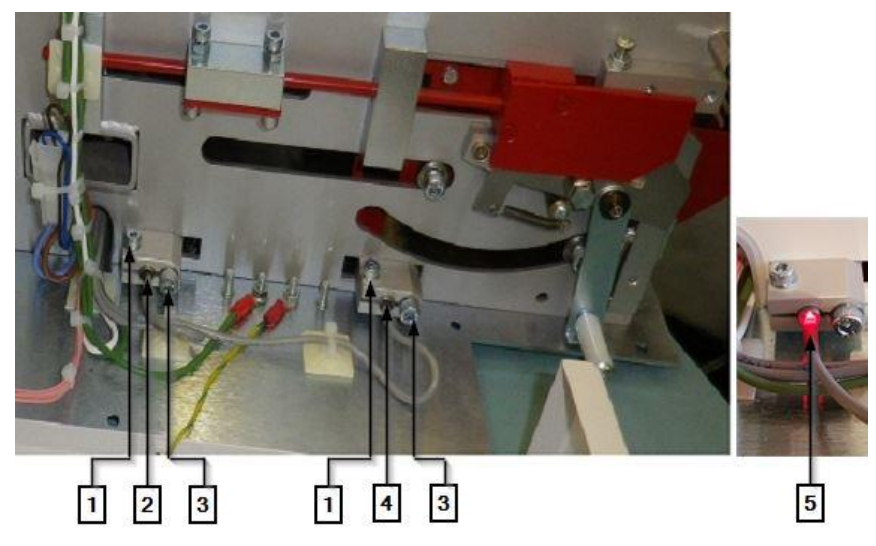

Abb. 69 : Konzola približovacieho spínača

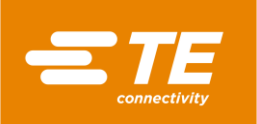

| Pol. | Označenie                                             |
|------|-------------------------------------------------------|
| 1    | Priečna sťahovacia skrutka                            |
| 2    | Zadný približovací spínač (Domov)                     |
| 3    | Sťahovacia skrutka bloku konzoly                      |
| 4    | Predný približovací spínač (Naplniť)                  |
| 5    | Svetlo snímača svieti, keď približovací spínač chýba. |

Tab. 49 : Konzola približovacieho spínača

- Procesor vypnite a odpojte ho od sieťového napájania.
- Opäť pripojte zástrčkové spojenia **J22** a **J45** a na procesor namontujte všetky kryty.
- Nastavili ste predný približovací spínač.

#### Nastavenie zadného približovacieho spínača (snímač Domov)

- Ohrievaciu komoru presuňte späť do zadnej pozície.
- Nastavte odstup medzi prednou stranou približovacieho spínača a zvislou červenou lamelou tak, že uvoľníte priečnu sťahovaciu skrutku (1) a spínač posuniete dovnútra alebo smerom von.
- V prípade potreby uvoľnite sťahovacie skrutky bloku spínačovej konzoly (3), aby ste spínač umiestnili do správnej polohy.
- Procesor vypnite a odpojte ho od sieťového napájania.
- Opäť pripojte zástrčkové spojenia J22 a J45 a na procesor namontujte všetky kryty.
- Nastavili ste zadný približovací spínač.

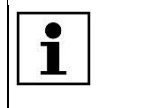

©≠

Keď sa prihlásite do systému a zobrazí sa chybové hlásenie, napr. Výpadok predného snímača – zavolajte technický zákaznícky servis, klepnite na výstražný trojuholník, aby ste procesor vrátili na úvodnú obrazovku.

### 14.1.4 Výmena približovacieho spínača

#### NEBEZPEČENSTVO!

Zásah elektrickým prúdom dielmi vedúcimi prúd.

Ohrozenie života pri kontakte s dielmi vedúcimi prúd.

- Pred otvorením krytu vytiahnite sieťovú zástrčku.
- Mechanické kryty otvárajte iba pomocou náradia.

#### VÝSTRAHA!

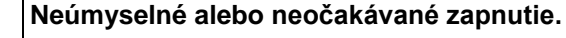

Ohrozenie v dôsledku spustenia procesora počas údržbových a opravných prác.
 Pred prestavením, čistením alebo hľadaním chýb na procesore vypnite

- sieťový oddeľovač (hlavný vypínač) a zaistite ho proti opätovnému zapnutiu.
- Zo siete vytiahnite sieťovú zástrčku procesora.
- Uvoľnite sťahovaciu skrutku (3) (Abb. 69, strana 102), a blok konzoly a približovací spínač vytiahnite von.
- Zástrčkové spojenia J14 (1) a J16 (2) odpojte od riadenia PCB.
- Z približovacieho spínača stiahnite kryt elektrickej svorky.

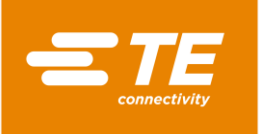

- Nový približovací spínač vložte do bloku konzoly.
- Cez kanál preveďte kábel približovacieho spínača k riadeniu PCB.
- Znova zapojte zástrčkové spojenia J14 (1) a J16 (2).

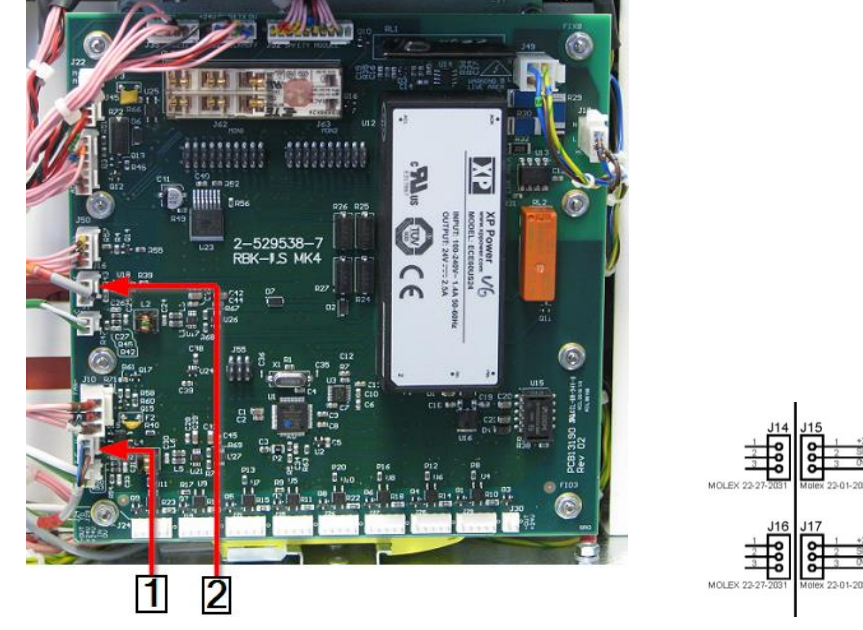

Abb. 70 : Zástrčkové spojenia približovacích spínačov

| Pol. | ol. Označenie                                   |  |
|------|-------------------------------------------------|--|
| 1    | Zadný približovací spínač (snímač Domov) J14    |  |
| 2    | Predný približovací spínač (snímač Naplniť) J16 |  |

Tab. 50 : Zástrčkové spojenia približovacích spínačov

- Na zafixovanie kábla približovacieho spínača použite káblové viazače.
- Približovací spínač nastavte. Ďalšie informácie nájdete v kapitole 14.1.3 Nastavenie približovacieho spínača, strana 100.
- Vymenili ste približovací spínač.

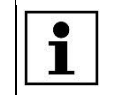

Keď sa prihlásite do systému a zobrazí sa chybové hlásenie , klepnite na výstražný trojuholník, aby ste procesor vrátili na úvodnú obrazovku.

### 14.1.5 Výmena zostavy motora

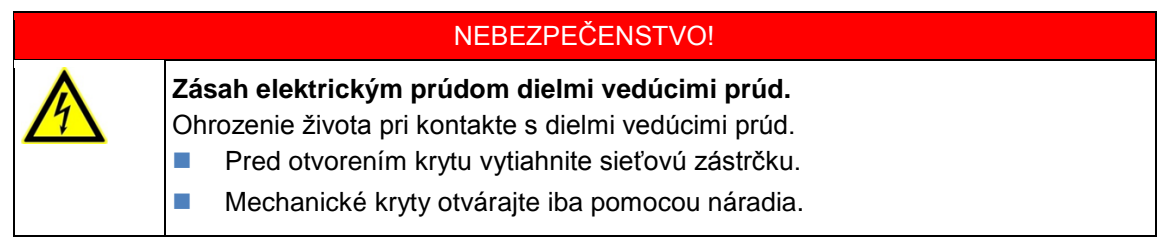

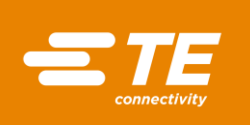

**0** =

### VÝSTRAHA!

### Neúmyselné alebo neočakávané zapnutie.

- Ohrozenie v dôsledku spustenia procesora počas údržbových a opravných prác.
- Pred prestavením, čistením alebo hľadaním chýb na procesore vypnite
  - sieťový oddeľovač (hlavný vypínač) a zaistite ho proti opätovnému zapnutiu.
  - Zo siete vytiahnite sieťovú zástrčku procesora.

#### Demontáž motora

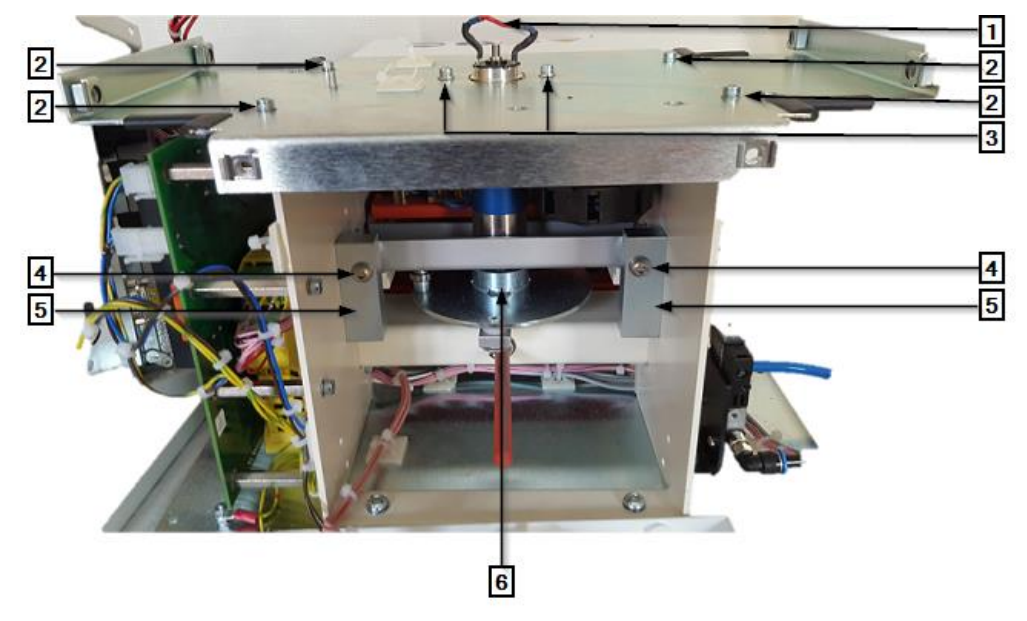

Abb. 71 : Zostava motora bez krytov (pohľad zozadu)

| Pol. | Označenie                             |
|------|---------------------------------------|
| 1    | Elektrické motorové prípojky          |
| 2    | Upevňovacie skrutky krycej dosky      |
| 3    | Upevňovacie skrutky na konzole motora |
| 4    | Polohovacie skrutky motora            |
| 5    | Ložiskové bloky motora                |
| 6    | Kľukový kotúč motora                  |

Tab. 51: Zostava motora

- Odstráňte všetky kryty procesora, aby ste mohli motor demontovať. Ďalšie informácie nájdete v kapitole 12 Prístup ku komponentom, strana 80.
- Odstráňte 2 upevňovacie skrutky (1) na konzole kondenzátora.

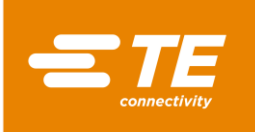

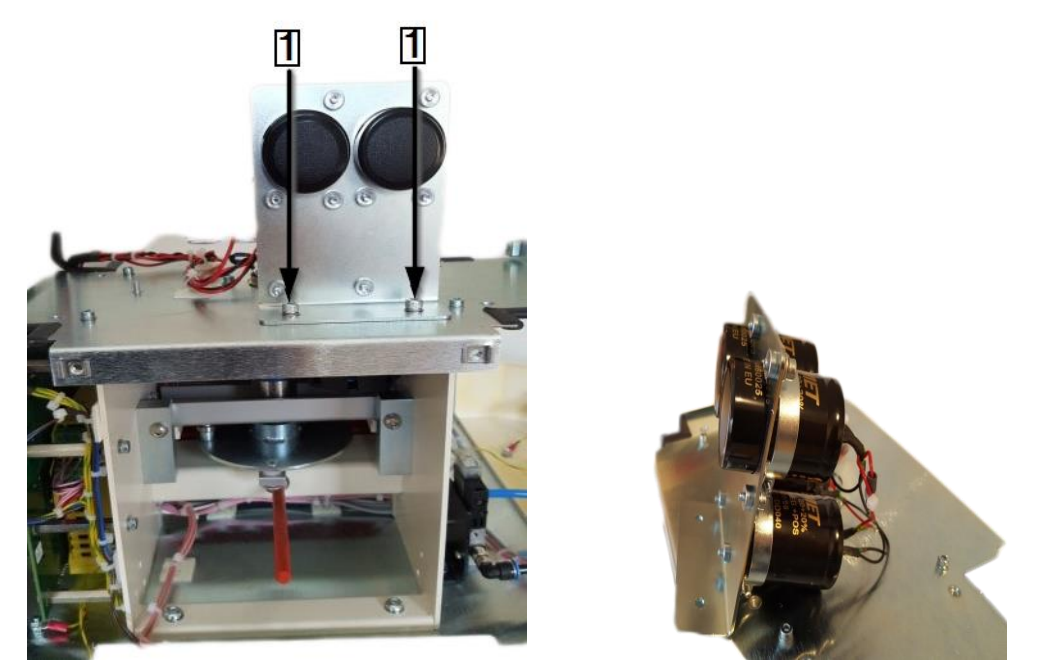

Abb. 72 : Kondenzátor

V prípade potreby otvorte káblové viazače medzi procesorom a kondenzátorom. Pre nasledujúci popis pozri Abb. 71 : Zostava motora bez krytov (pohľad zozadu), strana 105.

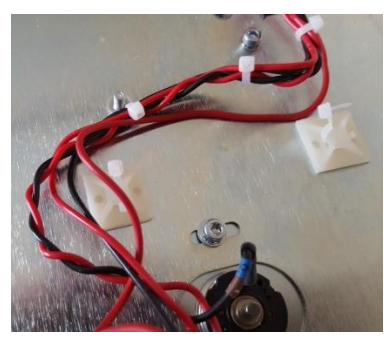

Abb. 73 : Káblové viazače na kondenzátore

- Uvoľnite 2 upevňovacie skrutky na konzole motora (3). Nevyťahujte ich.
- Uvoľnite spájkovaný spoj červeného a čierneho kábla na elektrických prípojkách motora (1).

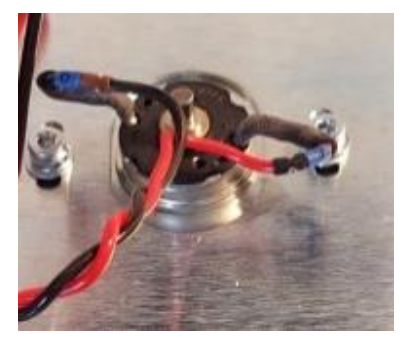

Abb. 74 : Elektrické motorové prípojky

- Odstráňte 4 upevňovacie skrutky na krycej doske (2) a opatrne ich vyberte z rámu procesora.
- Kľukový kotúč motora (6) otočte, aby ste ohrievaciu komoru dostali do prednej pozície Naplniť.
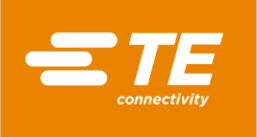

Vytiahnite upevňovaciu skrutku predného otočného čapu kľuky motora (1). Cez otvor (1) získate prístup.

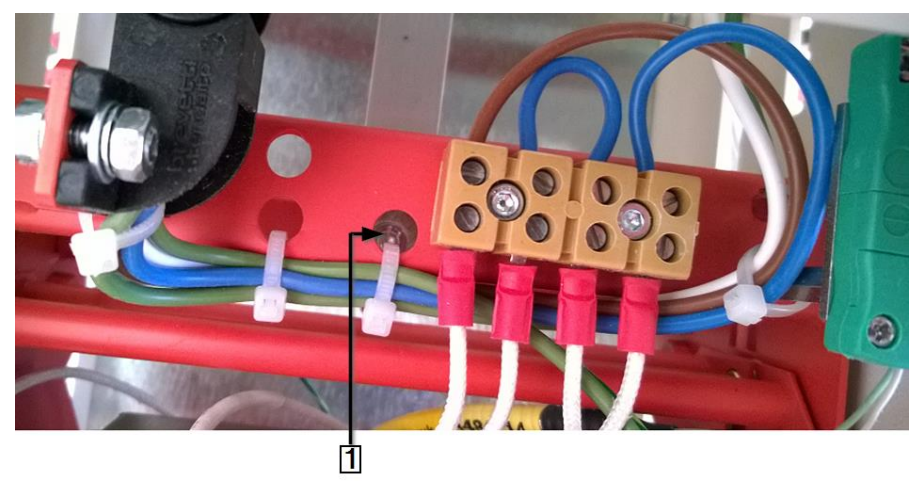

Abb. 75 : Prístup k predného otočnému čapu kľuky motora

- Pre nasledujúci popis pozri Abb. 77 : Zostava motora (pohľad spredu), strana 108). Uvoľnite poistné matice M6×40 (2) na polohovacích skrutkách (3) v blokoch ložiska motora a odstráňte polohovacie skrutky.
- Uvoľnite 2 upevňovacie skrutky (4), pomocou ktorých je upevnená základná doska zostavy motora.
- Sákladnú dosku vytiahnite von a odoberte zostavu motora z procesora.
- Z kľukového kotúča vytiahnite zadné otočné čapy kľukového kotúča motora (1) (pozri nižšie).

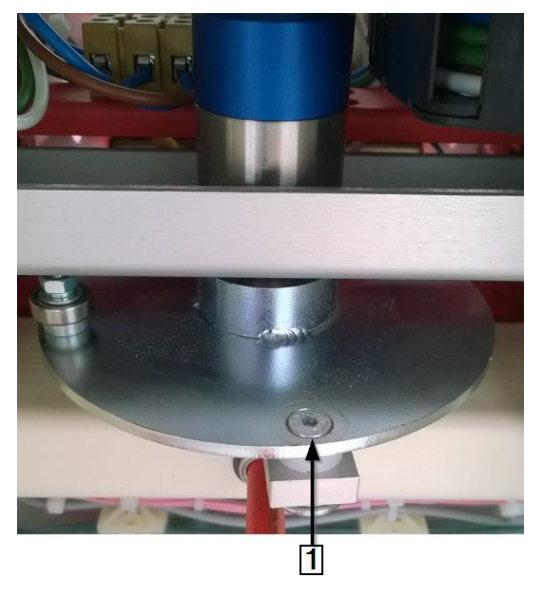

Abb. 76 : Zadné otočné čapy kľukového kotúča motora

✓ Vymontovali ste zostavu motora.

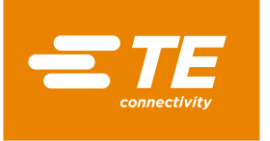

#### Montáž motora

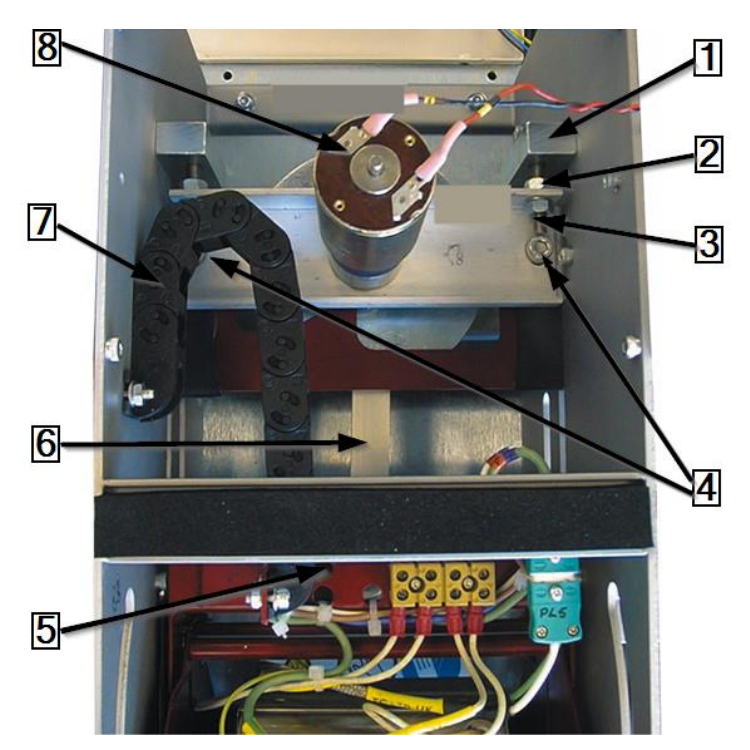

Abb. 77 : Zostava motora (pohľad spredu)

| Pol. | Označenie                                  |
|------|--------------------------------------------|
| 1    | Ložiskové bloky motora                     |
| 2    | Poistné matice M6×40                       |
| 3    | Polohovacie skrutky motora                 |
| 4    | Upevňovacie skrutky základnej dosky motora |
| 5    | Prístupový otvor k predným otočným čapom   |
| 6    | Kľukový kotúč motora                       |
| 7    | Káblový reťazec                            |
| 8    | Elektrické motorové prípojky               |

Tab. 52 : Zostava motora (pohľad spredu)

- Na kľukový kotúč zostavy motora namontujte zadný otočný čap kľukového kotúča motora (6). Poistnú skrutku zaistite lepidlom, napr. Loctite 222.
- Základnú dosku zostavy motora umiestnite na rám. Ručne utiahnite upevňovacie skrutky základnej dosky (4).
- Polohovacie skrutky motora M6×40 (3) a poistné matice (2) prestrčte cez bloky ložiska motora (1) a základnú dosku.
- Ohrievaciu komoru posuňte do prednej pozície Naplniť.
- Upevňovacie skrutky predného otočného čapu kľuky motora namontujte na ohrievaciu komoru a poistnú skrutku poistite lepidlom, napr. Loctite 222.
- Kľukový kotúč motora (6) otočte, aby ste ohrievaciu komoru dostali do zadnej pozície Domov. Kľukový kotúč motora sa musí nachádzať v strede hore.

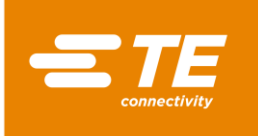

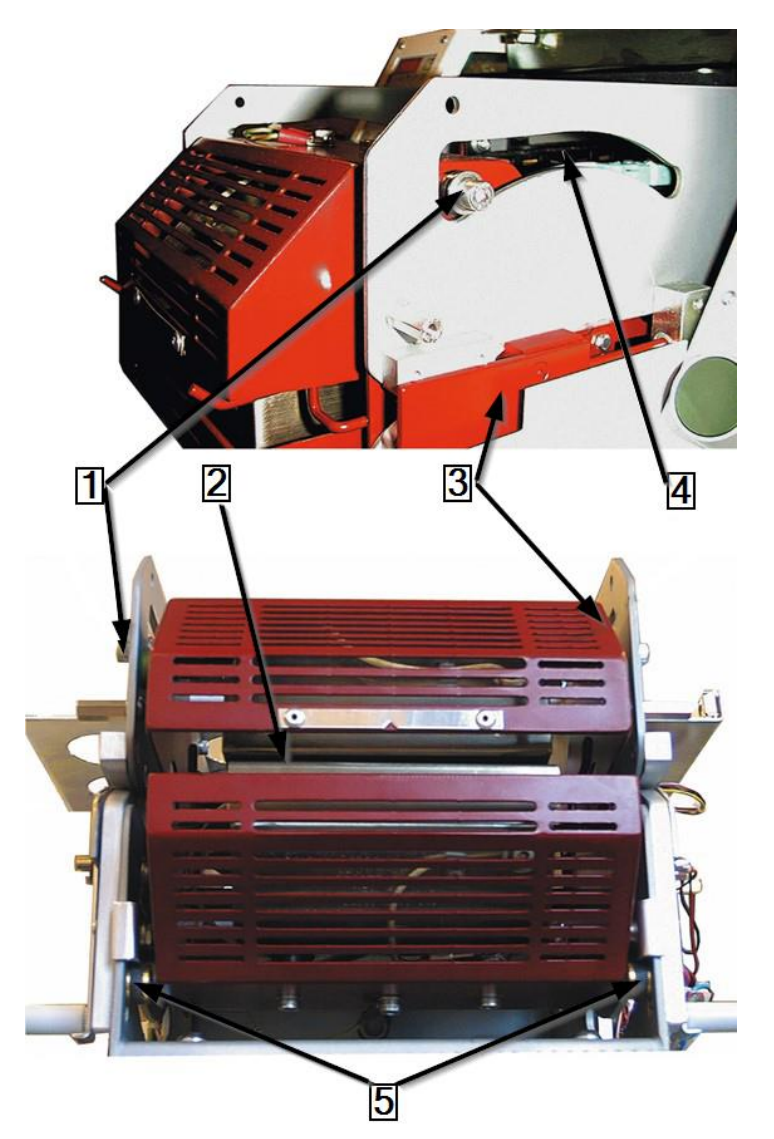

Abb. 78 : Úprava nosnej zostavy ohrevu (zobrazená v najprednejšej pozícii)

| Pol. | Označenie                          |
|------|------------------------------------|
| 1    | Horné ložisko                      |
| 2    | Štrbina na upínacie čeľuste ohrevu |
| 3    | Zostava nosičov ohrevu             |
| 4    | Štrbina ložiska v ráme             |
| 5    | Dolné ložisko                      |

Tab. 53 : Zostava nosičov ohrevu

- Zostavy motora upravujte, až kým horné (1) a dolné (5) ložisko na zostave nosičov ohrevu (3) nebudú od zadného konca štrbiny ložiska v ráme (4) vzdialené cca 2 až 3 mm.
- Ručne utiahnite poistné matice M6×40.
- Otáčajte kľukou motora, až bude zostava nosičov ohrevu (3) v najprednejšej pozícii Naplniť.
- Skontrolujte, či je odstup medzi horným (1) a dolným (5) ložiskom a prednými štrbinami ložiska v ráme (4) vľavo aj vpravo rovnaký. Odstup by mal byť cca 2 až 3 mm.
- V prípade potreby posuňte nosiče ohrevu do pozície Naplniť alebo Domov.

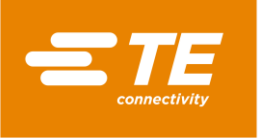

Polohovacie skrutky motora prestavujte dovtedy, kým sa odstupy prednej ľavej a pravej skrutky nebudú zhodovať s príslušnými zadnými skrutkami.

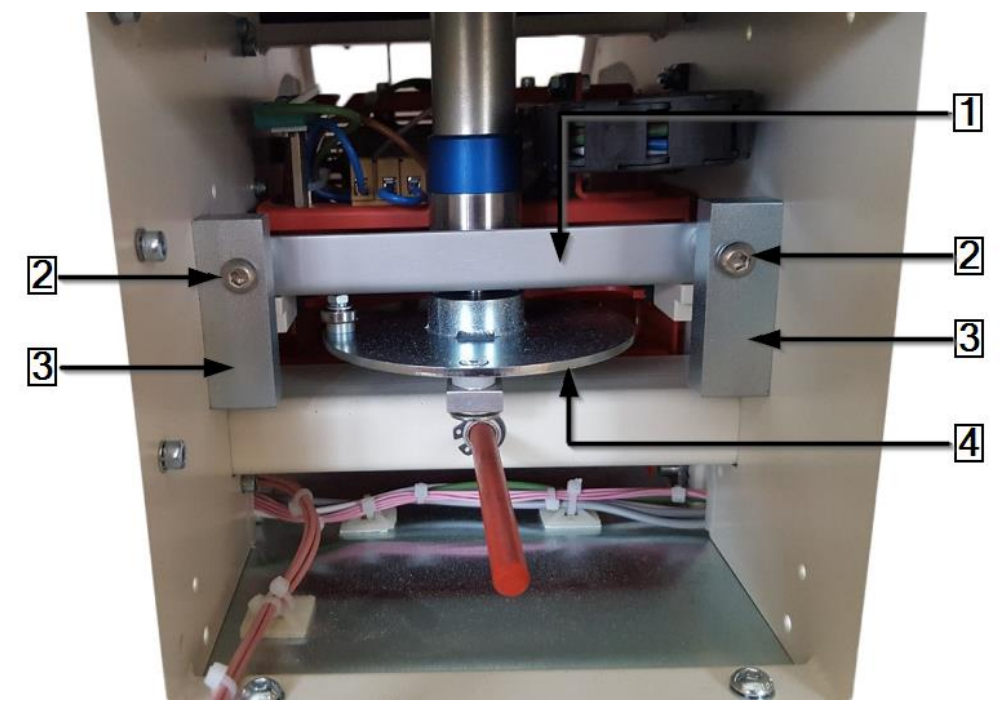

Abb. 79 : Úprava polohy zostavy motora (pohľad zozadu)

| Pol. | Označenie                    |
|------|------------------------------|
| 1    | Základná doska motora        |
| 2    | Polohovacie skrutky motora   |
| 3    | Ložiskové bloky motora       |
| 4    | Kľukový kotúč zostavy motora |

Tab. 54 : Zostava motora (pohľad zozadu)

- Skontrolujte, či je štrbina upínacích čeľustí na ohrievacej komore v pozícii Naplniť paralelne. V prípade potreby prestavte polohovacie skrutky motora (2).
- Utiahnite polohovacie skrutky motora M6×40 (2) a poistné matice na základnej doske (1) zostavy motora.
- Namontujte kryciu dosku a upevnite ju.
- Upevňovacie skrutky umiestnite na konzole motora a utiahnite ich. Pozri Abb. 71 : Zostava motora bez krytov (pohľad zozadu), strana 105.
- Prispájkujte červený a čierny kábel na elektrické motorové prípojky a izolujte ich pomocou ochranného opláštenia.
- Odstránené kryty opäť namontujte na procesor.
- Zabudovali ste motorové diely.

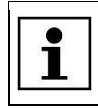

Keď sa prihlásite do systému a zobrazí sa chybové hlásenie , klepnite na výstražný trojuholník, aby ste procesor vrátili na úvodnú obrazovku.

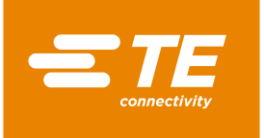

## 14.1.6 Výmena chladiaceho ventilátora

### NEBEZPEČENSTVO!

Zásah elektrickým prúdom dielmi vedúcimi prúd. Ohrozenie života pri kontakte s dielmi vedúcimi prúd.

Pred otvorením krytu vytiahnite sieťovú zástrčku.

Mechanické kryty otvárajte iba pomocou náradia.

| VÝSTRAHA! |                                                                                                    |
|-----------|----------------------------------------------------------------------------------------------------|
|           | <ul> <li>Neúmyselné alebo neočakávané zapnutie.</li> <li>Ohrozenie v dôsledku spustenia procesora počas údržbových a opravných prác.</li> <li>Pred prestavením, čistením alebo hľadaním chýb na procesore vypnite sieťový oddeľovač (hlavný vypínač) a zaistite ho proti opätovnému zapnutiu.</li> <li>Zo siete vytiahnite sieťovú zástrčku procesora.</li> </ul> |

- Odstráňte pravú bočnú stenu. Ďalšie informácie nájdete v kapitole 12.1 Odstránenie bočných stien, strana 82.
- Odstráňte zadnú stenu dole a hore. Ďalšie informácie nájdete v kapitole 12.5 Odstránenie zadnej steny dole, strana 86, a v kapitole 12.6 Odstránenie zadnej steny hore, strana 87.
- Nájdite napájací kábel chladiaceho ventilátora a otvorte káblové viazače medzi procesorom a chladiacim ventilátorom.
- Odpojte zástrčkové spojenie.

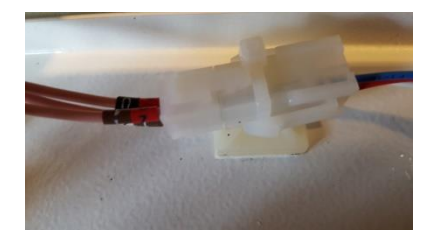

Abb. 80 : Zástrčkové spojenie chladiaceho ventilátora

Poznačte si presné umiestnenie chladiaceho ventilátora. Červený kábel na prípojke +, čierny kábel na prípojke -.

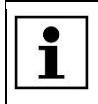

Na etikete je uvedený smer prúdenia vzduchu a smer otáčania.

Chladiaci ventilátor a ochrannú mrežu vyberte z horného krytu tak, že prestrihnete gumové tesnenie (1).

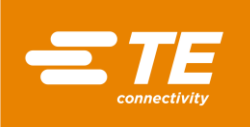

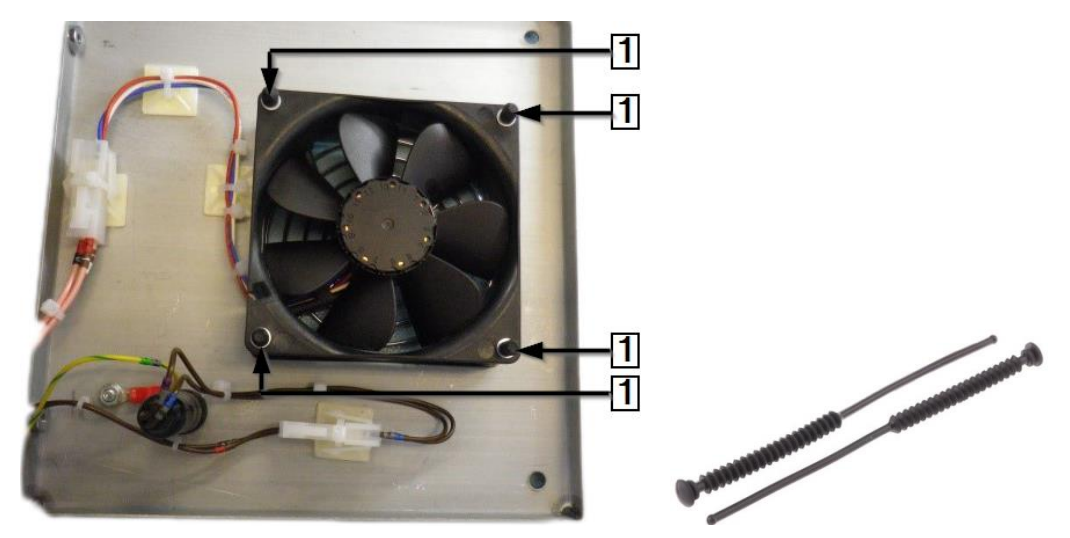

Abb. 81 : Chladiaci ventilátor s gumovým tesnením

| Pol. | Označenie       |
|------|-----------------|
| 1    | Gumové tesnenia |

Tab. 55 : Chladiaci ventilátor

©≠

 Vymontovali ste chladiaci ventilátor. Pri montáži chladiaceho ventilátora musíte postupovať v opačnom poradí. Vymenili ste chladiaci ventilátor.

| i | Pri montáži chladiaceho ventilátora potrebujete nové gumové tesnenia (podložka M4 × 4 a podložka M3 × 4). Tieto ponúkajú ochranu proti šoku a vibráciám. Uistite sa, že umiestnenie chladiaceho ventilátora zodpovedá vami poznačenému umiestneniu. |
|---|----------------------------------------------------------------------------------------------------|
|   | Uistite sa, ze vzduch v procesore prudi spredu dozadu.                                                                                                    |

## 14.1.7 Výmena dosky plošných spojov (riadenie PCB)

### NEBEZPEČENSTVO!

Zásah elektrickým prúdom dielmi vedúcimi prúd.

- Ohrozenie života pri kontakte s dielmi vedúcimi prúd.
- Pred otvorením krytu vytiahnite sieťovú zástrčku.
- Mechanické kryty otvárajte iba pomocou náradia.

#### VÝSTRAHA!

#### Neúmyselné alebo neočakávané zapnutie.

Ohrozenie v dôsledku spustenia procesora počas údržbových a opravných prác.

- Pred prestavením, čistením alebo hľadaním chýb na procesore vypnite sieťový oddeľovač (hlavný vypínač) a zaistite ho proti opätovnému zapnutiu.
- Zo siete vytiahnite sieťovú zástrčku procesora.

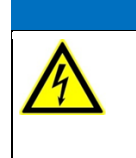

### UPOZORNENIE!

#### Citlivá reakcia riadenia PCB na statický výboj.

Riadenie PCB obsahuje prvky, ktoré citlivo reagujú na statický výboj. Musia sa použiť špeciálne manipulačné techniky, napr. nosenie náramku uzemneného odporom nad 1  $M\Omega$ .

Odstráňte pravú bočnú stenu. Ďalšie informácie nájdete v kapitole 12.1 Odstránenie bočných stien, strana 82.

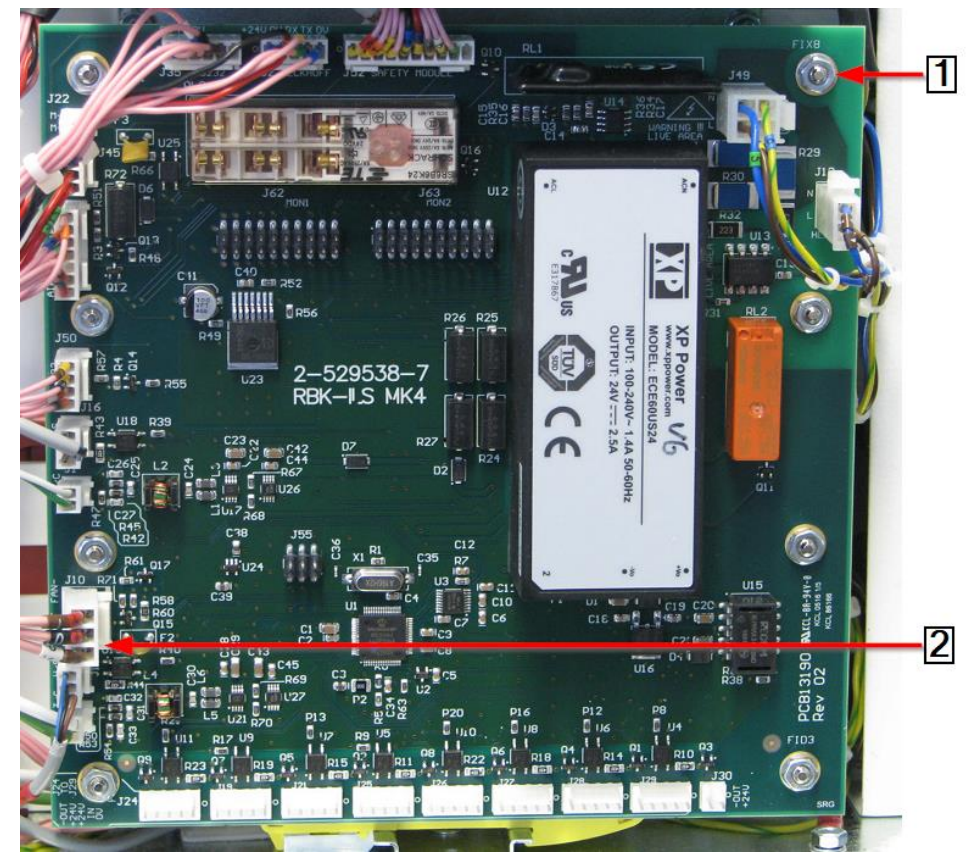

Abb. 82 : Riadenie PCB

| Pol. | Označenie                                     |
|------|-----------------------------------------------|
| 1    | Upevňovacie matice a upevňovacie čapy         |
| 2    | 12 zástrčných spojení a 2 elektrické prípojky |

Tab. 56 : Riadenie PCB

- Odpojte 12 zástrčkových spojení a 2 elektrické prípojky (2) riadenia PCB.
- Odstráňte 8 upevňovacích matíc (1) na riadení PCB.
- Riadenie PCB odoberte z upevňovacích čapov (1).
- Vymontovali ste riadenie PCB. Pri montáži riadenia PCB musíte postupovať v opačnom poradí. Vymenili ste riadenie PCB.

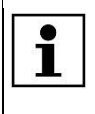

Skôr ako uvediete procesor do prevádzky, nakalibrujte ho, aby ste nastavili hodnotu ofsetu teploty. Ďalšie informácie nájdete v kapitole 9.9 Kalibrácia ohrievacej komory, strana 56.

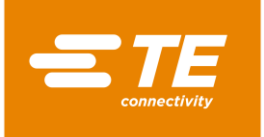

## 14.1.8 Výmena bezpečnostného relé

### NEBEZPEČENSTVO!

Zásah elektrickým prúdom dielmi vedúcimi prúd. Ohrozenie života pri kontakte s dielmi vedúcimi prúd.

Pred otvorením krytu vytiahnite sieťovú zástrčku.

Mechanické kryty otvárajte iba pomocou náradia.

| VÝSTRAHA!                                                                                                    |
|----------------------------------------------------------------------------------------------------|
| <ul> <li>Neúmyselné alebo neočakávané zapnutie.</li> <li>Ohrozenie v dôsledku spustenia procesora počas údržbových a opravných prác.</li> <li>Pred prestavením, čistením alebo hľadaním chýb na procesore vypnite sieťový oddeľovač (hlavný vypínač) a zaistite ho proti opätovnému zapnutiu.</li> <li>Zo siete vytiahnite sieťovú zástrčku procesora.</li> </ul> |

- Odstráňte pravú bočnú stenu. Ďalšie informácie nájdete v kapitole 12.1 Odstránenie bočných stien, strana 82.
- Odstráňte riadenie PCB. Ďalšie informácie nájdete v kapitole 14.1.7 Výmena dosky plošných spojov (riadenie PCB), strana 112.

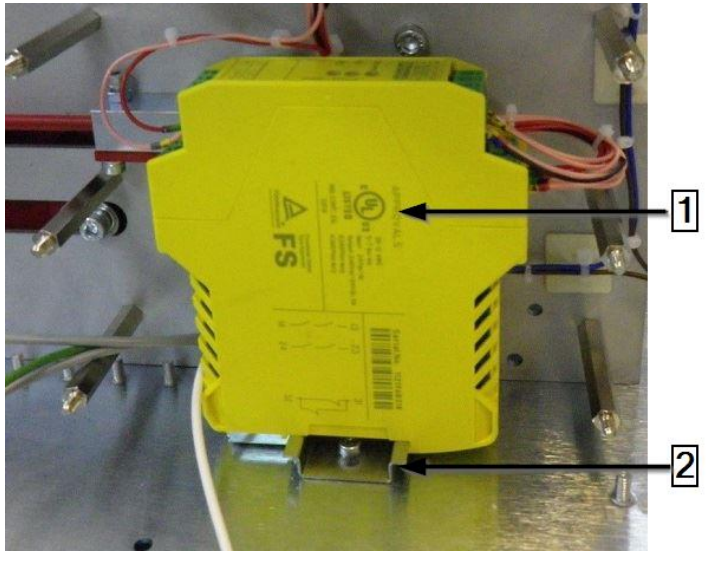

Abb. 83 : Bezpečnostné relé

| Pol. | Označenie         |
|------|-------------------|
| 1    | Bezpečnostné relé |
| 2    | Koľajnica DIN     |

Tab. 57 : Bezpečnostné relé

- C koľajnice DIN (2) odoberte bezpečnostné relé.
- Odstráňte drôtový spoj bezpečnostného relé a spojte ho s novým bezpečnostným relé (1).
- Namontujte nové bezpečnostné relé (1) na koľajnicu DIN (2).
- Riadenie PCB opäť priskrutkujte na procesor. Ďalšie informácie nájdete v kapitole 14.1.7 Výmena dosky plošných spojov (riadenie PCB), strana 112.
- Odstránené kryty opäť namontujte na procesor.

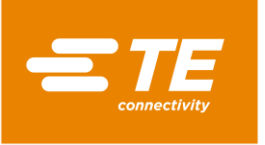

Vymenili ste bezpečnostné relé.

### 14.1.9 Výmena vyrovnávacieho kábla tepelného prvku

#### NEBEZPEČENSTVO!

VÝSTRAHA!

Zásah elektrickým prúdom dielmi vedúcimi prúd.

Ohrozenie života pri kontakte s dielmi vedúcimi prúd.

Pred otvorením krytu vytiahnite sieťovú zástrčku.

Mechanické kryty otvárajte iba pomocou náradia.

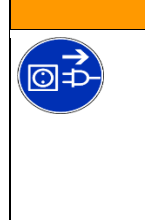

#### Neúmyselné alebo neočakávané zapnutie.

Ohrozenie v dôsledku spustenia procesora počas údržbových a opravných prác.
Pred prestavením, čistením alebo hľadaním chýb na procesore vypnite

- sieťový oddeľovač (hlavný vypínač) a zaistite ho proti opätovnému zapnutiu.
   Zo siete vytiabnite sieťovú zástrčku procesora
- Zo siete vytiahnite sieťovú zástrčku procesora.
- Odstráňte bočné steny. Ďalšie informácie nájdete v kapitole 12.1 Odstránenie bočných stien, strana 82.
- Odstráňte bočné steny ohrevu dole, ako aj predný panel. Ďalšie informácie nájdete v kapitole 12.2 Odstránenie dolných bočných stien ohrevu a predného panela, strana 83.
- Odstráňte stenu ohrevu hore. Ďalšie informácie nájdete v kapitole 12.3 Odstránenie hornej steny ohrevu, strana 84.
- Odstráňte kryt dotykovej obrazovky a dotykovú obrazovku. Ďalšie informácie nájdete v kapitole 12.4 Odstránenie dotykovej obrazovky, strana 84.
- Otočte kluku motora, aby ste ohrievaciu komoru dostali do prednej pozície Naplniť.
- Obe polovice zástrčkového spojenia tepelného prvku a káble odpojte zo zásuvky. Pritom dbajte na polaritu bieleho a zeleného kábla (1), aby bol opäť rovnako zapojený.

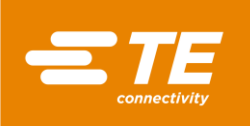

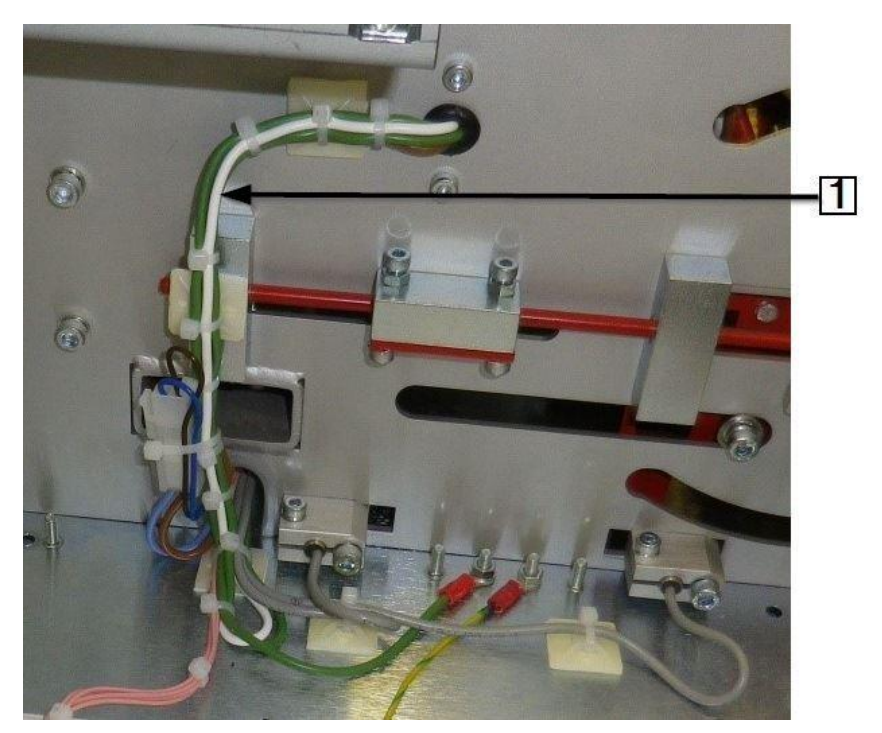

Abb. 84 : Biely a zelený vyrovnávací kábel tepelného prvku

| Pol. | Označenie                                                       |
|------|-----------------------------------------------------------------|
| 1    | Vyrovnávací kábel tepelného prvku s bielou a zelenou polaritou. |

Tab. 58 : Vyrovnávací kábel tepelného prvku

Riaďte sa spôsobom uloženia vyrovnávacieho kábla tepelného prvku od tepelného prvku k zástrčkovému spojeniu J2 na riadení PCB.

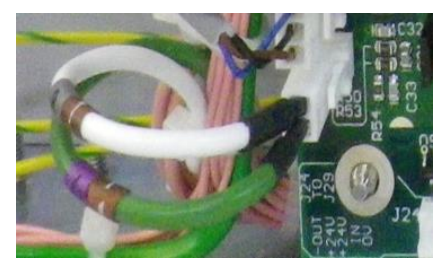

Abb. 85 : Vyrovnávací kábel tepelného prvku na riadení PCB

- Chybný kábel vytiahnite z káblového zväzku a do káblového zväzku zapojte nový kábel.
- S Na oboch koncoch zapojte potrebné prípojky a pritom dbajte na správnu polaritu.

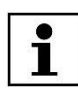

Dbajte na to, aby sa v káblovej reťazi nenachádzali žiadne viazače káblov.

- Odstránené kryty opäť namontujte na procesor.
- Vymenili ste vyrovnávací kábel tepelného prvku.

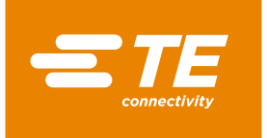

## 14.1.10 Výmena dotykového displeja

### NEBEZPEČENSTVO!

Zásah elektrickým prúdom dielmi vedúcimi prúd. Ohrozenie života pri kontakte s dielmi vedúcimi prúd.

Pred otvorením krytu vytiahnite sieťovú zástrčku.

Mechanické kryty otvárajte iba pomocou náradia.

| VÝSTRAHA!                                                                                                    |
|----------------------------------------------------------------------------------------------------|
| <ul> <li>Neúmyselné alebo neočakávané zapnutie.</li> <li>Ohrozenie v dôsledku spustenia procesora počas údržbových a opravných prác.</li> <li>Pred prestavením, čistením alebo hľadaním chýb na procesore vypnite sieťový oddeľovač (hlavný vypínač) a zaistite ho proti opätovnému zapnutiu.</li> <li>Zo siete vytiahnite sieťovú zástrčku procesora.</li> </ul> |

- Odstráňte bočné steny. Ďalšie informácie nájdete v kapitole 12.1 Odstránenie bočných stien, strana 82.
- Odstráňte kryt dotykovej obrazovky a dotykovú obrazovku. Ďalšie informácie nájdete v kapitole 12.4 Odstránenie dotykovej obrazovky, strana 84.
- Odstráňte zadnú stenu hore. Ďalšie informácie nájdete v kapitole 12.6 Odstránenie zadnej steny hore, strana 87.
- S Káblové spojenia (1) na zadnej strane odpojte, aby ste mohli odobrať dotykovú obrazovku.

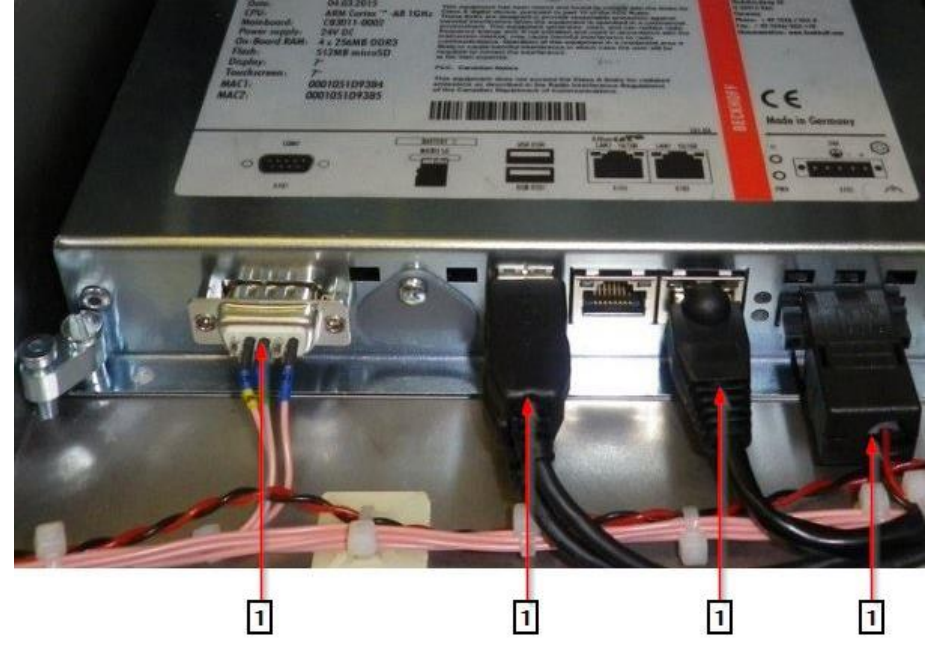

Abb. 86 : Dotyková obrazovka

| Pol. | Označenie                               |
|------|-----------------------------------------|
| 1    | Káblové spojenia na dotykovej obrazovke |

Tab. 59 : Dotyková obrazovka

Odstráňte 4 upínacie skrutky (1) na dotykovej obrazovke.

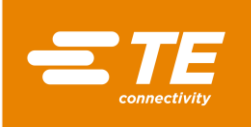

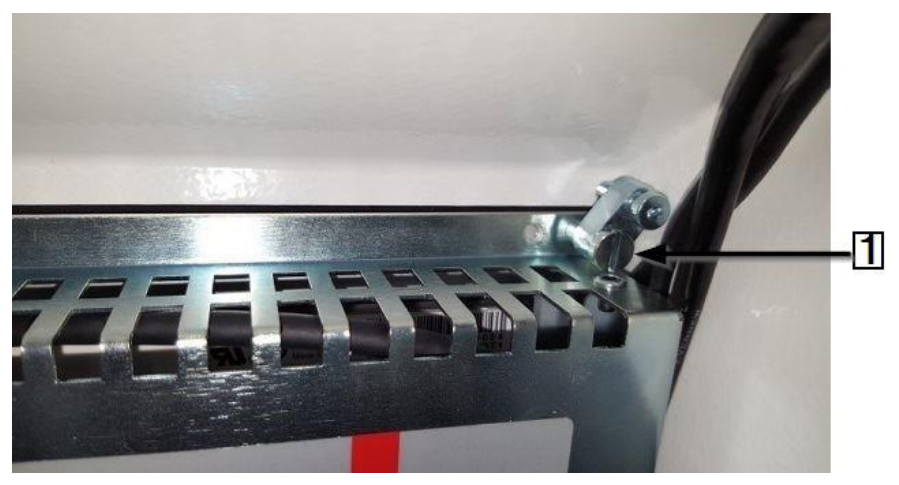

Abb. 87: Upínacia skrutka na dotykovej obrazovke

| Pol. | Označenie                               |
|------|-----------------------------------------|
| 1    | Upínacie skrutky na dotykovej obrazovke |

Tab. 60 : Upínacie skrutky na dotykovej obrazovke

 Demontovali ste dotykovú obrazovku. Pri montáži dotykovej obrazovky musíte postupovať v opačnom poradí. Vymenili ste dotykovú obrazovku.

Nová dotyková obrazovka sa dodáva s nainštalovaným softvérom.

## 14.1.11 Výmena prípojnej zásuvky sieťového dielu.

|     |            | ~    |      |     |
|-----|------------|------|------|-----|
| NED | <b>E7D</b> | ECEN | VOT/ |     |
|     |            | EUEI | 101  | /0! |
|     |            |      |      |     |

Zásah elektrickým prúdom dielmi vedúcimi prúd.

- Ohrozenie života pri kontakte s dielmi vedúcimi prúd.
- Pred otvorením krytu vytiahnite sieťovú zástrčku.
- Mechanické kryty otvárajte iba pomocou náradia.

| VÝSTRAHA!                                                                                                    |
|----------------------------------------------------------------------------------------------------|
| <ul> <li>Neúmyselné alebo neočakávané zapnutie.</li> <li>Ohrozenie v dôsledku spustenia procesora počas údržbových a opravných prác.</li> <li>Pred prestavením, čistením alebo hľadaním chýb na procesore vypnite sieťový oddeľovač (hlavný vypínač) a zaistite ho proti opätovnému zapnutiu.</li> <li>Zo siete vytiahnite sieťovú zástrčku procesora.</li> </ul> |

- Odstráňte zadnú stenu hore. Ďalšie informácie nájdete v kapitole 12.6 Odstránenie zadnej steny hore, strana 87.
- Z prípojnej zásuvky sieťového dielu odpojte hnedý, prúd vedúci vodič (1), modrý neutrálny vodič (2) a zeleno-žltý ochranný vodič (3) tak, že vytiahnete zástrčkové spojenie.

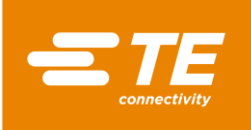

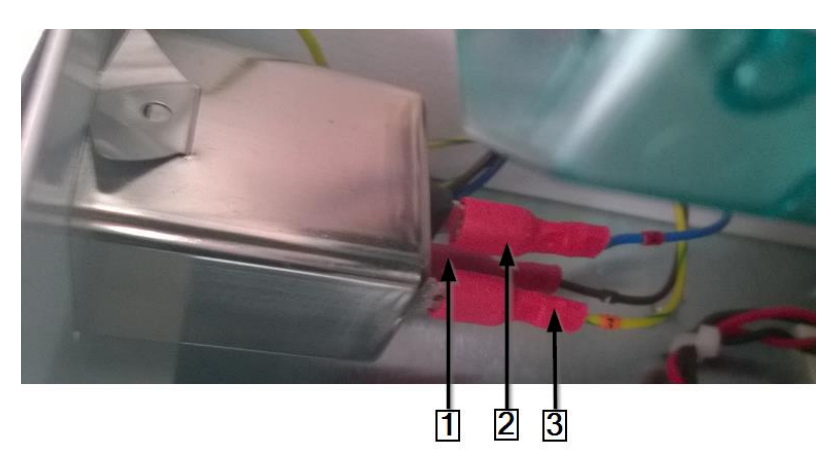

Abb. 88 : Zástrčkové spojenie na prípojnej zásuvke sieťového dielu

| Pol. | Označenie                  |
|------|----------------------------|
| 1    | Hnedý vodič vedúci prúd    |
| 2    | Modrý neutrálny vodič      |
| 3    | Zeleno-žltý ochranný vodič |

Tab. 61 : Zástrčkové spojenie na prípojnej zásuvke sieťového dielu

| т |      | -   |
|---|------|-----|
| Т |      |     |
| Т | - 23 |     |
| Т |      | - 1 |
|   | - 24 |     |

Pri neskoršom opätovnom zabudovaní dbajte na to, aby ste vodič vedúci prúd, neutrálny vodič a ochranný vodič zapojili na správne prípojné svorky.

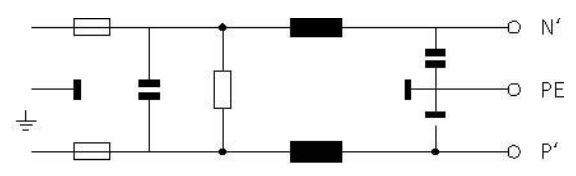

Abb. 89 : Schéma zapojenia prípojnej zásuvky sieťového dielu

Prípojnú zásuvku sieťového dielu odstráňte tak, že horný roh prípojnej zásuvky sieťového dielu (1) potlačíte nadol.

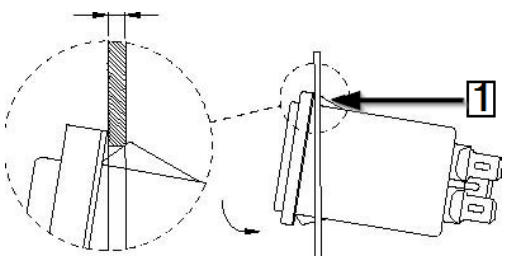

Abb. 90 : Prípojná zásuvka sieťového dielu

| Pol. | Označenie                                   |
|------|---------------------------------------------|
| 1    | Horný roh prípojnej zásuvky sieťového dielu |

Tab. 62 : Prípojná zásuvka sieťového dielu

 Vymontovali ste prípojnú zásuvku sieťového dielu. Pri montáži riadenia prípojnej zásuvky sieťového dielu musíte postupovať v opačnom poradí. Vymenili ste prípojnú zásuvku sieťového dielu.

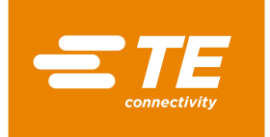

# 14.2 Diel príslušenstva RBK-ILS-PROC-STUB-SP-FIX

Tento diel príslušenstva je konzolou spoja. Voliteľne môžete pripojiť vzduchom chladenú konzolu spoja RBK-ILS-Proc-Air-Cool-Kit, aby ste zmršťovacie hadice mohli chladiť stlačeným vzduchom.

Konzola spoja vám poskytuje podporu pri inštalácii nasledujúcich výrobkov:

- Spojové tesniace výrobky TE/Raychem.
- Zmršťovacie hadice na káblových očkách na izoláciu a tesnenie.

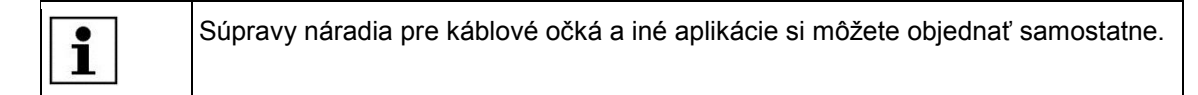

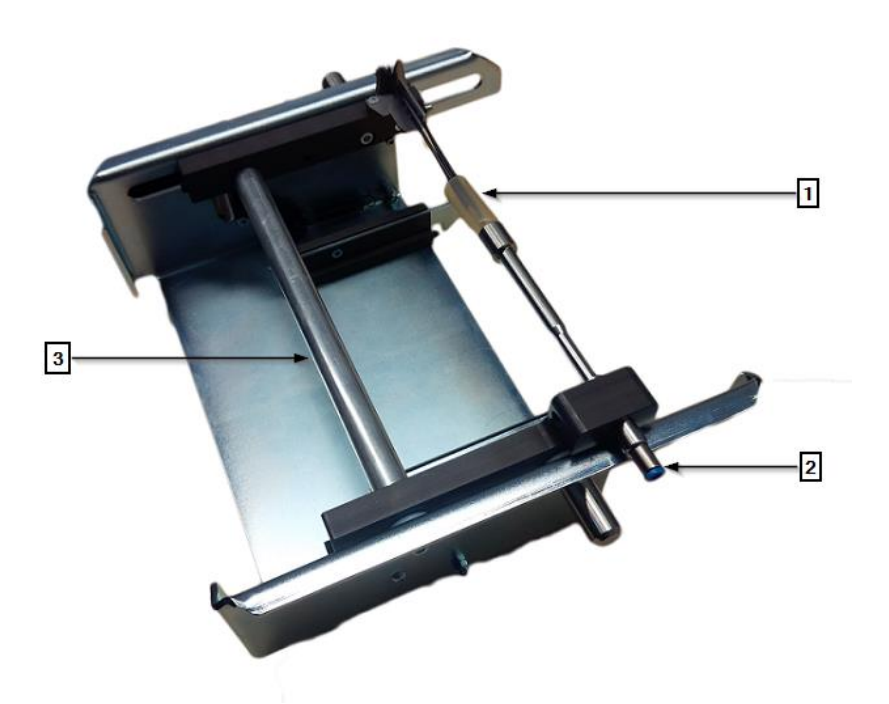

Abb. 91 : RBK-ILS-PROC-STUB-SP-FIX

| Pol. | Označenie                            |
|------|--------------------------------------|
| 1    | Kábel s koncovým spojovacím výrobkom |
| 2    | Tlakový vzduchový ventil             |
| 3    | Sane                                 |

Tab. 63 : Inštalácia dielu príslušenstva RBK-ILS-PROC-STUB-SP-FIX

### 14.2.1 EMC zaistenie externých prístrojov

Pri pripojení externých prístrojov na zásuvky chladenia vzduchu alebo zástrčkového spojenia RS232 na procesore sa tieto musia zabezpečiť pomocou feritového jadra na spojovacom kábli.

Feritové jadro upevnite pomocou káblovej slučky.

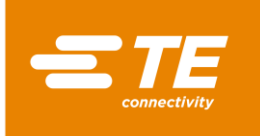

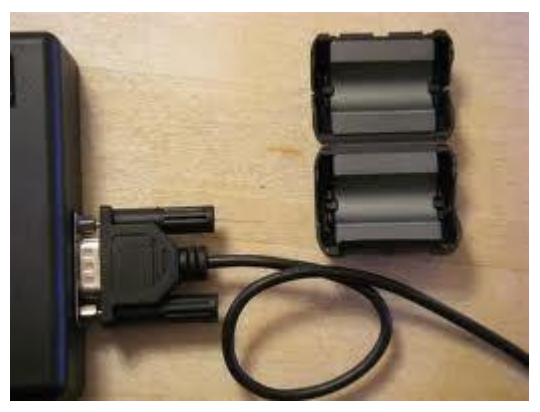

Abb. 92 : Káblová slučka na feritovom jadre

# 14.2.2 Montáž dielu príslušenstva RBK-ILS-PROC-STUB-SP-FIX

### NEBEZPEČENSTVO!

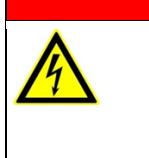

Zásah elektrickým prúdom dielmi vedúcimi prúd. Ohrozenie života pri kontakte s dielmi vedúcimi prúd.

- Pred otvorením krytu vytiahnite sieťovú zástrčku.
- Mechanické kryty otvárajte iba pomocou náradia.

### VÝSTRAHA!

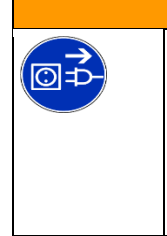

Neúmyselné alebo neočakávané zapnutie.

- Ohrozenie v dôsledku spustenia procesora počas údržbových a opravných prác.
- Pred prestavením, čistením alebo hľadaním chýb na procesore vypnite sieťový oddeľovač (hlavný vypínač) a zaistite ho proti opätovnému zapnutiu.
  - Zo siete vytiahnite sieťovú zástrčku procesora.
- Odstráňte predný panel ohrevu dole. Ďalšie informácie nájdete v kapitole 12.2 Odstránenie dolných bočných stien ohrevu a predného panela, strana 83.
- Dosku adaptéra dielu príslušenstva priskrutkujte pomocou 2 upevňovacích skrutiek (1) na procesor.

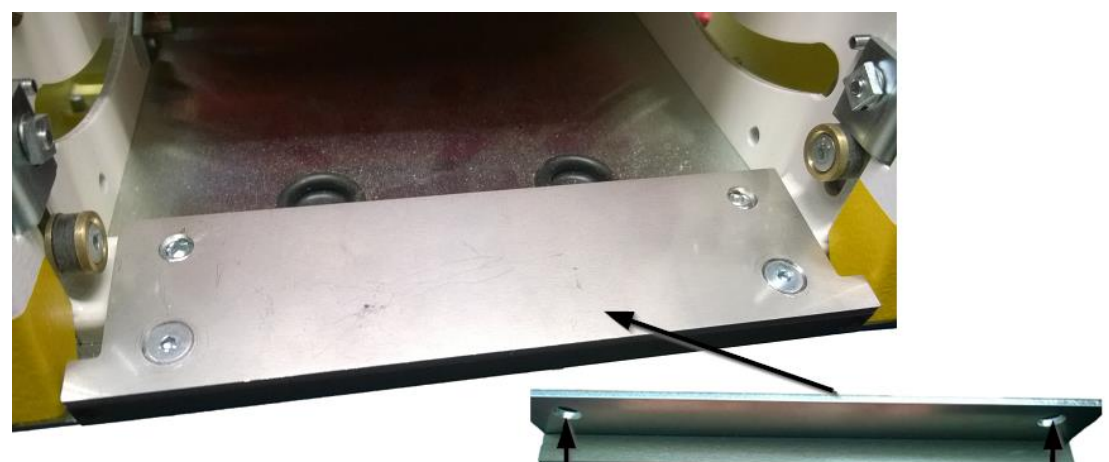

Abb. 93 : Doska adaptéra na procesore

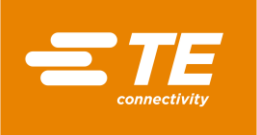

Diel príslušenstva posuňte do otvoru ohrievacej komory, až budete počuť kliknutie.

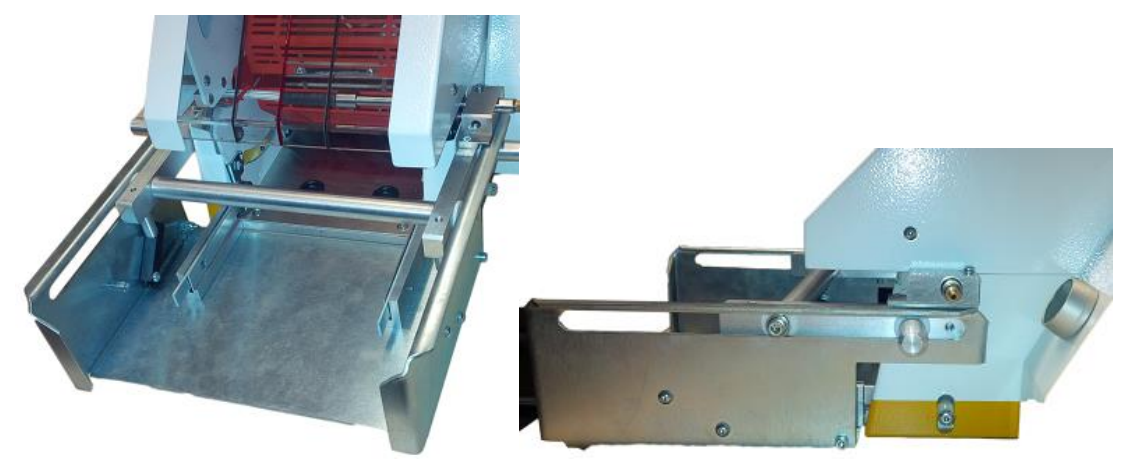

Abb. 94 : Procesor s dielom príslušenstva

✓ Namontovali ste diel príslušenstva.

### 14.2.3 Prevádzkový cyklus vykonajte s dielom príslušenstva RBK-ILS-PROC-STUB-SP-FIX

Pre nasledujúci popis pozri Abb. 91 : RBK-ILS-PROC-STUB-SP-FIX, strana 120.

- S Vyberte potrebný nadstavec koncového spoja a upevnite ho na ventile stlačeného vzduchu.
- S Kábel s výrobkom koncového spoja (1) založte na ventil stlačeného vzduchu (2).
- Sane (3) dielu príslušenstva s káblom a výrobkom koncového spoja posuňte do ohrievacej komory, až budete počuť kliknutie.
- Stlačte dvojručnú aktiváciu.
- ✓ Po zmrštení výrobku sa sane automaticky uvoľnia a prejdú spolu s hotovým výrobkom von.

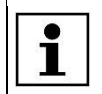

Ak sane automaticky nevyjdú von, stlačte uvoľňovaciu páku na procesore.

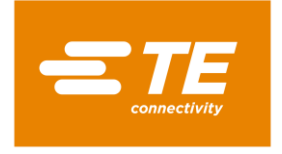

# 14.3 Náhradné a rýchlo opotrebovateľné diely

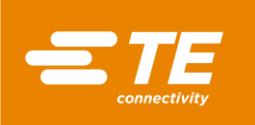

| <mark>≝⁄⁄⁄⁄⁄⁄⁄⁄⁄⁄⁄⁄⁄⁄⁄⁄⁄⁄⁄⁄⁄⁄⁄⁄⁄⁄⁄//×<br/>výrobku</mark> | Popis                                         | Číslo dielu              | Dodávate<br>ľ |
|----------------------------------------------------------|-----------------------------------------------|--------------------------|---------------|
| RBK-Proc-Mk4<br>procesor                                 |                                               | 529535-2                 | TE            |
| RBK-ILS-Mk3/4-VIEW-<br>WINDOW                            | Uzatvárateľné náhradné okno krytu             | 496043-000               | TE            |
| RBK-ILS-MK4-PROX-<br>SW Change                           | Náhradný snímač priblíženia vpredu<br>a vzadu | 1-529538-9<br>2-529538-0 | TE            |
| RBK-ILS-MK2/3/4-<br>HTR-PIVT-ASSY                        | Náhradná otočná zostava pre ohrev             | 014395-000               | TE            |
| RBK-ILS-MK2/3/4-<br>BEAR-REP-KIT                         | Súprava náhradného ložiska ohrevu             | 870779-000               | TE            |

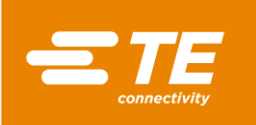

| <mark><i>≤</i>⊯</mark> Názov<br>výrobku | Popis                                    | Číslo dielu | Dodávate<br>ľ |
|-----------------------------------------|------------------------------------------|-------------|---------------|
| RBK-ILS-MK2/3/4-<br>EJECT-BL-SET        | Náhradná súprava vyhadzovacích<br>čepelí | 690523-000  | TE            |
| RBK-ILS-MK2/3/4-<br>ELEM-ASSY           | Náhradný ohrievací prvok                 | 342551-000  | ΤΕ            |
| RBK-ILS-MK4 Fan kit                     | Náhradný chladiaci ventilátor            | 4-529538-0  | TE            |
| RBK-ILS-MK2/3/4-<br>MECH-REP-KIT        | Opravná súprava mechaniky                | 883491-000  | TE            |

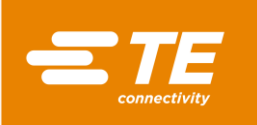

| <mark><i>≝∎</i> Názov<br/>výrobku</mark> | Popis                          | Číslo dielu | Dodávate<br>ľ |
|------------------------------------------|--------------------------------|-------------|---------------|
| RBK-ILS-MK4-<br>MOTOR-ASSY               | Náhradný motor                 | 3-529538-7  | TE            |
| RBK-ILS-MK4 PCA<br>Change                | Riadenie PCB                   | 2-529538-7  | TE            |
| RBK-ILS-MK2/3/4-EL-<br>COVR-ASSY         | Kryt ohrievacieho prvku        | 478274-000  | TE            |
| RBK-ILS-Mk2/3/4-EJ-<br>Bush-Kit          | Súprava vyhadzovacích zásuviek | F20689-000  | TE            |

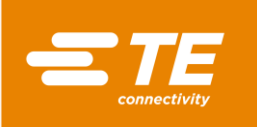

| <mark><i>≊</i>æ</mark> Názov<br>výrobku   | Popis                                                                          | Číslo dielu | Dodávate<br>ľ |
|-------------------------------------------|--------------------------------------------------------------------------------|-------------|---------------|
| RBK-ILS-MK2/3/4-<br>PROC-PIN-BLOC-<br>REP | 2 pohyblivé svorkovnice. Obe sú<br>vybavené upevňovacími čapmi pre<br>pružiny. | 924745-000  | TE            |

Tab. 64 : Náhradné diely

| Označenie                                              | Popis                                                          | Číslo dielu |
|--------------------------------------------------------|----------------------------------------------------------------|-------------|
| IEC zástrčkový filter                                  | IEC vstupná zásuvka a poistka + filter                         | 2256720-1   |
| Sieťové poistky T3.15 A *                              | Vstupné sieťové poistky x 2 – sieťová prípojka na zadnej stene | 2-547565-3  |
| Poistka ohrevu 230 V T2 A *                            | Poistka ohrievacieho prvku – zadná<br>stena                    | 2-547565-1  |
|                                                        |                                                                |             |
| Hlavný vypínač                                         | Hlavný vypínač 230 V s funkciou<br>núdzového vypnutia          | 2168274-1   |
| Dvojručná aktivácia                                    | Tlačidlo spínania                                              | 537234-1    |
|                                                        |                                                                |             |
| RBK-ILS-Proc-Termfix-08mm                              | Adaptér spoja                                                  | 049857-000  |
| RBK-ILS-PROC-STUB-SP-<br>FIX                           | Držiak zmršťovacích hadíc (vpravo)                             | 981721-000  |
| RBK-ILS-PROC STUB<br>SPLICE FIXTURE LH                 | Držiak zmršťovacích hadíc (vľavo)                              | 1-529533-7  |
| Bezpečnostné relé                                      | PSR-SCP- 24UC/THC4/2X1/1X2                                     | 2256042-1   |
| SÚPRAVA CHLADENIA<br>VNÚTORNÉHO VZDUCHU<br>RBK ILS MK4 | Chladenie vzduchu držiaka spojov                               | 5-529538-0  |
| Panel počítača                                         | Dotyková obrazovka s programom                                 | 537233-1    |

Tab. 65 : Náhradné diely

\*Používajte iba poistky, ktoré zodpovedajú BS4265, resp. IEC127.

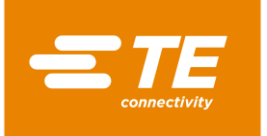

# 15 Odstavenie z prevádzky

V tomto odseku nájdete nasledujúce informácie:

| Kapitola | Téma                             | Strana |
|----------|----------------------------------|--------|
| 15.1     | Odstavenie procesora z prevádzky | 128    |
| 15.2     | Skladovanie                      | 128    |

## 15.1 Odstavenie procesora z prevádzky

- Procesor vypnite.
- Hlavný vypínač s funkciou núdzového vypnutia otočte do polohy 0 OFF.
- Odpojte sieťové napájanie.
- Procesor vyčistite.
- Demontujte diely príslušenstva (voliteľne).
- Procesor ste odstavili z prevádzky.

## 15.2 Skladovanie

Keď procesor odstavíte z prevádzky, musí sa skladovať vo vhodnej miestnosti. Podlaha by mala byť rovná a suchá. Procesor zabaľte do pôvodného obalu.

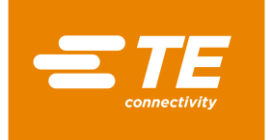

# 16 Likvidácia

Procesor zlikvidujte v súlade s miestnymi platnými predpismi, napr. ako špeciálny odpad, elektrický šrot alebo šrot z ušľachtilých kovov.

|--|

Abb. 95 : Symbol elektrického šrotu

Symbol na výrobku alebo v návode na obsluhu jasne označuje, že sa výrobok nesmie likvidovať spolu s bežným odpadom.

Mal by sa odovzdať v príslušnom zariadení s cieľom umožnenia jeho recyklácie.

### Smernica o odpade z elektrických a elektronických zariadení

Podľa Smernice o odpade z elektrických a elektronických zariadení sa spol. TE zaväzuje, že bude podporovať recykláciu a opätovné zužitkovanie elektrických a elektronických zariadení.

Bližšie informácie nájdete na nasledujúcej webovej stránke:

http://www.te.com/usa-en/search.html?q=E-waste%2BRecycling&type=information

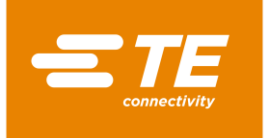

# 17 Adresa zákazníckeho servisu

### Servisná linka EMEA

V prípade otázok týkajúcich sa servisu alebo technickej podpory nás môžete kontaktovať:

 pondelok – štvrtok 8.00 – 16.00 hod.

 piatok
 8.00 – 14.00 hod.

 Tel.
 +49 (0) 6151 607 – 1518

 E-mail
 <u>TEFE1@TE.COM</u> (zákaznícky servis EMEA)

TE Connectivity Germany GmbH c/o Schenck Technologie- und Industriepark GmbH Landwehrstr. 55 / Gebäude 83 64293 Darmstadt Nemecko

Ďalšie informácie a kontakty nájdete na internete na adrese: <u>http://tooling.te.com/europe</u>

Naša servisná linka EMEA ponúka nasledujúcu podporu:

- Podpora technika zákazníckeho servisu pre:
  - Uvedenie do prevádzky
  - Údržba
  - Oprava
  - Konania v rámci zmluvy o poskytovaní služieb
- Podpora pri potrebe náhradných dielov a ich identifikácii
- Poskytovanie technickej dokumentácie pre spracovateľské výrobky značky TE

V prípade telefonátu do nášho zákazníckeho servisu si pripravte nasledujúce informácie:

- Označenie procesora
- Číslo dielu TE
- Výrobné číslo
- Dátum uvedenia do prevádzky/rok výroby

Otázky k objednávke náhradných dielov a technické otázky:

- V prípade všeobecných objednávok náhradných dielov a s tým spojených otázok o cenách a dodacích lehotách kontaktujte svoj miestny odborný personál spol. TE alebo priamo predajcu.
- V prípade všetkých technických otázok k zástrčkovým spojeniam TE kontaktujte naše centrum pre informácie o výrobkoch. http://www.te.com/support-center

i

Vezmite na vedomie, že zamestnanci našej servisnej linky EMEA komunikujú anglicky a nemecky.

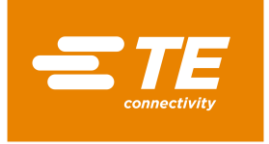

# 18 Vyhlásenie o zhode

Vyhlásenie o zhode bolo v origináli zaslané spolu s dodacím listom a faktúrou za stroj.

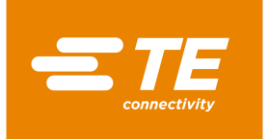

# 19 Príloha

V tomto odseku nájdete nasledujúce informácie.

| Kapitola | Téma                                  | Strana |
|----------|---------------------------------------|--------|
| 19.1     | Prípojky na riadení PCB               | 132    |
| 19.2     | Elektrická schéma zapojenia procesora | 133    |

# 19.1 Prípojky na riadení PCB

### Prípojky na riadení PCB

| Káblový zväzok /<br>zástrčka | Prípojka PCB | Výstup                                                            |
|------------------------------|--------------|-------------------------------------------------------------------|
| J23                          | J22          | Pohon motora 24 V DC                                              |
| J46                          | J45          | Záložné kondenzátory pre automatické stiahnutie ohrievacej komory |
| J20                          | J18          | Chladenie vzduchu interne a externe /<br>štartovací spínač vľavo  |
| J51                          | J50          | Štartovací spínač vpravo                                          |
| J17                          | J16          | Predný približovací spínač (snímač<br>Naplniť)                    |
| J4                           | J1           | Kalibrácia tepelného prvku                                        |
| J11                          | J10          | Chladiaci ventilátor s tachosignálom 24 V<br>DC                   |
| J15                          | J14          | Zadný približovací spínač (snímač<br>Domov) J14                   |
| J3                           | J2           | Tepelný prvok ohrievacej komory                                   |

Tab. 66 : Číselný kód J riadenia PCB zhora vľavo smerom nadol

| Káblový zväzok /<br>zástrčka | Prípojka PCB | Výstup                     |
|------------------------------|--------------|----------------------------|
| J36                          | J35          | Externé rozhranie RS232    |
| J33                          | J32          | Dotyková obrazovka         |
| J53                          | J52          | Bezpečnostné relé          |
| J48                          | J49          | Sieťové napájanie 230 V AC |

Tab. 67 : Číselný kód J riadenia PCB zhora vľavo smerom doprava

| Káblový zväzok /<br>zástrčka | Prípojka PCB | Výstup            |
|------------------------------|--------------|-------------------|
| J13                          | J12          | Ohrievacia komora |

Tab. 68 : Číselný kód J riadenia PCB zhora vpravo smerom nadol

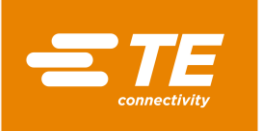

| Káblový zväzok /<br>zástrčka | Prípojka PCB | Výstup         |
|------------------------------|--------------|----------------|
| -                            | J24          |                |
| -                            | J19          |                |
| -                            | J21          |                |
| -                            | J25          |                |
| -                            | J26          | Nie je spojené |
| -                            | J27          |                |
| -                            | J28          |                |
| -                            | J29          |                |
| -                            | J30          |                |

Tab. 69 : Číselný kód J riadenia PCB zdola vľavo smerom doprava

# **19.2** Elektrická schéma zapojenia procesora

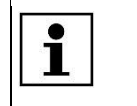

Elektrickú schému zapojenia procesora získate na vyžiadanie od zákazníckeho servisu. Ďalšie informácie nájdete v kapitole 17 Adresa zákazníckeho servisu, strana 130.

**TE Connectivity Germany GmbH** Ampèrestr. 12–14 64625 Bensheim / Germany Phone +49-6251-133-0 Fax +49-6251-133-1600

www.te.com TE Connectivity Germany GmbH

TE Connectivity Germany GmbH certified acc. ISO 14001 and ISO/TS 16949:2002

© 2016 TE Connectivity Germany GmbH. All rights reserved.

Raychem, TE Connectivity and TE connectivity (logo) are trademarks. Other products, logos and company names mentioned here may be trademarks of their respective owners.

412-94334-4 / 16-09-05

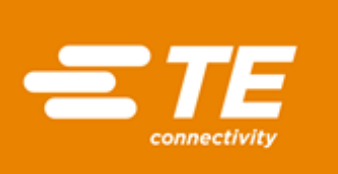

000